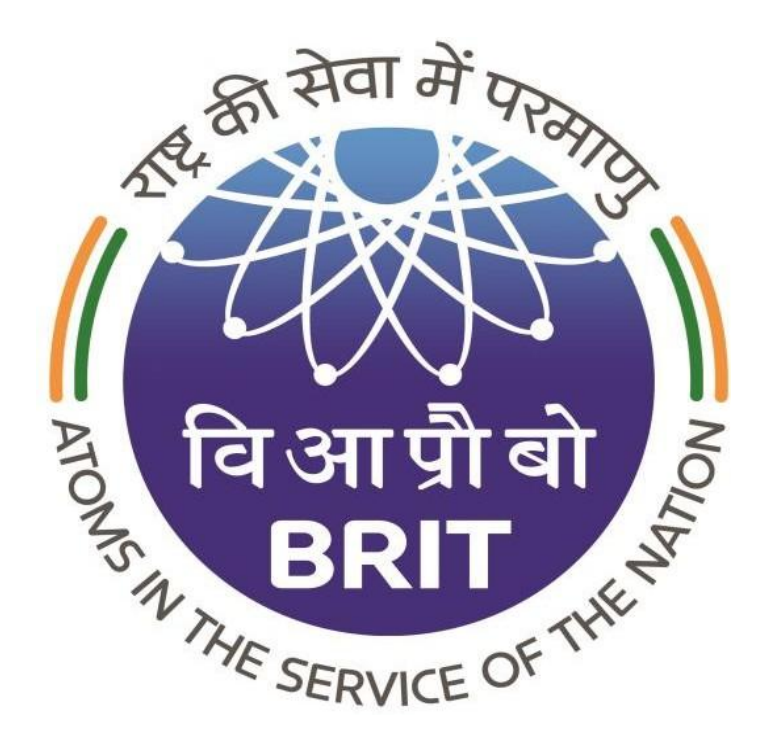

# **Board of Radiation & Isotope Technology(BRIT)**

https://eportal.britatom.gov.in

Version – 1.3.0 (*From* 1.0.0)

Software User Manual

For Radiation Processing Plant (RPP)

Dated - 02 August 2021

Designed by Mindspace Software Technologies Pvt. Ltd

# Contents

| INTRODUCTION                                             | 3  |
|----------------------------------------------------------|----|
| HOWTOLOGIN                                               | 4  |
| NEW CUSTOMER REGISTRATION                                | 5  |
| BASIC INFORMATION:                                       | 7  |
| Customer Information:                                    |    |
| REGISTERED CUSTOMER LOGIN                                | 13 |
| Help Desk:                                               |    |
| Forgot Password:                                         |    |
| Forgot Username:                                         |    |
| User Manual                                              |    |
| MY PROFILE                                               | 21 |
| INSTITUTE DETAILS                                        |    |
| BILLING INFORMATION:                                     |    |
| Product Category                                         |    |
| Address Information:                                     |    |
| Contact Person Information:                              |    |
| PROFILE VERIFICATION                                     | 28 |
| RADIATION PROCESSING PLANT(RPP)                          | 31 |
| Place a New Request                                      |    |
| UPDATE/CANCELLED RPP ORDER                               |    |
| ORDER STATUS AND EMAILS AFTER ORDER IS PROCESSED BY BRIT | 40 |
| Order Confirmed                                          |    |
| PRODUCT INSPECTION DONE                                  |    |
| RADIATION PROCESSING DONE                                |    |
| INVOICE GENERATED                                        |    |
| CERTIFICATE GENERATION                                   |    |
| PICKUP VEHICLE                                           |    |
| Package out for Dispatch                                 |    |
| MAKE PAYMENT                                             | 47 |
| Pay Online                                               |    |
| 1. Order under Processing:                               |    |
| 2. Delivered/Executed Order:                             |    |
|                                                          | 50 |

# Introduction

The purpose of this document is to provide a detailed User Manual for the Sales Management System to the customers of BRIT (Board of Radiation and Isotope Technology). The user manual provides a step-by-step guide to all the customers of BRIT on the ordering process for any of the products and services that BRIT offers.

The document guides the customer through the onboarding process, the uploading of their relevant document, placing an order, reviewing order status at all times, and making payments through the web portal.

## How to Login

The Web portal for BRIT can be accessed through the **https://www.britatom.gov.in** website or directly through the URL **https://eportal.britatom.gov.in**.

If accessing through the BRIT website, the customer can access BRIT's official website **https://www.britatom.gov.in** and click on the link named **'Online Ordering'**. When clicked, the customer will navigate to the Web Portal for BRIT Sales Management System.

Alternatively, the customer can also directly access the same using the Portal **https://eportal.britatom.gov.in**. Once the customer comes to the main login page, he can log in directly by entering their **Username** and **Password**, or register himself to the portal.

Note: The application is best viewed and takes full advantage of all its features using **Google** Chrome, Mozilla Firefox, Safari, and Internet Explorer 12 and above.

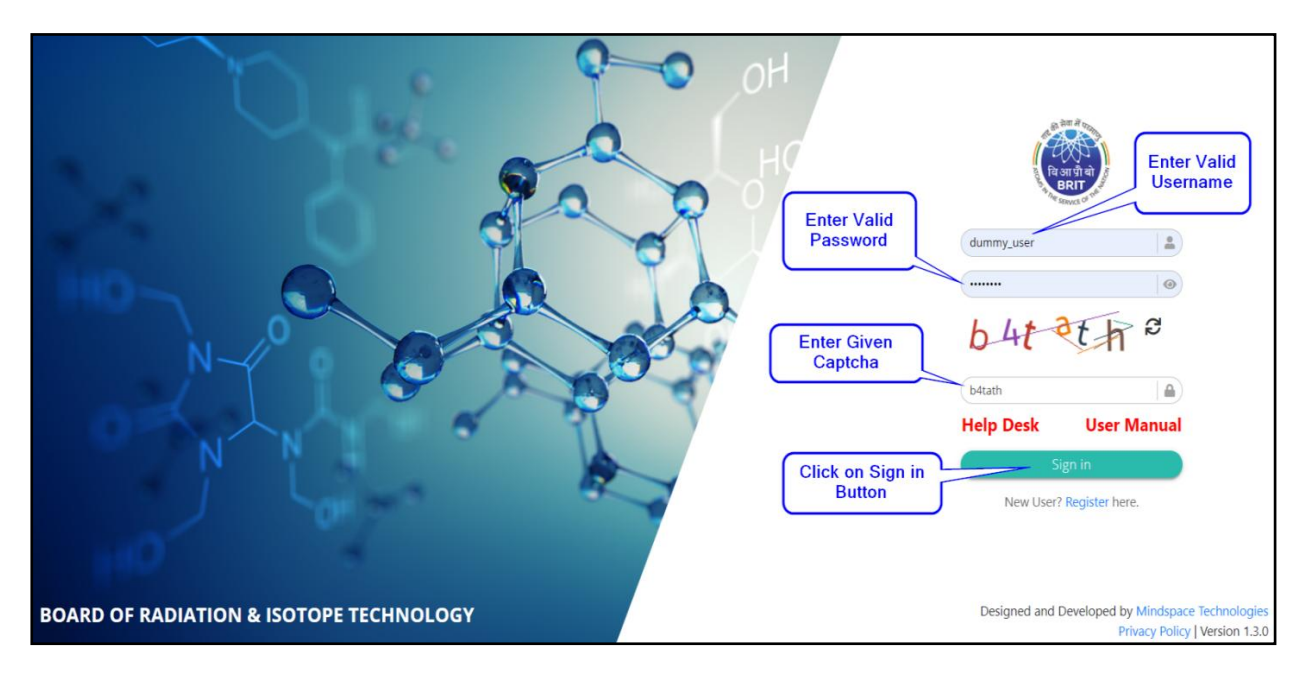

Fig: Login Page

## **New Customer Registration**

If the customer does not have a username and a password, he cannot log in to the BRIT Portal. For logging in, the customer is required to have a valid username and a password. If the customer wants to register himself to the portal, he can click on the **'Register'** link on the Login screen.

The customer can then follow the below-given steps to complete the registration. Please note that the customer has to provide all details required for registration. Without proper documents and details, the customer cannot register successfully.

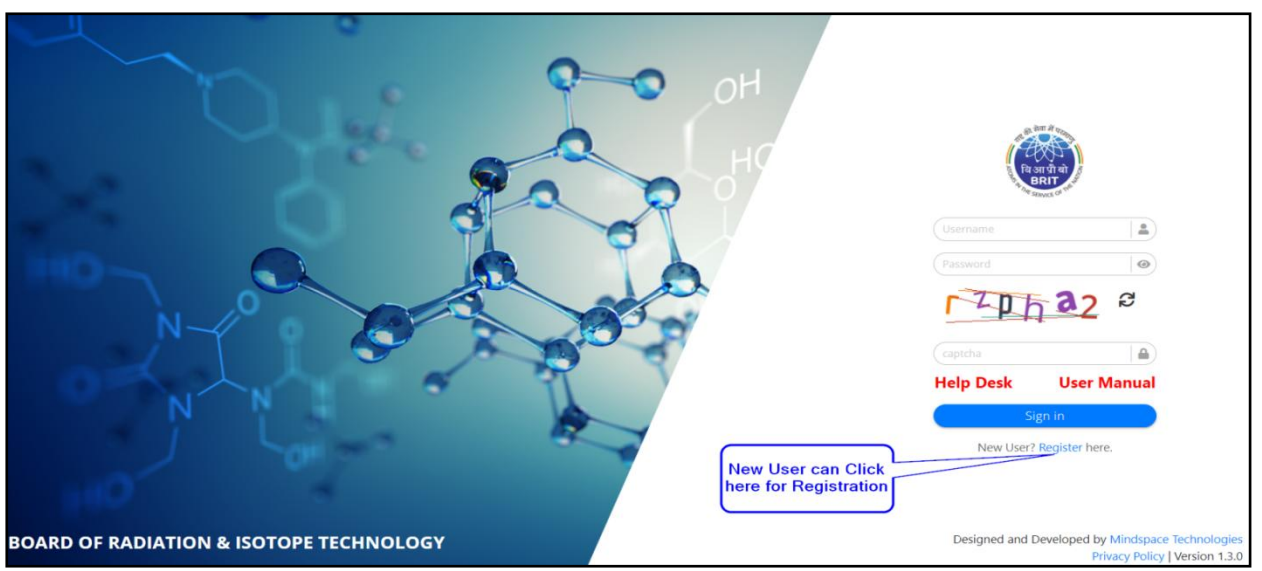

Step 1: If you are a New Customer, click on the Register Link. (refer below image)

**Fig: New Customer Registration** 

Step 2: Enter valid GSTIN No. or PAN No. for a new registration to proceed further.

Step 3: Then click on the Proceed Button. (For steps 2 & 3, refer below image)

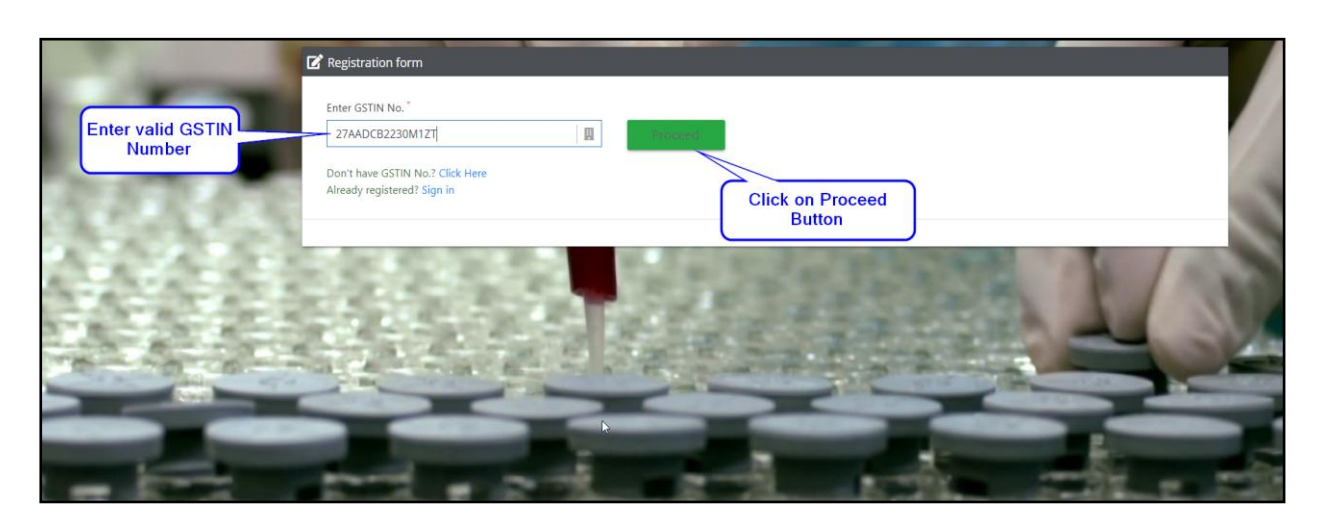

Fig: Registration with GSTIN No.

In the case of some customers who do not have a GSTIN number, the customer can click on the link **"Don't have GSTIN No?** Click here" The portal will then ask for the PAN Number for registration.

| A REAL PROPERTY AND | Registration form                                                                                                    |
|---------------------|----------------------------------------------------------------------------------------------------|
|                     | Enter GSTIN No.                                                                                                    |
| 100                 | Don't have GSTIN No.? Click Here Already registered? Sign in If Don't have GSTIN no Click on Click Here link for registration by using PAN number |
|                     |                                                                                                    |
|                     |                                                                                                    |

Fig: Registration with PAN No.

| 100                       | Registration form                                                                                                    |         |
|---------------------------|----------------------------------------------------------------------------------------------------|---------|
| Enter Valid PAN<br>Number | Enter PAN No. of Institute * ALWPG5809L Don't have PAN No.? Click Here Already registered? Sign in Click on Proceed Button |         |
|                           |                                                                                                    | 1 North |

Fig: Enter PAN No.

## **Basic Information:**

Once the customer clicks on the Proceed button, the customer must fill in all the basic information as given in the screenshot below. (refer below image)

|      | C Registration form                                             |                                  |    |
|------|-----------------------------------------------------------------|----------------------------------|----|
|      | Enter GSTIN No.* 27AADCB2230M1ZT                                |                                  |    |
|      | Don't have GSTIN No.? Click Here<br>Already registered? Sign in |                                  |    |
|      | Basic Information                                               |                                  |    |
|      | Institute Name                                                  | Title * Contact Person Name *    |    |
|      |                                                                 | Select title                     |    |
|      | Primary User Email Id *                                         | Email Id of Head of Organisation |    |
| -    |                                                                 |                                  | )  |
|      | Note:This email Id will be validated.                           | Telephone No.                    |    |
|      | India                                                           |                                  |    |
|      | Note:This mobile no. will be validated                          |                                  |    |
|      | Username *                                                      |                                  | Þ. |
| - 25 | Note:This username will be used for login                       |                                  |    |

#### Note: All the fields in the registration form with Asterisk (\*) marks are mandatory.

The customer has to provide details like Institute Name, Contact person information, Primary Email address, Mobile Number, Telephone number, Username, etc.

While the institute name and contact person details are validated manually with the help of the attached documents (which will be done later), the email address and the mobile number are validated in the next process via email verification and an OTP sent to the customer's mobile phone. Unless these details are validated, the customer cannot proceed further to register himself to the portal.

**Fig: Basic Information** 

| Enter OSTIN NO.                              |                       |        |                                    |   |
|----------------------------------------------|-----------------------|--------|------------------------------------|---|
| 27AADCB2230M12                               | т 🛄 🦻                 | roceed |                                    |   |
| Don't have GSTIN No<br>Already registered? S | ? Click Here<br>gn in |        |                                    |   |
| Basic Information                            |                       |        |                                    |   |
| Institute Name *                             |                       |        | Title Contact Person Name          |   |
| MAXCARE HOSPITAL                             |                       |        | Ms. TUSHAR SHAHA                   | 2 |
| Primary User Email Id *                      |                       |        | Email Id of Head of Organisation * |   |
| app21.testing@gmail                          | com                   |        | hod@gmail.com                      |   |
| Note:This email Id will be va                | idated.               |        |                                    |   |
| Country Code                                 | Mobile No. *          |        | Telephone No.                      |   |
| India                                        | 9766392879            | 2      | 02133221212                        | 2 |
| India                                        |                       |        |                                    |   |

**Fig: Basic Information** 

## **Customer Information:**

In the second section of the profile page, the customer has to enter more information about the institute like the type of institute, address of the institution, etc.

Once the information is entered, the customer has to enter the given Captcha code then agree to the **'Terms and Conditions** specified by BRIT in the link provided. The customer is required to read the terms and conditions carefully and then agree to the same.

| Lustomer Information                                       |                 |  |
|------------------------------------------------------------|-----------------|--|
| Institute Type *                                           | rriment 🔿 Trust |  |
| Registered Address of Institute                            | be              |  |
| Select Country *                                           | Select State *  |  |
| India                                                      | Select state    |  |
| Select District *                                          | Select City "   |  |
| Select state 🗸                                             | Select state    |  |
| Address of Institute * FLAT / HOUSE NO. / FLOOR / BUILDING | Postal Code *   |  |
| d gx mg 2                                                  | Captcha         |  |
| I agree with the Terms and Conditions *                    |                 |  |
|                                                            | Register Cancel |  |
| Fig: Custome                                               | r Information   |  |

Page8

**Step 1:** Select the Institute Type from the given options.

**Step 2:** Enter the Registered Address of the Institute, as given in the below screenshot.

**Step 3:** Enter the given **Captcha** and for a new captcha, click on the Refresh button.

Step 4: Click on Terms & Conditions, If you agree with the terms and conditions, then click on

the I Agree button it will check the mark automatically. (refer below image)

| BRIT TERMS & CONDITIONS                                                                                                    |
|----------------------------------------------------------------------------------------------------|
| policy of the Website and Webportal and/or Owner to terminate in its sole discretion, accounts of Registered<br>User or in appropriate circumstances found repeatedly infringing the rights of Owner including but not<br>limited to rights relating to copyright, trademark or other intellectual property rights. The Website and<br>Webportal, its Services and all the content is protected by copyright, trademark and other relevant laws of<br>India. In case of any violation by Visitor or Registered User then the Owner has the right to initiate<br>appropriate legal action against them.                                                                                                    |
| 12. Order Cancellation and Refund Policy 12.1 Cancellation Policy: Orders cancellation is allowed only till the point it is possible for the Registered User to do so on the Webportal from the Registered Users login (until the production is taken up). Any cancellations made after this will attract a penalty of 100% order value which will be adjusted against the advance payment/remain as outstanding in the Registered User's account against the supply invoice. 12.2 Refund Policy: Full refund will be made based on email request for all advance payments made against cancelled orders, in case the cancellation is done prior to take-up of production by the Registered User OR by the Owner as per government policy. However, no interest will be paid on the money deposited with the Owner. |
| Close V I Agree                                                                                                    |

Fig: Terms & Condition Acceptance

Step 5: Click on the Register button. (refer below image)

| Lustomer Information                                                       |                                                                         |
|----------------------------------------------------------------------------|-------------------------------------------------------------------------|
| Institute Type * Proprietorship Partnership  Private Ltd  Public Ltd  Gove | ernment 🔿 Trust                                                         |
| Registered Address of Institute                                            |                                                                         |
| Select Country *                                                           | Select State *                                                          |
| India                                                                      | MAHARASHTRA                                                             |
| Select District <sup>*</sup>                                               | Select City                                                             |
| Mumbai                                                                     | Mumbai                                                                  |
| Address of Institute *<br>A-791, BANDRA RECLAMATION, BANDRA (W)            | Postal Code* 400 050                                                    |
| A CA DT O 2                                                                | (dgxnf9                                                                 |
| I agree with the Terms and Conditions                                      | Fill all information and Click<br>on Register button<br>Register Cancel |

Fig: Registration form submission

**Step 6:** Once you click on the Register button, one pop-up window will display mentions that the **Enrollment has been done successfully**.

Please note that the registration is still not completed. The portal will now authenticate the email address and the mobile number of the customer. An email verification link is sent to the customer's email address.

| Lustomer Information       |                                                                                                   |  |
|----------------------------|---------------------------------------------------------------------------------------------------|--|
| Institute Type *           | Enrollment has been done successfully.<br>Email verification link has been sent to your email id. |  |
| Registered Address of Inst | ОК                                                                                                |  |
| Select Country *           | Sel State *                                                                                       |  |
| India                      | TANA BASHTRA                                                                                      |  |
| Select District *          | Click on OK button                                                                                |  |

Fig: Registration Successful

The format of the email is similar to the one given below. The customer can log in to his email account, find the email sent by BRIT with Subject **Email Address Verification Request: Board of Radiation & Isotope Technology**. When the customer opens this email, he/she will see a **'Verify Email'** button in the email. The customer has to click on the verify email button which will verify his email address.

| Dear TUSHAR SHAHA,                                                                                                    |  |  |
|----------------------------------------------------------------------------------------------------|--|--|
| Greetings of the day!                                                                                                    |  |  |
| Welcome to ePortal of Board of Radiation & Isotope Technology. Press the "Verify Email" button to confirm the account registration. |  |  |
| Verify Email Click on Verify<br>Email                                                                                               |  |  |
| If you have not applied for the registration, please ignore this email.                                                             |  |  |
| Best Regards,                                                                                                    |  |  |
| Board of Radiation and Isotope Technology                                                                                           |  |  |
| Department of Atomic Energy, Government of India                                                                                    |  |  |
|                                                                                                    |  |  |
|                                                                                                    |  |  |

Fig: Verification Email

When the customer clicks on the button, the software will take him back to the portal. This denotes that the email address has been verified by the portal.

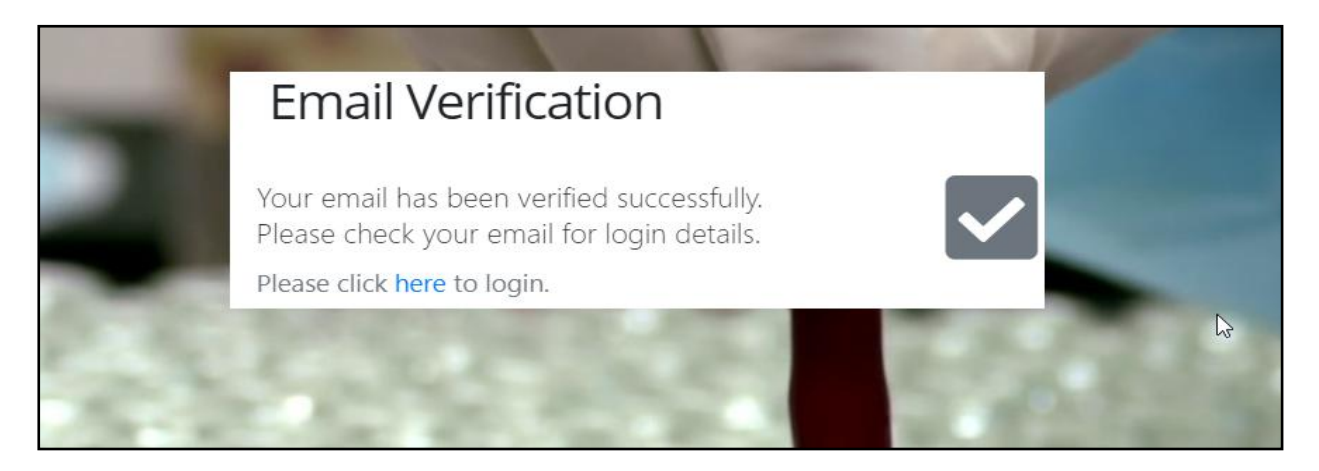

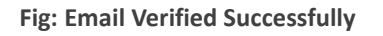

The next step is to verify the **mobile number** mentioned during the registration process.

**Step 7:** On completion of the email verification, the customer will be asked to enter a 6 digit OTP number sent on his mobile number. This is the primary mobile number that the customer had mentioned when filling up the registration form.

Once the customer enters the correct OTP number in the screen shown below, he would be authenticated and registered successfully to the BRIT Portal.

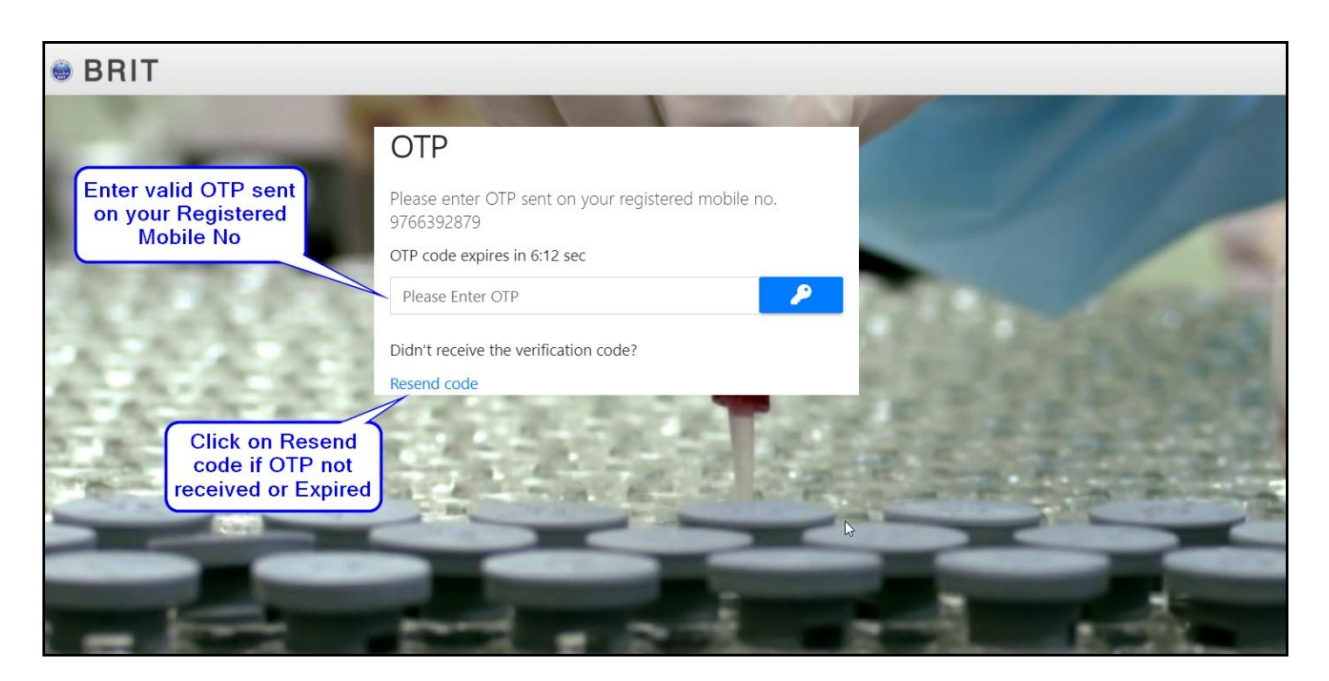

Fig: Mobile No. verification

Please note that the ePortal would send the username and an auto-generated password to the customer registered email address. The customer can now access the BRIT ePortal to log in using this username and password and complete his profile.

**Step 8:** For logging into the BRIT portal, the customer will get the login details sent to his Email id with the Subject as **ePortal Login Credentials: Board of Radiation & Isotope Technology** as shown in the below screenshot. (refer below image)

| Dear TUSHAR SHAHA,   Greetings of the day!   You have been successfully enrolled to the ePortal of BRIT. Please find below the username and password for login to ePortal.   Username: maxcare   Password: 7duLfy10   Login Here   Please DO NOT share your credentials with anybody. Bear do Radiation and Isotope Technology Department of Atomic Energy, Government of India |
|----------------------------------------------------------------------------------------------------|
|----------------------------------------------------------------------------------------------------|

Fig: Login Credentials Mail

# **Registered Customer Login**

Now the username and password have been created, the customer can come back to the login screen and use the same username and password to log in to the BRIT ePortal. When the customer logs in to the portal for the first time, he would be asked to complete his profile page.

The profile page allows the customer to update further information about the customer and his profile along with certain mandatory documentation that he needs to upload to the portal for the final registration.

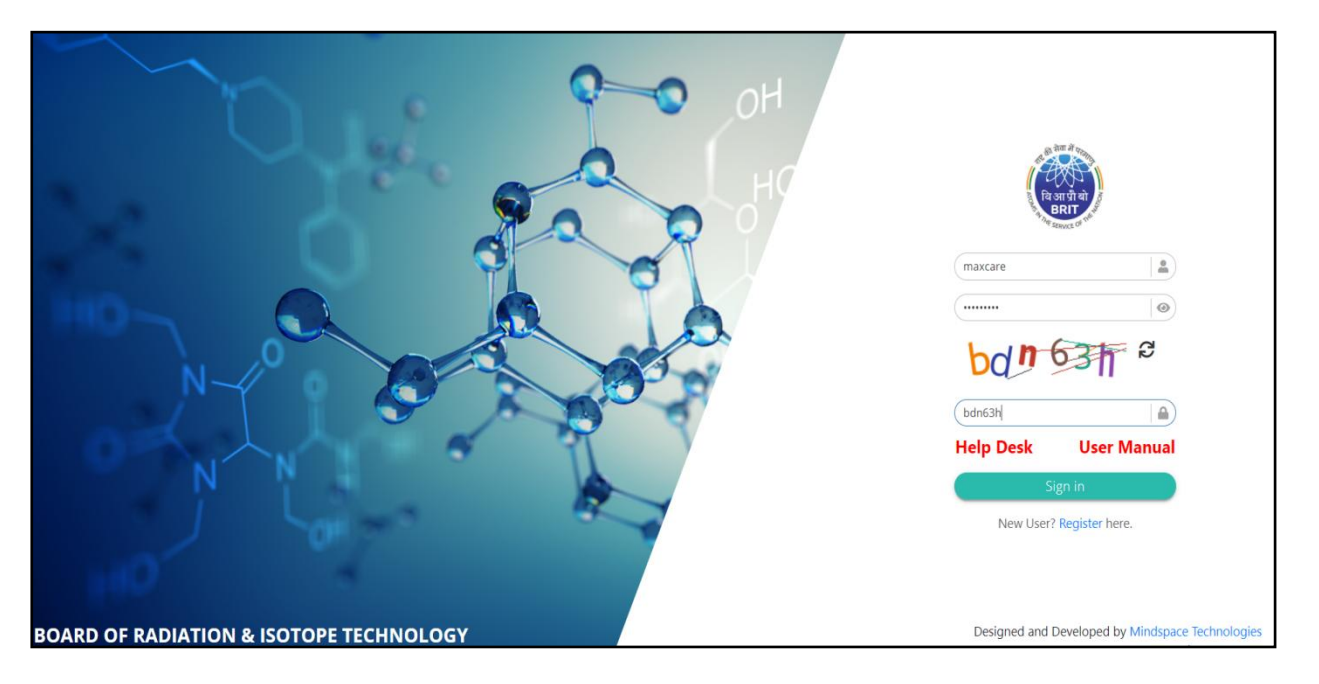

Fig: New register customer Sign in

#### Help Desk:

Customers can click on the Help desk if he has trouble Logging in. If the customer has forgotten his password or username, he/she can reset it from the help desk link, also given a support team email address and phone number.

if any queries, the customers can send an email to a given email address or can call directly on a given Phone number.

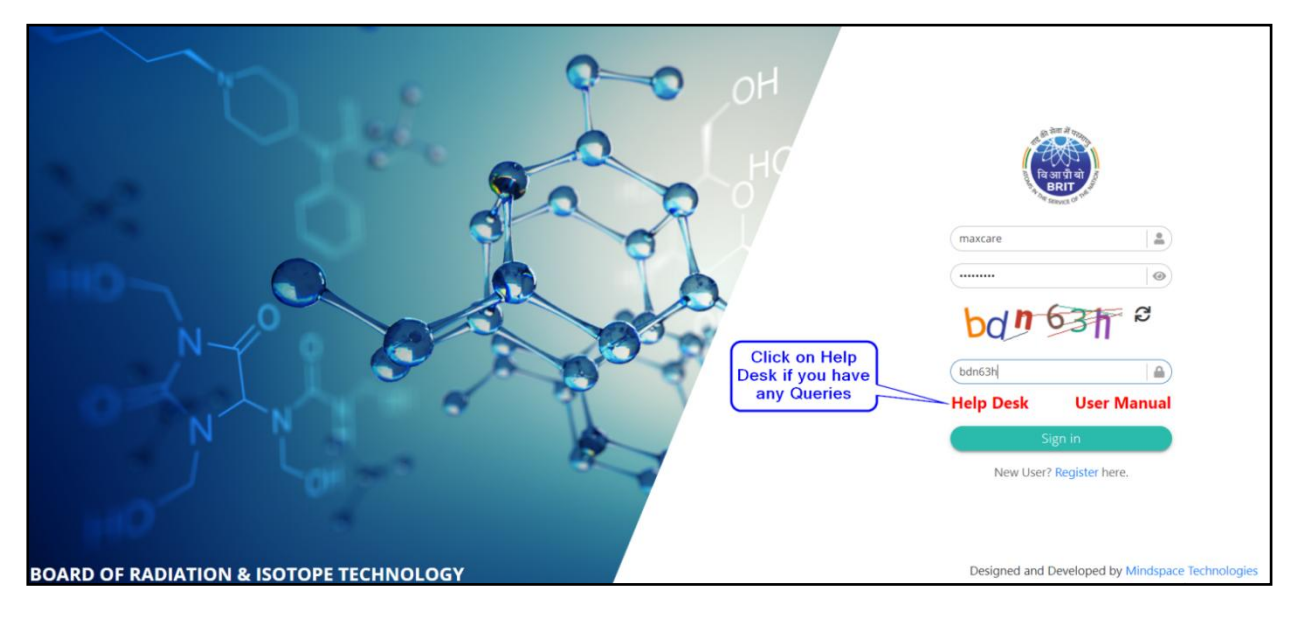

Fig: Help desk

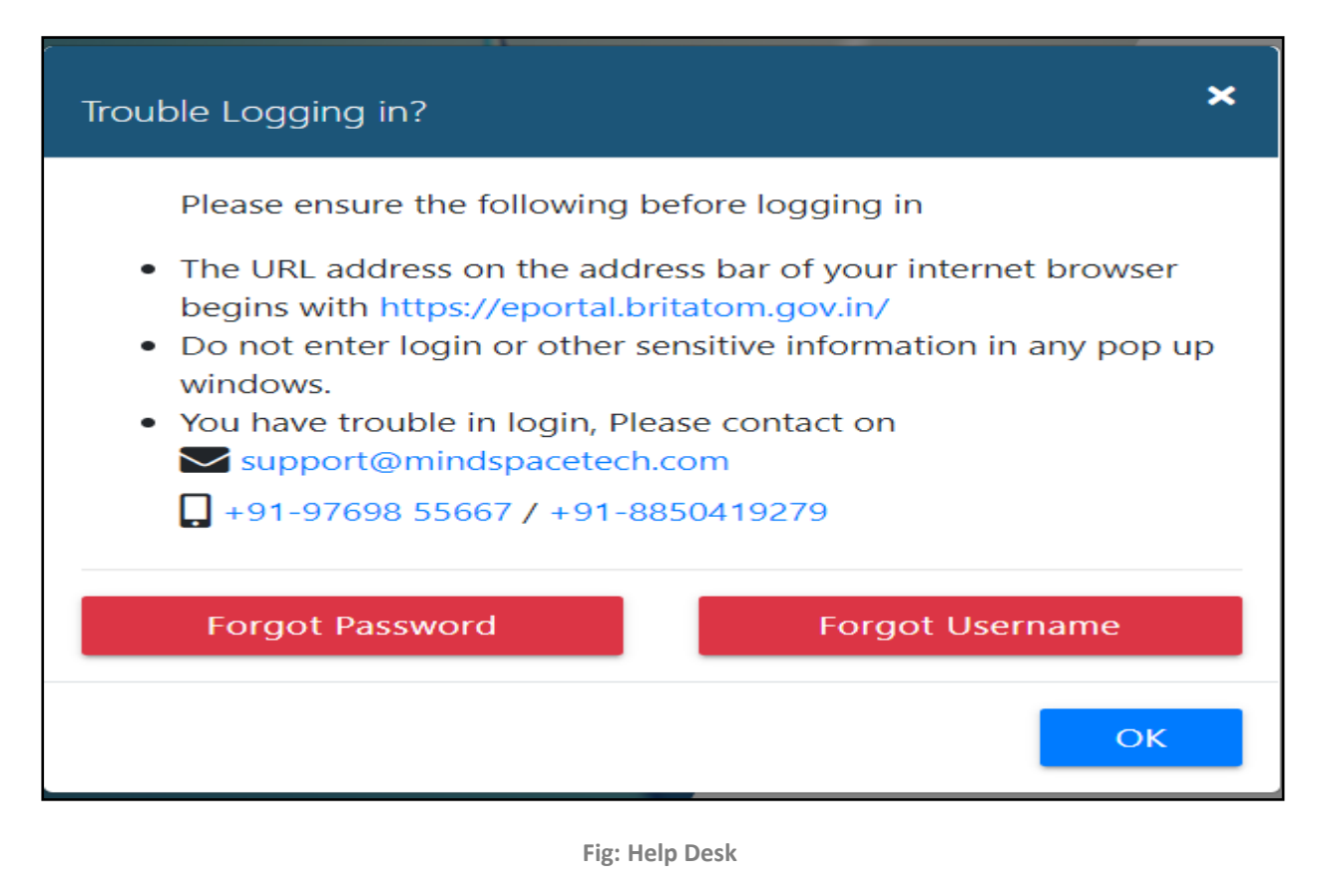

#### Forgot Password:

| and a                          | Trouble Logging in?                                                                                                    | Pa yırıfı alı<br>BBIT                                        |
|--------------------------------|----------------------------------------------------------------------------------------------------|--------------------------------------------------------------|
| Click on<br>Forgot<br>Password | <ul> <li>Please ensure the following before logging in</li> <li>The URL address on the address bar of your internet browser begins with https://eportal.britatom.gov.in/</li> <li>Do not enter login or other sensitive information in any pop up windows.</li> <li>You have trouble in login, Please contact on</li></ul> | Username<br>Rassword                                         |
| C.                             | Forgot Password Forgot Username                                                                                                    | Help Desk User Manual<br>Sign in<br>New User? Register here. |

**Step 1:** Click on the Forgot Password button from the Help Desk then click on the OK button.

Fig: Forgot Password

**Step 2:** Enter the Primary email address which was given at the time of registration. Click on the message icon to send.

| 🗑 BRIT                    |                                                        |  |
|---------------------------|--------------------------------------------------------|--|
| Enter Primary<br>Email ID | Forgot Password<br>Please enter primary email address. |  |
|                           |                                                        |  |

Fig: Email address to reset password

**Step 3:** It will send a reset password link on the given email id.

| e BRIT        | The reset password link has been sent to your<br>Please check your email to reset the password      | email id. |
|---------------|----------------------------------------------------------------------------------------------------|-----------|
| 100           | orgot Password<br>lease enter primary email                                                         | ОК        |
|               | app21.testing@gmail.com                                                                             |           |
|               | he reset password link has been sent to your email id. Please check your mail to reset the password |           |
| 1. 1. 1. 1. 1 | iease click here to Sign in                                                                         | ALC: NO.  |
|               | a state of the state                                                                                |           |

Fig: Reset Password link sent on email

Step 4: The customer receives an email from BRIT with the subject "ePortal Password Reset:Board of Radiation & Isotope Technology", open that email and click on the ResetPassword link to change Password.

|                                | Dear maxcare,                                                                                                    |  |
|--------------------------------|----------------------------------------------------------------------------------------------------|--|
| Click on Reset                 | You are receiving this email because you have forgotten your password.                                                                                        |  |
| Password to<br>change password | Press the "Reset Password" button to reset your password.                                                                                                    |  |
|                                | Reset Password                                                                                                    |  |
|                                | Remember to keep a copy of your password. It will be required whenever you are login. If you have not applied for the registration, please ignore this email. |  |
|                                | Best Regards,                                                                                                    |  |
|                                | Board of Radiation and Isotope Technology                                                                                                    |  |
|                                | Department of Atomic Energy, Government of India                                                                                                    |  |
|                                |                                                                                                    |  |
|                                |                                                                                                    |  |

Fig: Reset password email

Step 5: Enter the new password in the password field and the Same password in confirms password field and click on the Reset button.

**Note**: Password and Confirm Password should have the same value

| 🗑 BRIT                    |                   |                |
|---------------------------|-------------------|----------------|
| Enter New                 | Reset Password    |                |
| Password                  | Password          |                |
| Enter Confirm<br>password | Confirm Password  |                |
| A State                   | Dosat             | Contraction in |
| A A A A A                 | Click on<br>Reset | Service States |
| 1 - 1                     |                   | The Art and    |
|                           |                   |                |
|                           |                   |                |

Fig: Reset Password

**Step 6:** Password will reset Successfully. Click on the OK button.

|       | Re               | Password reset successfully |             |       |
|-------|------------------|-----------------------------|-------------|-------|
|       | Password         | Clic                        | k on OK     |       |
|       |                  | <b>A</b>                    |             |       |
|       | Confirm Password |                             |             |       |
| 10000 |                  | <b>A</b>                    | Carl Street | 10000 |
|       |                  | Reset                       |             |       |
|       | 1.00             | 520 B.R                     |             |       |

Fig: Password Reset Successful

Enter username and New password then click on the Sign-in button.

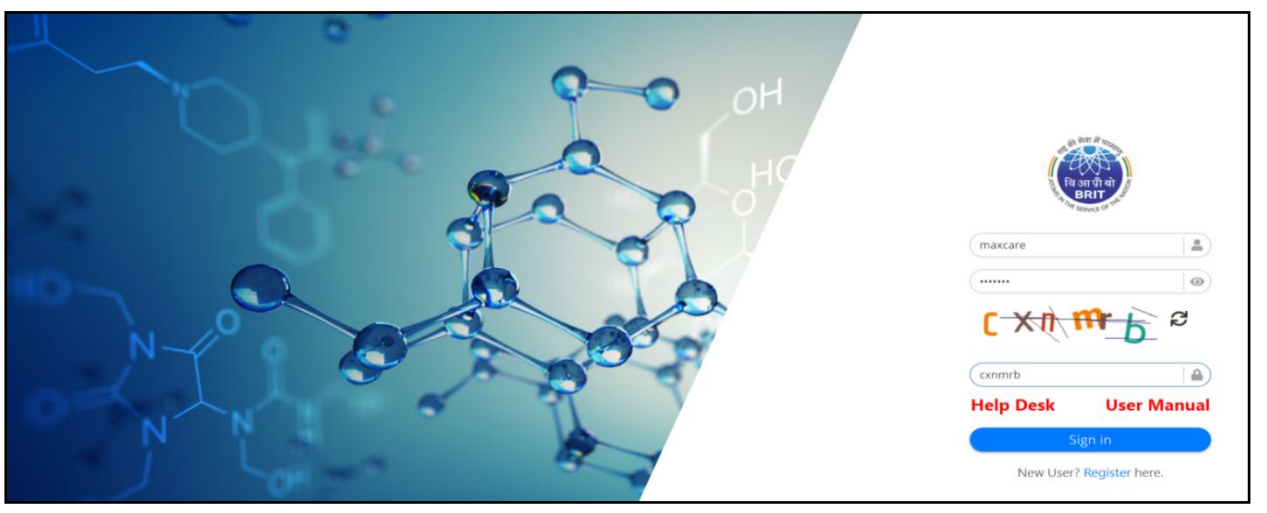

Fig: log in with a new password

#### Forgot Username:

| Det   | on a                                                                                                    | 10, 300 A 10             |  |
|-------|----------------------------------------------------------------------------------------------------|--------------------------|--|
| 2 4   | Trouble Logging in?                                                                                                    | विआ पी वो                |  |
| 1     | Please ensure the following before logging in                                                                                    | BRIT BRIT                |  |
|       | <ul> <li>The URL address on the address bar of your internet browser<br/>begins with https://eportal.britatom.gov.in/</li> </ul> | Username                 |  |
|       | <ul> <li>Do not enter login or other sensitive information in any pop up<br/>windows.</li> </ul>                                 | (Password )              |  |
|       | <ul> <li>You have trouble in login, Please contact on support@mindspacetech.com</li> </ul>                                       | ajerz = 2                |  |
|       | <b>+</b> 91-97698 55667 / +91-8850419279                                                                                         |                          |  |
|       | Forgot Password Forgot Username                                                                                                  | Help Desk User Manual    |  |
| N I   | Click on Forgot                                                                                                    | Sign in                  |  |
| South | Username                                                                                                    | New User? Register here. |  |
|       |                                                                                                    |                          |  |

**Step 1:** Click on the **Forgot Username** button from the Help Desk.

Fig: Forgot Username

**Step 2:** Enter the Primary email address which was given at the time of registration and click on the send button.

Step 3: It will send the Username on the given email id.

|                          | Your username has been sent to your email id.<br>Please check your email for login details.                     |
|--------------------------|----------------------------------------------------------------------------------------------------|
| Forgot Username          |                                                                                                    |
| Please enter primary ema |                                                                                                    |
| app21.testing@gmail.com  |                                                                                                    |
| 22 AC 22                 | the second second second second second second second second second second second second second second second se |
| the second second second |                                                                                                    |
| A 2 5 6 5 5              | CARDON CONTRACTOR                                                                                               |
| the second second        |                                                                                                    |
|                          |                                                                                                    |

Fig: Forgot username sent

Step 4: The customer receives an email from BRIT with the subject "ePortal Username Reset:Board of Radiation & Isotope Technology", Open that email, and the customer can see the Username in the mail. Click on Login here.

| login. If you have not applied for the registration, please ignore this email.<br>Best Regards,<br>Board of Radiation and Isotope Technology |
|----------------------------------------------------------------------------------------------------|
|----------------------------------------------------------------------------------------------------|

Fig: Reset Username email

Enter username and password then click on the Sign-in button.

## **User Manual**

After clicking on the **User Manual**, a PDF file will open in which the details of how to use the application will be given.

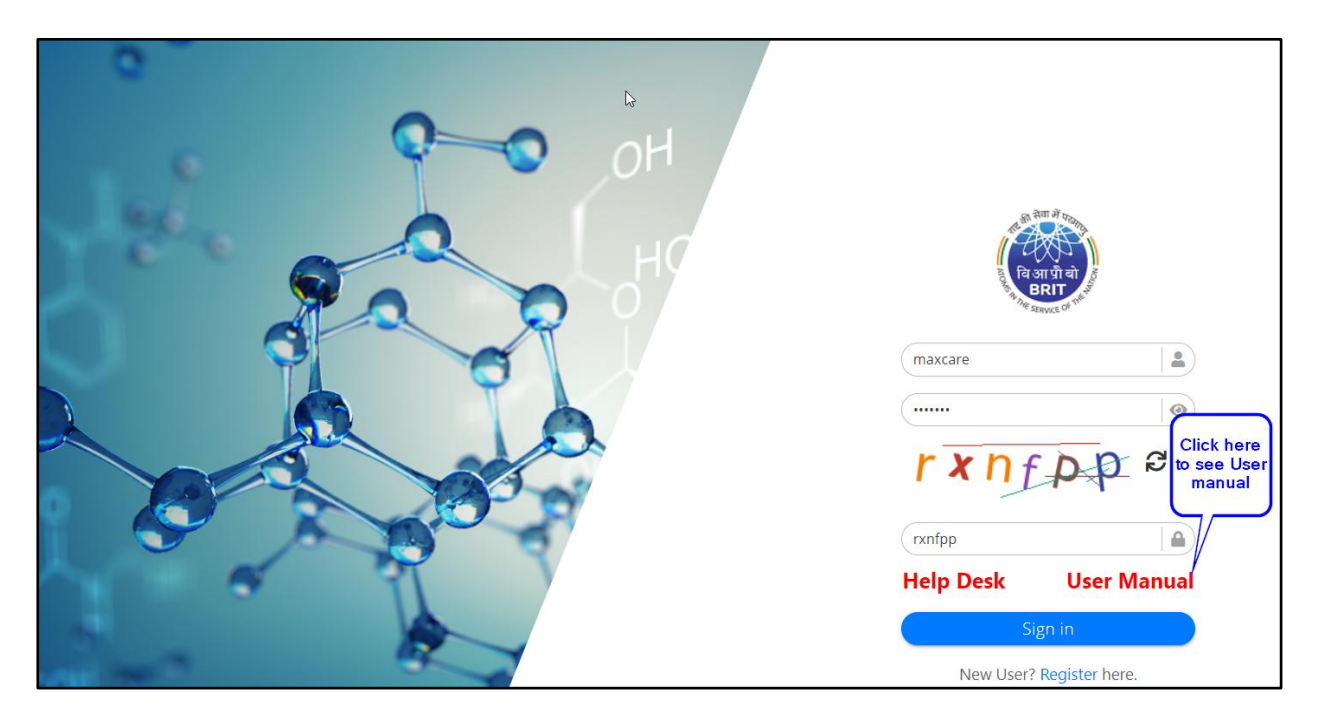

Fig: User Manual link

# **My Profile**

After successful login, the customer navigates to my profile page. The profile shows the information he/she has already filled in during the Sign-in Process. The customer has to now provide documents and more details related to the profile.

The profile allows the customer to update his Institute details, billing information, the types of products and services that the customer is allowed to purchase from BRIT, and other information.

| 🖷 BRIT 🛛 🕵                                                                  |                                                                                                    | TUSHAR SHAHA (A0928) 🔻                            | Help 🕩 | ⊕ ≡ | : |
|-----------------------------------------------------------------------------|----------------------------------------------------------------------------------------------------|---------------------------------------------------|--------|-----|---|
| 😤 Dashboard                                                                 | Home / Profile / My Profile                                                                                          |                                                   |        |     |   |
| Profile                                                                     | 🏛 Institute Details                                                                                                  |                                                   |        | - 0 |   |
| <ul> <li>- And Profile</li> <li>- Regulatory Certificate</li> </ul>         | MAXCARE HOSPITAL                                                                                                    |                                                   |        |     |   |
| Product List                                                                | Customer Id : A0928                                                                                                  |                                                   |        |     |   |
| New Order     Fresh Standing Order     Orders                               | <ul> <li>Q2133221212</li> <li>Mod@gmail.com</li> <li>India</li> </ul>                                                |                                                   |        |     |   |
| ₹     Make Payment     ⊞       ∎     Quotations     ⊞       ♦     RPP     ⊞ | Address of Institute     A-791, BANDRA RECLAMATION, BANDRA (W), ,     Private Ltd     Mumbai, MuhARASHTRA,     India |                                                   |        |     |   |
| <b>(</b> )                                                                  | GSTIN No. GSTIN Document PAN No. 27AADCB2230M1ZT Choose File No file chosen PAN no.                                  | PAN Document <sup>*</sup> Choose File No file cho | isen   |     |   |

Fig: My profile page

#### **Institute Details**

**Step 1:** Upload the GSTIN document, PAN document. as it is mandatory.

Step 2: Enter valid GSTIN No. and PAN No. (For steps 1 & 2, refer to below image)

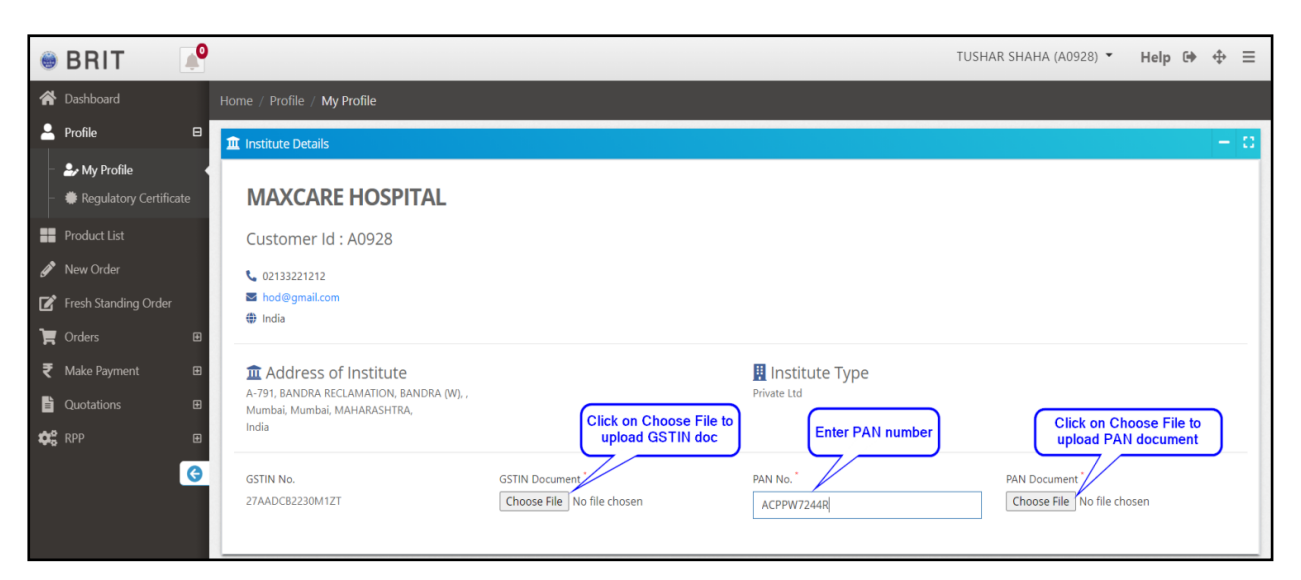

#### **Fig: Institute Details**

| 🖶 BRIT 🔎                                                        | © Open                                                                                                    | × полном заклача (козола) * Неір 🗇 🕁 🗏                  |
|-----------------------------------------------------------------|----------------------------------------------------------------------------------------------------|---------------------------------------------------------|
| A Dashboard Home / Profile /                                    | ← → → ↑ 🖡 « Desktop > My doc v 🖸 🔎 Search My doc                                                                                                    |                                                         |
| Profile<br>My Profile                                           | Organize • New folder  Scan copy OneDrive                                                                                                    | - 0                                                     |
| - Regulatory Certificate                                        | This PC                                                                                                    |                                                         |
| Product List Customer                                           | 3D Objects     GSTIN doc     GST-Registration     PAN card     Certificate                                                                                                    |                                                         |
|                                                                 | Documents Documents Docum |                                                         |
| Make Payment                                                    | E Videos                                                                                                    | Туре                                                    |
| Cubications B Mumbai, Mum<br>Cubications B Mumbai, Mum<br>India | File name: PAN card V All Files                                                                                                    | ncel d                                                  |
| GSTIN No.<br>27AADCB2230                                        | GSTIN Document PAN N<br>MIZT Choose File No file chosen ACPP                                                                                                    | Io. * PAN Document * PW7244R Choose File No file chosen |

#### Fig: Upload Document

#### **Billing Information:**

In the Billing Information section, the customer must fill valid account details like Bank Name, Account holder name, and Account Type, etc.

| illing Information             |             |                                   | -                          |
|--------------------------------|-------------|-----------------------------------|----------------------------|
| ccount Details                 |             | Enter Annual turnover of last thr | ree year                   |
| ank Name *                     |             | FY 2019-20                        | ₹0.0                       |
| ccount Holder Name *           |             |                                   |                            |
|                                |             | FY 2018-19                        | ₹ 0.0                      |
| ccount officer's Email Address |             |                                   |                            |
|                                |             | FY 2017-18                        |                            |
| ccount Type *                  | IFSC Code * | Account No *                      | Cancelled Cheque *         |
| select account type            | ÷           |                                   | Choose File No file chosen |

- Fig: Billing information
- **Step 1:** Enter Bank Name and Account Holder Name.
- **Step 2:** Enter the Account officer's email address and enter the annual turnover of the last three years.
- **Step 3:** Enter Account Type, IFSC Code, and Valid Account No.
- Step 4: Upload the Cancelled check file as shown below screenshot. This is mandatory to ensure that the details provided relating to the bank and the customer's account are valid. (For steps 1 to 4, refer below image)

| Billing Information             |                                        | -                                    |
|---------------------------------|----------------------------------------|--------------------------------------|
| Account Details                 | Enter Annual turnover of last three ye | ear                                  |
| Bank Name                       |                                        |                                      |
| ICICI Bank                      | FY 2019-20                             | ₹ 0.0                                |
| Account Holder Name             |                                        |                                      |
| Maxcare Hospital                | FY 2018-19                             | ₹ 0.0                                |
| Account officer's Email Address |                                        |                                      |
| maxcare.acctdept@gmail.com      | FY 2017-18                             | ₹ 0.0                                |
| Account Type IFSC Code          | Account No *                           | Upload Cancelled<br>Cancelled Cheque |
| Savings Account   CIC0000884    | 456987452158                           | Choose File Cancelled-cheque.png     |
| select account type             |                                        |                                      |
| Savings Account                 |                                        |                                      |
| Fixed Denosit                   |                                        |                                      |
| Recurring Deposit               |                                        |                                      |

**Fig: Billing Information** 

## **Product Category**

The Product Category section allows the customer to mention the products that he/she is allowed to purchase from BRIT. Since BRIT primarily manufactures radioisotopes and radiopharmaceuticals, the customer also has to provide valid documentation to support that he is eligible to purchase the products from BRIT.

Step 1: Select a product category from the list. (refer below image)

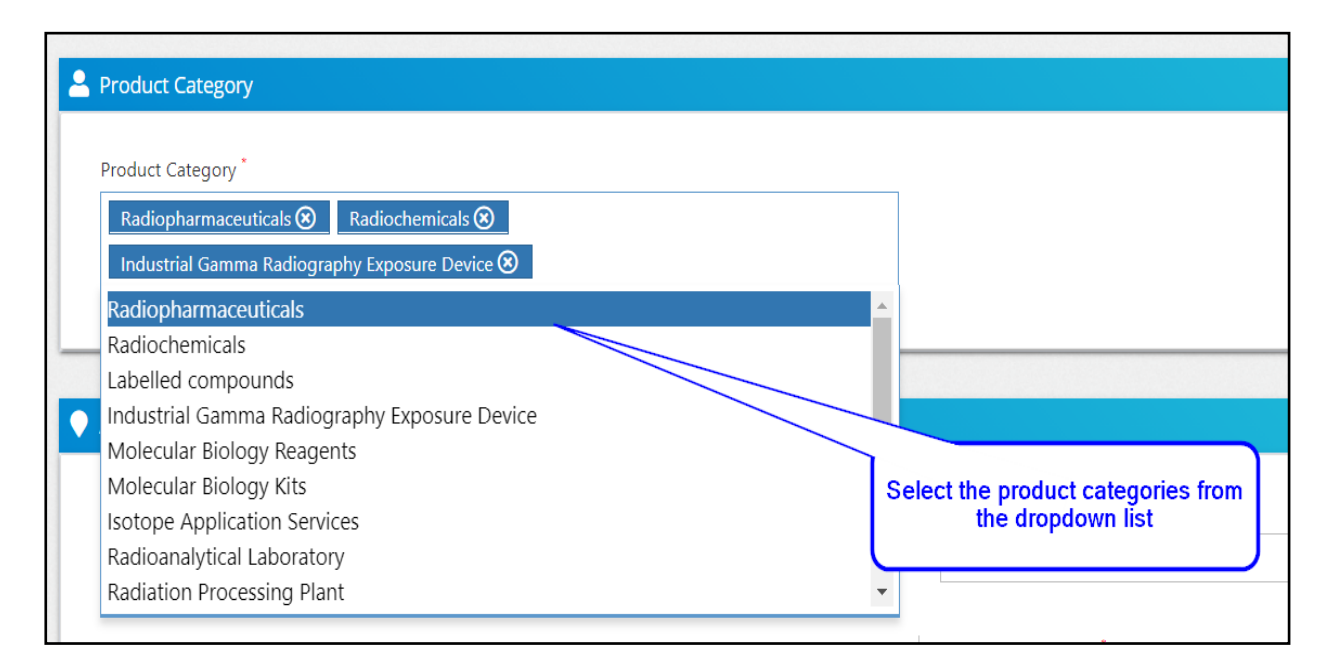

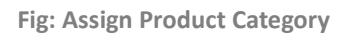

# **Address Information:**

Here, the customer must fill all the fields of Address Information that are mandatory, as shown in the below screenshot. This information is vital for billing as well as product delivery. The address section is divided into two sections:

- 1. Billing Address
- 2. Shipping Address

The customer has to enter both the details. When the billing address and the shipping address are the same, the customer can click on the **"Same as Billing Address"** checkbox to automatically copy the address from the Billing side to the Shipping side.

The customer also has to provide the nearest Airport to his location. This is important for the customers whose site addresses are away from the production centers. The government guidelines make it mandatory for some products to be sent only by Air. (refer below 1<sup>st</sup> & 2<sup>nd</sup> image)

**Note:** To place the order, the billing state and the shipping state of the customer should be the same

| sill To "                              |   | Ship To (Consignee) "                                               |   |
|----------------------------------------|---|---------------------------------------------------------------------|---|
| NAME & DESIGNATION OF ACCOUNT INCHARGE | 2 | NAME & DESIGNATION OF PERSON                                        | 2 |
| illing Address                         |   | Shipping Address *                                                  |   |
| country State                          |   | FLAT / HOUSE NO. / FLOOR / BUILDING                                 |   |
| City * Pincode *                       | • | Country State India District City City City City City City City Cit | 4 |
| Nearest Airports                       |   |                                                                     |   |

Fig: Address information page

| Address Information                                             | — s                                                             |
|-----------------------------------------------------------------|-----------------------------------------------------------------|
| Bill To                                                         | Ship To (Consignee)                                             |
| PANAMA INSTITUTE                                                | MAXCARE HOSPITAL                                                |
| Billing Address *                                               | Shipping Address *                                              |
| SHOP NO 35, JAGDISH INDL EST, POKHRAN RD 1, VARTAK NAGAR, THANE | SHOP NO 35, JAGDISH INDL EST, POKHRAN RD 1, VARTAK NAGAR, THANE |
| Country * State *                                               |                                                                 |
| District * City * Pincode *                                     | India                                                           |
| Thane         Thane         400 606                             | District * City * Pincode *<br>Thane \$ Thane \$ 400 606        |
| Nearest Airports                                                |                                                                 |
| Chhatrapati Shivaji Alrport (BOM) , Mumbai 🗘                    |                                                                 |

**Fig: Address Information** 

## **Contact Person Information:**

On the contact person information page, the customer can enter the contact details of the primary contact person who would be responsible for the customer account. Most of the time, it could be the head of the institute. All information about the contact person needs to be filled in. The contact person can also reset the auto-generated password he has received on the email and change it based on his Preference.

| Contact Person Information |                |                                             |   |                         |              | - 0    |
|----------------------------|----------------|---------------------------------------------|---|-------------------------|--------------|--------|
| Title                      | Contact Persor | 1 Name *                                    |   | Designation *           | Department * |        |
| Ms. 🗘                      | TUSHAR SH      | АНА                                         | - | 4                       |              | 4      |
| Primary Email Address *    |                |                                             |   | Secondary Email Address |              |        |
| app21.testing@gmail.com    |                |                                             |   | hod@gmail.com           |              |        |
| Country Code *             |                | Mobile No. *                                |   | Telephone No.           |              |        |
| +91(India)                 | \$             | 9766392859                                  | 2 | 02133221212             |              | J      |
| New Password *             |                |                                             |   | Confirm Password *      |              |        |
|                            |                |                                             | P |                         |              | P      |
| Aadhaar No                 |                | Aadhaar Document Choose File No file chosen |   | - <b>b</b> -            |              |        |
|                            |                |                                             |   | T                       |              |        |
|                            |                |                                             |   |                         |              | Update |

Fig: Contact person information page

**Step 1:** First, the customer must enter Contact Person Name, Designation, and Department.

- Step 2: He must then enter a valid email address in primary and secondary fields.
- **Step 3:** Enter valid Mobile No. and Telephone No.
- **Step 4:** Enter a new password, if you want to change the password.
- **Step 5:** Enter valid Aadhar No. and its attachment.
- **Step 6:** After filling in all the information, click on the Update button. (Note: For steps 1 to 6, refer to below image)

|                              | Contact Person i | lame                                                |                       | Designation            |                              | Department                             |                                   |
|------------------------------|------------------|-----------------------------------------------------|-----------------------|------------------------|------------------------------|----------------------------------------|-----------------------------------|
| Mr.                          | TUSHAR SHAF      | IA                                                  |                       | Sr.manager             | 4                            | Production dept                        | 4                                 |
| Primary Email Address *      |                  |                                                     |                       | Secondary Email Addres | 5                            |                                        |                                   |
| app21.testing@gmail.con      | n                |                                                     |                       | hod@gmail.com          |                              |                                        |                                   |
| Country Code *               |                  | Mobile No.                                          |                       | Telephone No.          |                              |                                        |                                   |
| +91(India)                   | ÷                | 9766392859                                          | 2                     | 02133221212            |                              |                                        | ن <u>ه</u>                        |
| New Password                 | er New Password  |                                                     |                       | Confirm Password       | Enter Confirm Pas<br>New Pas | ssword same as                         |                                   |
|                              |                  |                                                     | P                     |                        |                              |                                        | 1                                 |
| Aadhaar No<br>6420 2949 4628 | dhaar No         | Aadhaar Document Uplog<br>Choose File adhar (2).jpg | ad Aadhaar<br>ocument |                        |                              | Click on upd<br>to update a<br>informa | ate button<br>II profile<br>Ition |

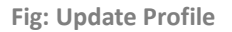

**Step 7:** After updating the profile, if the customer wants to edit Institute details, Billing information, Product category, Address information, Contact person information, he/she can edit from the profile for that the customer has to click on the edit icon.

| 😭 Dashboard                                                       | Home / Profile / My Profile                                                                        |
|-------------------------------------------------------------------|----------------------------------------------------------------------------------------------------|
| 💄 Profile 🛛 🕀                                                     | 1 Institute Details                                                                                |
| <ul> <li>- Josephile</li> <li>- Regulatory Certificate</li> </ul> | MAXCARE HOSPITAL                                                                                   |
| Product List                                                      | Customer Id : A0928                                                                                |
| 🖋 New Order                                                       | 02133221212                                                                                        |
| 😰 Fresh Standing Order                                            | India ■ India                                                                                      |
| Trders 🖽                                                          |                                                                                                    |
| ₹ Make Payment 🛛 🖽                                                | Address of Institute     Institute Type                                                            |
| Quotations 🕀                                                      | A-191, DANUKA RECLAMMATION, BANDRA (W), Private Liu<br>Mumbai, Mumbai, MAHARASHTRA,<br>Indi, Roose |
| 🗱 RPP 🕀                                                           | ITBUR, 400030                                                                                      |
| G                                                                 | GSTIN No.: 27AADCB2230M1ZT                                                                         |
|                                                                   | Click on Edit to update<br>Billing info                                                            |
|                                                                   | ₹ Billing Information                                                                              |

Fig: Edit Profile information

# **Profile Verification**

A Dashboard A Profile 🏛 Institute Details Ar Ny Profile **MAXCARE HOSPITAL** Regulatory Certifi Product List Customer Id : A0928 🖋 New Order 02133221212 hod@qm 📝 Fresh Standing Order 🌐 India 📜 Orders ₹ Make Payment **a** Address of Institute 🔢 Institute Type A-791, BANDRA RECLAMATION, BANDRA (W), Private Ltd Duotations Mumbai, Mumbai, MAHARASHTRA, This sign is showing that profile documents is not India. 400050 profile documents is no verify by Sales team RPP G GSTIN No.: 27AADCB2230M1ZT PAN No.: ACPPW7244K nt is not yet ve

The customer cannot place the order until BRIT verifies the uploaded profile documents.

Fig: My profile before verification

After the sales team has verified Uploaded documents(i.e GSTIN document, PAN card, Aadhaar card, and Cancelled Cheque) the customer will get the email with the subject **Registration Document Verified and Accepted**.

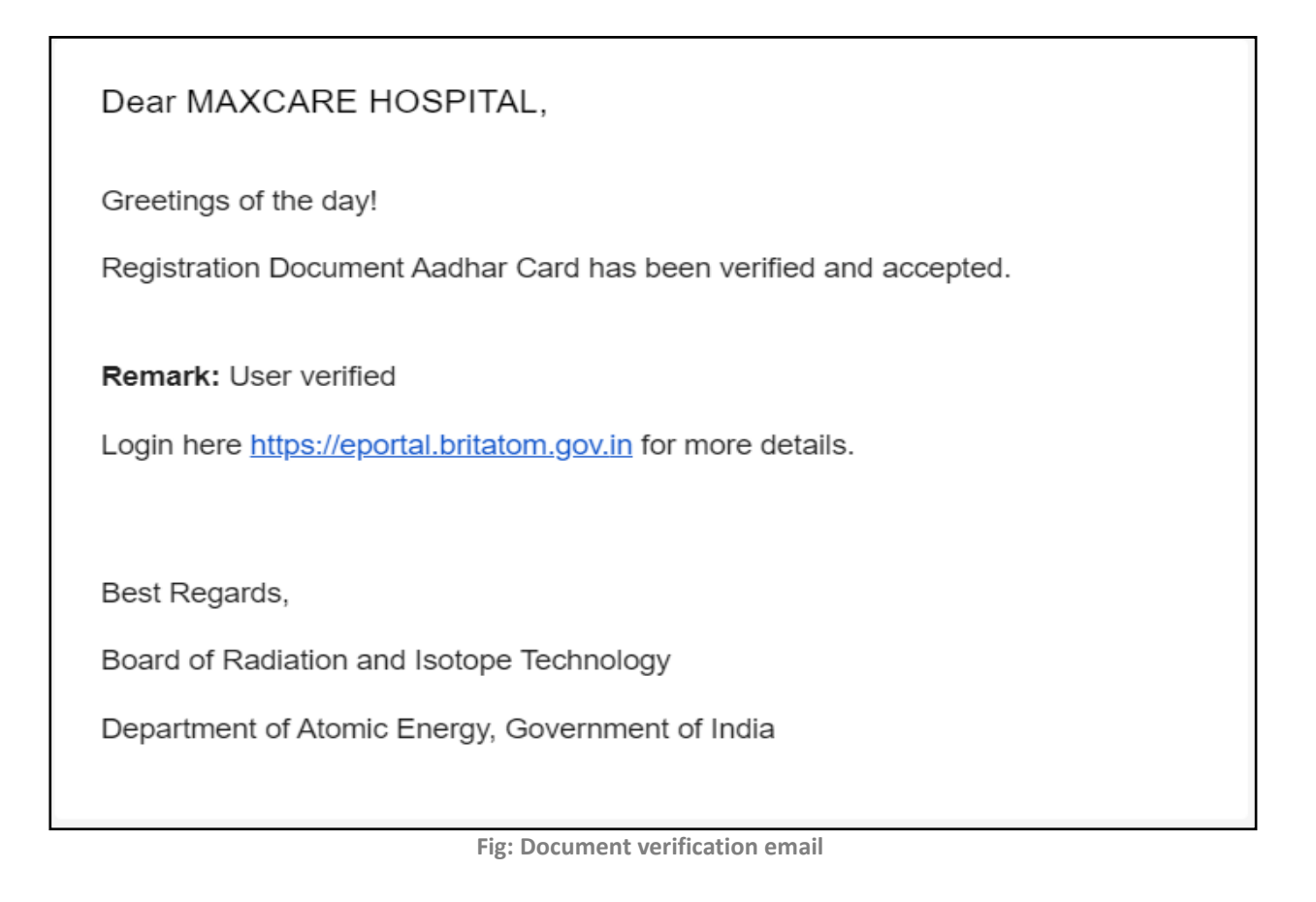

When a customer visits the profile page, he/she may notice green checkmarks next to the documents he has uploaded, similar to how they are shown on the screens below. This means that BRIT has verified the documents attached by the customer.

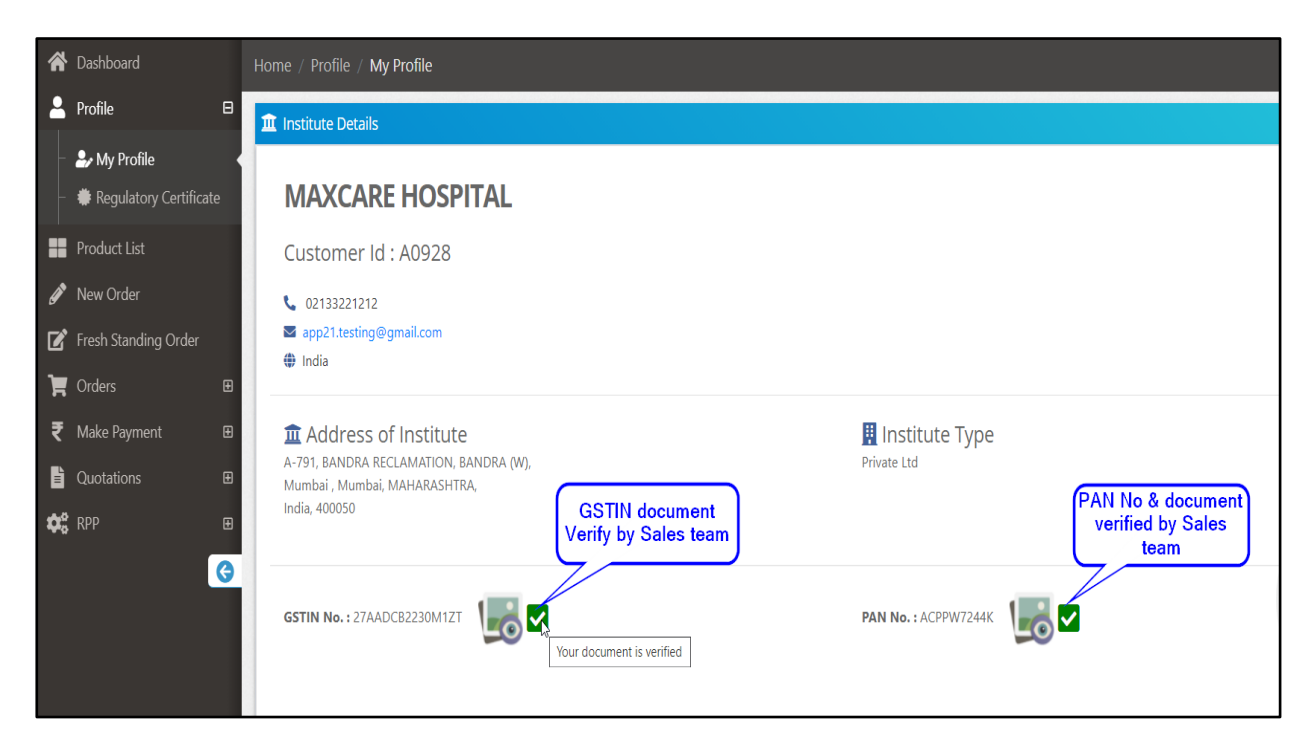

#### Fig: Institute details Verification Done

| ₹ Billing Information                                                                                       |                                                                                                 |                                                                              |                           | <b>R</b> = 0 |
|----------------------------------------------------------------------------------------------------|-------------------------------------------------------------------------------------------------|------------------------------------------------------------------------------|---------------------------|--------------|
| Account Details<br>Bank Name :<br>Account Type :<br>Account No :<br>Email Address :<br>Account Holder Name: | ICICI bank<br>Savings Account<br>456987452158<br>maxcare.acctdept@gmail.com<br>Maxcare Hospital | Annual turnover of last thre<br>FY 2019-20 :<br>FY 2018-19 :<br>FY 2017-18 : | e years<br>               |              |
| IFSC Code :                                                                                                 | ICIC0000884                                                                                     | Cancelled Cheque :                                                           | Your document is verified |              |
| Credit Limit :                                                                                              |                                                                                                 | ₹10,00,000.00                                                                |                           |              |

Fig: Billing information Verification Done

| Contact Person Information                                                                                                    |                               |                               |
|----------------------------------------------------------------------------------------------------|-------------------------------|-------------------------------|
| Ms. TUSHAR SHAHA                                                                                                    |                               |                               |
| <ul> <li>€ 9766392879 </li> <li>C 02133221212</li> <li>S app21.testing@gmail.com </li> <li>S hod@gm</li> <li>Aadhaar No and Document</li> </ul> | Designation :<br>Department : | Sr.Manager<br>Production dept |
| Aadhaar No. : 4587 5254 6253                                                                                                    |                               |                               |

Fig: Contact Person information verification done

# **Radiation Processing Plant(RPP)**

#### **Place a New Request**

Once the customer profile, email address, mobile number is verified by BRIT, the customer can place a Request for a Radiation Processing Plant(RPP). The Request can be placed using the "**New Request**" menu present under the "**RPP**" menu.

**Note:** While placing the order, please note that you shall be able to place requisition for more than one product, however, for an order, the desired dosage of irradiation for each product covered in that order shall be the same. Meaning, if you have a product amongst many which shall require a different dosage, a separate order should be registered for the particular products i.e. products grouping shall be as per dosage against a single order.

| *  | Dashboard                 | Home / RPP / New Request                                                      |                                                                                                    |                                                           |                                    |  |  |  |  |  |  |
|----|---------------------------|-------------------------------------------------------------------------------|----------------------------------------------------------------------------------------------------|-----------------------------------------------------------|------------------------------------|--|--|--|--|--|--|
| -  | Profile 🔳                 | 🖹 Add Products Details 📃 🗌 🕻                                                  |                                                                                                    |                                                           |                                    |  |  |  |  |  |  |
|    | Product List              |                                                                               |                                                                                                    |                                                           |                                    |  |  |  |  |  |  |
| ø  | New Order                 | Note:While placing order, please note that you                                | Note:While placing order, please note that you shall be able to place requisition for more than one product, however, for an order, the desired dosage of irradiation for each product covered in that order shall be               |                                                           |                                    |  |  |  |  |  |  |
| ľ  | Fresh Standing Order      | the same. Meaning, it you have a product amon<br>against single order.        | the same. Meaning, if you have a product amongst many which shall require a different dosage, a separate order should be registered for the particular products i.e. products grouping shall be as per dosage against single order. |                                                           |                                    |  |  |  |  |  |  |
| Ħ  | Orders                    | Name of product                                                               | Quantity in (ko)*                                                                                                    | No of nacks*                                              | Ratch / Lot No                     |  |  |  |  |  |  |
| ₹  | Make Payment 🛛 🖽          | Name of product                                                               | Quantity                                                                                                    | No. of Packs                                              | Batch / Lot No.                    |  |  |  |  |  |  |
| È  |                           | (This name will be reflected in Certificate of Gamma<br>Radiation Processing) |                                                                                                    |                                                           |                                    |  |  |  |  |  |  |
| •: | RPP 🕒                     |                                                                               |                                                                                                    |                                                           |                                    |  |  |  |  |  |  |
|    | 🥜 New Request             |                                                                               |                                                                                                    |                                                           | Add Product                        |  |  |  |  |  |  |
| •  | Sign Click on New Request | te : For adding product details in the below tab                              | ble, please fill the details & click on add product button. Fi                                                                                                    | or more entries, please refill the details & repeat the p | rocess.                            |  |  |  |  |  |  |
|    |                           | # Product                                                                     | Quantity in (kg)                                                                                                    | Packs Batch                                               | Edit                               |  |  |  |  |  |  |
|    |                           |                                                                               | No data                                                                                                    | to display                                                |                                    |  |  |  |  |  |  |
|    |                           | 4                                                                             |                                                                                                    |                                                           |                                    |  |  |  |  |  |  |
|    |                           |                                                                               |                                                                                                    | Go to pa                                                  | ge: 1 Show rows: 50 ♥ 0-0 of 0 ◀ ▶ |  |  |  |  |  |  |
|    |                           | Dose (kGy)                                                                    | Packing Material                                                                                                    |                                                           |                                    |  |  |  |  |  |  |
|    |                           | Dose (kGy)                                                                    | v                                                                                                    |                                                           |                                    |  |  |  |  |  |  |

Fig: RPP New request

#### Steps to place the RPP request:

Step 1: Click on the New Request.

- **Step 2:** Enter the Name of the Product, Quantity, No of packs, and Batch/Lot No.
- **Step 3:** Click on the Add Product button, the product will be added to the below table. (For adding more products, repeat step 3.)

**Step 4:** The Customer can add a maximum of five products in one request if trying to add 6<sup>th</sup> product it will show you an error message (For steps 1 to 4 refer to below images)

| A Dashboard            | Home / RPP / New Request                                                  |                                                            |                                                       |                                                                       |
|------------------------|---------------------------------------------------------------------------|------------------------------------------------------------|-------------------------------------------------------|-----------------------------------------------------------------------|
| 💄 Profile 🛛 🖽          | Add Products Details                                                      |                                                            |                                                       | - 0                                                                   |
| Product List           |                                                                           |                                                            |                                                       |                                                                       |
| 🖋 New Order            | Note:While placing order, please not                                      | e that you shall be able to place requisition for more th  | an one product, however, for an order, the desired    | dosage of irradiation for each product covered in that order shall be |
| 😰 Fresh Standing Order | against single order.                                                     | duct amongst many which shall require a different dosa     | ge, a separate order should be registered for the j   | particular products i.e. products grouping shall be as per dosage     |
| 🐂 Orders               | Name of product                                                           | Quantity in (kg)                                           | No. of packs                                          | Batch / Lot No."                                                      |
| ₹ Make Payment 🖽       | Pet Feeds                                                                 | 1200                                                       | 15                                                    | Batch2                                                                |
| 🖹 Quotations 🖽         | (This name will be reflected in Certificate of G<br>Radiation Processing) | amma                                                       |                                                       |                                                                       |
| 🗱 RPP 🛛                |                                                                           |                                                            |                                                       | Click on Add                                                          |
| - 🖋 New Request        |                                                                           |                                                            |                                                       | add products in the Add Product                                       |
| 🕞 Sign Out             | Note - For adding product details in th                                   | a halow table, please fill the details & click on add prod | uct hutton. For more entries, please refill the detai | is & reneat the process                                               |
| 6                      |                                                                           | below dube, prese nin the details of elect on dud prod     | act batton. For more entries, please renin the detail |                                                                       |
|                        | # Product                                                                 | Quantity in (I                                             | (g) Packs Ba                                          | itch Edit                                                             |
|                        | 1 Spices                                                                  | 10                                                         | 00 10 Ba                                              | tch1 Edit                                                             |
|                        | 4                                                                         |                                                            |                                                       | Coto page: 1 Show cover 50 - 11 of 1 d                                |
|                        |                                                                           |                                                            |                                                       | Go to page:                                                           |
|                        | Dose (kGy)                                                                | Packing Material *                                         |                                                       |                                                                       |
|                        | Dose (kGy)                                                                |                                                            | -                                                     |                                                                       |

Fig: Add Product

| *  | Dashboard            | ł | ome / RPP / New Request                                                                                                    |                                                                |                                                             |                                                          |  |  |  |  |  |  |
|----|----------------------|---|----------------------------------------------------------------------------------------------------|----------------------------------------------------------------|-------------------------------------------------------------|----------------------------------------------------------|--|--|--|--|--|--|
| *  | Profile E            |   | Add Products Details                                                                                                    | Add Products Details Only 5 products are allowed               |                                                             |                                                          |  |  |  |  |  |  |
| =  | Product List         |   |                                                                                                    |                                                                |                                                             |                                                          |  |  |  |  |  |  |
| ø  | New Order            |   | Note:While placing order, please note that y                                                                                                    | you shall be able to place requisition for more than one pr    | oduct, however, for an order, the desired dosage of irr     | adiation for each product covered in that order shall be |  |  |  |  |  |  |
| Ľ  | Fresh Standing Order |   | the same. Meaning, if you have a product amongst many which shall require a different dosage, a separate order should be registered for the particular products i.e. products grouping shall be as per dosage against single order. |                                                                |                                                             |                                                          |  |  |  |  |  |  |
| Ħ  | Orders               |   | Name of product <sup>®</sup>                                                                                                    | Quantity in (kg) *                                             | No. of packs*                                               | Batch / Lot No.*                                         |  |  |  |  |  |  |
| ₹  | Make Payment 🛛 🖽     | 3 | Chilli                                                                                                    | 100                                                            | 2                                                           | Batch6                                                   |  |  |  |  |  |  |
| Ē  | Quotations E         | 1 | (This name will be reflected in Certificate of Gamma<br>Radiation Processing)                                                                                                    |                                                                |                                                             |                                                          |  |  |  |  |  |  |
| ¢ŝ | RPP E                | 9 |                                                                                                    |                                                                |                                                             |                                                          |  |  |  |  |  |  |
| -  | 🖋 New Request        | ł |                                                                                                    |                                                                |                                                             | Add Product                                              |  |  |  |  |  |  |
|    | Sign Out             |   |                                                                                                    |                                                                |                                                             |                                                          |  |  |  |  |  |  |
|    | (                    |   | Note : For adding product details in the below                                                                                                    | v table, please fill the details & click on add product buttor | n. For more entries, please refill the details & repeat the | a process.                                               |  |  |  |  |  |  |
|    |                      | 1 | # Product                                                                                                    | Quantity in (kg)                                               | Packs Batch                                                 | Edit                                                     |  |  |  |  |  |  |
|    |                      |   | 1 Spices                                                                                                    | 1000                                                           | 10 Batch1                                                   | Edit                                                     |  |  |  |  |  |  |
|    |                      |   | 2 Pet Feeds                                                                                                    | 1200                                                           | 15 Batch2                                                   | Edit                                                     |  |  |  |  |  |  |
|    |                      |   | 3 Animal feed                                                                                                    | 500                                                            | 5 Batch3                                                    | Edit                                                     |  |  |  |  |  |  |
|    |                      |   | 4 Coriander powder                                                                                                    | 1500                                                           | 20 Batch4                                                   | Edit                                                     |  |  |  |  |  |  |
|    |                      |   | 5 Turmeric                                                                                                    | 800                                                            | 12 Batch 5                                                  | Edit                                                     |  |  |  |  |  |  |
|    |                      |   | 4                                                                                                    |                                                                |                                                             |                                                          |  |  |  |  |  |  |

Fig: Add Product

- **Step 5:** To update the product details click on the edit button, after which it will ask for confirmation. Click on **Yes**.
- **Step 6:** Update the product details and click on the Update Product button, changes will be reflected in the table.

| <ul> <li>Profile</li> <li>Product List</li> <li>New Order</li> <li>Fresh Standing Order</li> </ul> |            | Add Products Really you want t<br>Note:While placin<br>the same. Meanin<br>gainst single order. | to edit?                                        |                                      | X No Yes                                                    | Click on Y<br>ets i.e. products grouping shall | es<br>es<br>be as per dosage |
|----------------------------------------------------------------------------------------------------|------------|-------------------------------------------------------------------------------------------------|-------------------------------------------------|--------------------------------------|-------------------------------------------------------------|------------------------------------------------|------------------------------|
| 📜 Orders                                                                                           | Na         | ime of product <sup>*</sup>                                                                     | Quantity in (kg)                                | No. of pac                           | cks <sup>*</sup>                                            | Batch / Lot No. *                              |                              |
| ₹ Make Payment                                                                                     | •          | Name of product                                                                                 | Quantity                                        | No. of P                             | Packs                                                       | Batch / Lot No.                                |                              |
| Quotations                                                                                         | (Th<br>Rac | is name will be reflected in Certificate of Game<br>diation Processing)                         | ma                                              |                                      |                                                             |                                                |                              |
| 🗱 RPP                                                                                              | •          |                                                                                                 |                                                 |                                      |                                                             |                                                |                              |
| – 🖋 New Request                                                                                    |            |                                                                                                 |                                                 |                                      |                                                             |                                                | Add Product                  |
| G Sign Out                                                                                         | 3          | ote : For adding product details in the b<br><b># Product</b>                                   | below table, please fill the details & click on | add product button. For more entrien | s, please refill the details & repeat<br><b>Packs Batch</b> | the process.<br>Edit                           |                              |
|                                                                                                    |            | 1 Spices                                                                                        |                                                 | 1000                                 | 10 Batch1                                                   | Click on Edit                                  | Edit                         |
|                                                                                                    |            | 2 Pet Feeds                                                                                     |                                                 | 1200                                 | 15 Batch2                                                   | button                                         | Edit                         |
|                                                                                                    |            | 3 Animal feed                                                                                   |                                                 |                                      | 5 Batch3                                                    |                                                | Edit                         |
|                                                                                                    |            | 4 Coriander powder                                                                              |                                                 | 1500                                 | 20 Batch4                                                   |                                                | Edit                         |
|                                                                                                    |            | 5 Turmeric                                                                                      |                                                 | 800                                  | 12 Batch 5                                                  |                                                | Edit                         |
|                                                                                                    | 4          |                                                                                                 |                                                 |                                      | Go                                                          | to page: 1 Show rows: 5(                       | → 1-5 of 5 ◆ →               |

#### Fig: Edit Product

| 💄 Profi      |                  |     | Add Pr               | oducts Dotails                                                                                                    |                                                        |                                                  |                            | - 3              |  |  |  |  |  |
|--------------|------------------|-----|----------------------|----------------------------------------------------------------------------------------------------|--------------------------------------------------------|--------------------------------------------------|----------------------------|------------------|--|--|--|--|--|
| Prod         | luct List        |     | Add IT               |                                                                                                    |                                                        |                                                  |                            |                  |  |  |  |  |  |
| 🖋 New        | / Order          | P   | Note:W               | ote: While placing order, please note that you shall be able to place requisition for more than one product, however, for an order, the desired dosage of irradiation for each product covered in that order shall be approximately be able to place requisition for more than one product, however, for an order, the desired dosage of irradiation for each product covered in that order shall be approximately be able to place requisition for more than one product, however, for an order, the desired dosage of irradiation for each product covered in that order shall be approximately be able to place requisition for more than one product, however, for an order, the desired dosage of irradiation for each product covered in that order shall be approximately be able to place requisition of the dosage of irradiation for each product covered in that order shall be approximately be approximately |                                                        |                                                  |                            |                  |  |  |  |  |  |
| 🗹 Frest      | h Standing Order | ti  | he same<br>igainst s | same. Meaning, if you have a product amongst many which shall require a different dosage, a separate order should be registered for the particular products i.e. products grouping shall be as per dosage<br>ainst single order.                                                                                                    |                                                        |                                                  |                            |                  |  |  |  |  |  |
| 🏋 Orde       |                  | Na  | me of n              | roduct"                                                                                                    | Quantity in (kn)*                                      | No of parks                                      | Ratch / Lot No *           |                  |  |  |  |  |  |
| ₹ Make       | e Payment 🛛 🖽    | A   | Animal F             | Reed                                                                                                    | 600                                                    | 6                                                | Batch3                     |                  |  |  |  |  |  |
| 🖹 Quot       | tations 🔳        | (Th | iis name v           | vill be reflected in Certificate of Gamma                                                                                                    |                                                        |                                                  |                            |                  |  |  |  |  |  |
| 🗘 RPP        | 8                | Nac |                      | ocessing)                                                                                                    |                                                        |                                                  | Click on Update<br>Product |                  |  |  |  |  |  |
| - <b>A</b> N | New Request      |     |                      |                                                                                                    |                                                        |                                                  |                            | Update Product   |  |  |  |  |  |
|              | ten nequest      |     |                      |                                                                                                    |                                                        |                                                  |                            |                  |  |  |  |  |  |
| 🗭 Sign       | Out              | No  | ote : For            | adding product details in the below table, p                                                                                                    | please fill the details & click on add product button. | For more entries, please refill the details & re | peat the process.          |                  |  |  |  |  |  |
|              | G                |     | #                    | Product                                                                                                    | Quantity in (kg)                                       | Packs Batch                                      | Edit                       |                  |  |  |  |  |  |
|              |                  |     | 1                    | Spices                                                                                                    | 1000                                                   | 10 Batch1                                        |                            | Edit             |  |  |  |  |  |
|              |                  |     | 2                    | Pet Feeds                                                                                                    | 1200                                                   | 15 Batch2                                        |                            | Edit             |  |  |  |  |  |
|              |                  |     | 3                    | Animal feed                                                                                                    | 500                                                    | 5 Batch3                                         |                            | Edit             |  |  |  |  |  |
|              |                  |     | 4                    | Coriander powder                                                                                                    | 1500                                                   | 20 Batch4                                        |                            | Edit             |  |  |  |  |  |
|              |                  |     | 5                    | Turmeric                                                                                                    | 800                                                    | 12 Batch 5                                       |                            | Edit             |  |  |  |  |  |
|              |                  | 4   | (                    |                                                                                                    |                                                        |                                                  |                            | •                |  |  |  |  |  |
|              |                  |     |                      |                                                                                                    |                                                        |                                                  | Go to page: 1 Show rows: 5 | 0 • 1-5 of 5 • • |  |  |  |  |  |

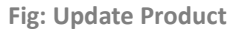

## Step 7: Enter the Dose(kGy).

**Step 8:** Select the **Packing Material** from the dropdown, if the customer wants to add any other material then click on Other and enter the Packing material name.

#### Step 9: Enter the Country of destination where the irradiated product will be utilized.

Step 10: Select Yes/No for Product Loading and Unloading.

- If **Yes** is selected for product loading/unloading, the customer will be charged for loading/unloading.
- If **No** is selected for product loading/unloading, the customer will not be charged for loading/unloading.

**Step 11:** If the customer has a valid FDA/Loan License for irradiating the product, select **Yes**. if not, select **No/Not applicable**.

- If **Yes** is selected, the customer will have to upload license no, license valid date, and license document.
- **Step 12:** Select the Tentative arrival date from the calendar.
- **Step 13:** Click on the Terms and conditions, read them carefully, and click on the Checkbox.

**Step 14:** Give the remarks and Upload the Document if any, not mandatory.

Step 15: Click on the Submit button.

|                                        | Dose (kGy)                                                                                 | Packing Material                          | Other Packing Material *                                                     |
|----------------------------------------|--------------------------------------------------------------------------------------------|-------------------------------------------|------------------------------------------------------------------------------|
|                                        | 8                                                                                          | Others 👻                                  | Carry Bags                                                                   |
|                                        | Country of destination where the irradiated product wi                                     | II be utilized?"                          |                                                                              |
|                                        | India                                                                                      |                                           | If Packing material Selected<br>as Other then enter the name                 |
| Select Yes if                          | Product Loading/Unloading Required?(Charges Apply)                                         |                                           | here                                                                         |
| Required                               | Unloading                                                                                  |                                           |                                                                              |
| Solact Voc if                          | Yes No                                                                                     |                                           |                                                                              |
| Loading                                | Loading                                                                                    |                                           |                                                                              |
| required                               | • Yes No                                                                                   |                                           |                                                                              |
| Select Yes if<br>having FDA<br>license | Do you have a valid FDA/ Loan License for irradiating t  Yes No Not Applicable License No. | License Valid Date                        | Upload<br>License<br>Document                                                |
|                                        | LN 102056556                                                                               | 30-N0V-2021                               | (Maximum upload file size is 2MB and only jpg, pdf, png formats are allowed) |
|                                        | Tentative Date of Arrival of Product at BRIT                                               |                                           |                                                                              |
|                                        | 25-jul-2021                                                                                |                                           |                                                                              |
|                                        | ✓ Terms & Conditions                                                                       | Select the Tentative<br>arrival date from |                                                                              |
|                                        | Remarks                                                                                    | calender                                  | Upload Document                                                              |
|                                        | RPP order place for 5 products                                                             |                                           | Choose File   tile-sample_150kB.pdf                                          |
|                                        |                                                                                            | ©                                         | formats are allowed)                                                         |
|                                        |                                                                                            |                                           |                                                                              |

Fig: Submit RPP Request

**Step 16:** After submitting the order confirmation popup will be display click on the **Yes** to submit the order.

| Product Loading/Unloading Required?(Charger 4<br>Unloading"<br>Yes No<br>Loading"<br>Yes No | Are you sure want to submit order? | No | Click on the Yes to<br>submit order                                                                    |
|---------------------------------------------------------------------------------------------|------------------------------------|----|----------------------------------------------------------------------------------------------------|
| Do you have a valid FDA/ Loan License for irradia                                           | ting the product?"                 |    |                                                                                                    |
| Yes     No     Not Applicable License No.* LN102056356                                      | License Valid Date"<br>30-Nov-2021 |    | Upload License"<br>Choose File   FDA.pdf                                                               |
|                                                                                             |                                    |    | (Maximum upload file size is 2MB and only jpg. pdf, png formats are allowed)                           |
| Tentative Date of Arrival of Product at BRIT                                                |                                    |    |                                                                                                    |
| 25-jui-2021                                                                                 |                                    |    |                                                                                                    |
| ✓ Terms & Conditions                                                                        |                                    |    |                                                                                                    |
| Remarks                                                                                     |                                    |    | Upload Document                                                                                        |
| RPP order place for 5 products                                                              |                                    | G  | Choose File FDA.pdf<br>(Maximum upload file size is 2MB and only jpg, pdf, png<br>formats are allowed) |
|                                                                                             |                                    |    | Stomit                                                                                                 |

Fig: Order Confirmation

| Product Loading/Unloading Required     | ł?(Charges Apply)                | Success!                                                                        |                                     |
|----------------------------------------|----------------------------------|---------------------------------------------------------------------------------|-------------------------------------|
| Unloading                              |                                  | Order placed for                                                                | gamma radiation processing service. |
| • Yes No                               |                                  |                                                                                 |                                     |
| Loading                                |                                  |                                                                                 |                                     |
| ● Yes ○ No                             |                                  |                                                                                 |                                     |
| Do you have a valid FDA/ Loan Licen    | se for irradiating the product?" |                                                                                 |                                     |
| ● Yes ○ No ○ Not Ap                    | plicable                         |                                                                                 |                                     |
| License No.*                           | License Valid Date <sup>*</sup>  | Upload License <sup>®</sup>                                                     |                                     |
| LN102056356                            | 30-Nov-2021                      | Choose File FDA.pdf                                                             |                                     |
|                                        |                                  | (Maximum upload file size is 2MB and only jpg, pdf, png formats are allowed)    |                                     |
| Tentative Date of Arrival of Product a | t BRIT                           |                                                                                 |                                     |
| 25-Jul-2021                            | <b>#</b>                         |                                                                                 |                                     |
| ✓ Terms & Conditions                   |                                  |                                                                                 |                                     |
| Remarks                                |                                  | Upload Document                                                                 |                                     |
| RPP order place for 5 products         |                                  | Choose File FDA.pdf                                                             |                                     |
|                                        |                                  | (Maximum upload file size is 2MB and only jpg, pdf, png<br>formats are allowed) |                                     |
|                                        |                                  |                                                                                 |                                     |
|                                        |                                  |                                                                                 |                                     |
|                                        |                                  |                                                                                 | Submit                              |

Fig: Order Placed for RPP

Step 17: Now the order will be placed and displayed in the Orders list with the status as "Pending approval".

**Step 18:** Click on the View button to view/edit/cancel the order.

# Note: Customer cannot update/cancel an order after BRIT approves order.

| Step 19: The view page | displaying two ta | bs one for <b>Order</b> | information and | another for Order |
|------------------------|-------------------|-------------------------|-----------------|-------------------|
|------------------------|-------------------|-------------------------|-----------------|-------------------|

#### status.

| 倄 Dashboard      |               | Hom    | e / Orders    | :                                        |                |               |                  |                        |                                                                      |      |
|------------------|---------------|--------|---------------|------------------------------------------|----------------|---------------|------------------|------------------------|----------------------------------------------------------------------|------|
| 💄 Profile        | Đ             | 1      |               |                                          |                |               |                  |                        |                                                                      |      |
| Product List     |               | :      | Select Date F | lange                                    |                |               |                  |                        |                                                                      |      |
| 🖋 New Order      |               |        |               | 24-Jul-2021                              | to             | 31-Jul-2021   | Di               | isplay Pl              | ace New Order                                                        |      |
| 📝 Fresh Standing | Order         |        |               |                                          |                |               |                  |                        |                                                                      |      |
| 📜 Orders         |               |        |               |                                          |                |               |                  |                        |                                                                      |      |
| ₹ Make Payment   | Ð             | _      |               |                                          |                |               |                  |                        |                                                                      |      |
| Duotations       | Đ             |        | list of orde  | rs from 24-Jul-2021 to 31-Jul            | -2021          |               |                  |                        |                                                                      |      |
| 🕫 RPP            | Ð             |        | i Note: On    | click of view button you can ame         | nd, cancel the | e order.      |                  |                        |                                                                      |      |
| 🕞 Sign Out       |               |        |               |                                          |                |               |                  |                        |                                                                      |      |
|                  | (3            |        | #             | Order ID Product Code                    | Qty            | Unit Activity | Date of Delivery | Basic Price Order Type | Order Status                                                         | View |
|                  |               |        | 1             | 2113560 TK16                             | 2              | Kit           | 02-Aug-2021      | ₹6,490.00 As On When   | Pending Approval                                                     | View |
|                  |               |        | 2             | 2113559 TK53                             | 5              | Kit           | 26-Jul-2021      | ₹11,550.00 As On When  | Order Cancelled                                                      | View |
|                  |               |        | 3             | 2112810 TK33                             | 10             | Kit           | 26-Jul-2021      | ₹0.00 As On When       | Packaging Done                                                       | View |
|                  |               |        | 4             | 2113360 TK38                             | 1              | Kit           | 26-Jul-2021      | ₹3,245.00 As On When   | Invoice Generated                                                    | View |
|                  |               |        | 5             | 2113361 IOM1                             | 1              | 100 mCi       | 26-Jul-2021      | ₹14,478.60 As On When  | Invoice Generated                                                    | View |
|                  | RPP order     | will b | e             | 2113691 TK15                             | 5              | Kit           | 26-Jul-2021      | ₹20,650.00 As On When  | Order Cancelled                                                      | View |
|                  | alopidy iff C |        |               | 2113769<br>Coriander Powder,<br>Turmeric | 63             |               |                  | As On When             | Pending Approval<br>Click on the View button to<br>view/update order | View |

Fig: Order Pending for Approval

| 希 Dashboard            | Home / Ord                       | lers                                                |                                                              |                                                             |                 |
|------------------------|----------------------------------|-----------------------------------------------------|--------------------------------------------------------------|-------------------------------------------------------------|-----------------|
| 💄 Profile 🛛 🖽          | Add Pro                          | ducts Details                                       |                                                              |                                                             | - 0             |
| Product List           |                                  |                                                     |                                                              |                                                             |                 |
| 🖋 New Order            |                                  | Order I                                             | nformation                                                   | Statu                                                       | is Track        |
| 📝 Fresh Standing Order | <u> </u>                         |                                                     |                                                              |                                                             |                 |
| 📜 Orders               | Order Ir                         | oformation                                          |                                                              |                                                             |                 |
| ₹ Make Payment 🖽       | Name of pro                      | oduct                                               | Quantity in (kg)                                             | No. of packs                                                | Batch / Lot No. |
| 🗎 Quotations 🛛 🖽       | Name of p                        | product                                             | Quantity                                                     | No. of Packs                                                | Batch / Lot No. |
| 😂 RPP 🕀                | (This name wil<br>Radiation Proc | II be reflected in Certificate of Gamma<br>cessing) |                                                              |                                                             |                 |
| 😝 Sign Out             |                                  |                                                     |                                                              |                                                             |                 |
| 6                      |                                  |                                                     |                                                              |                                                             | Add Product     |
|                        |                                  |                                                     |                                                              |                                                             |                 |
|                        | Note : For a                     | dding product details in the below table            | e, please fill the details & click on add product button. Fo | or more entries, please refill the details & repeat the pro | cess.           |
|                        | # 1                              | Product                                             | Quantity in (kg)                                             | Packs Batch                                                 | Edit            |
|                        | 1 5                              | Spices                                              | 1000                                                         | 10 Batch 1                                                  | Edit            |
|                        | 2 1                              | Pet Feed                                            | 1200                                                         | 15 Batch 2                                                  | Edit            |
|                        | 3 /                              | Animal feed                                         | 600                                                          | 6 Batch 3                                                   | Edit            |
|                        | 4 (                              | Coriander Powder                                    | 1500                                                         | 20 Batch 4                                                  | Edit            |
|                        | 5                                | Turmeric                                            | 800                                                          | 12 Batch 5                                                  | Edit            |

Fig: View Order

| *  | Dashboard     |   | Home / Orders / View Orders                             |                                              |
|----|---------------|---|---------------------------------------------------------|----------------------------------------------|
| •  |               | Ð | Add Products Details                                    | -                                            |
| == |               |   |                                                         |                                              |
| ø  |               |   | Order Information                                       | Status Track                                 |
| ľ  |               |   |                                                         | Click on the Status                          |
| Ħ  | Orders        | ₿ | Status Track                                            | Track to see all the actions perform on that |
| -  | 🏋 Place Order |   |                                                         | order                                        |
| -  | 🏋 View Orders |   | Order Placed by TUSHAR SHAHA<br>24-Jul-2021 12:51:12 PM |                                              |
| ₹  | Make Payment  | Ð |                                                         |                                              |
| B  |               | Ð | Amended by TUSHAR SHAHA<br>24-Jul-2021 04:30:37 PM      |                                              |
| \$ | RPP           | • | Amended by TUSHAR SHAHA<br>24-Jul-2021 04:31:08 PM      |                                              |

Fig: View order status

# Update/Cancelled RPP Order

| *        | Dashboard            |                   | ne / Order   |                                   |             |               |                  |                         |                                                  |      |
|----------|----------------------|-------------------|--------------|-----------------------------------|-------------|---------------|------------------|-------------------------|--------------------------------------------------|------|
| 2        | Profile 🖽            | 1                 |              |                                   |             |               |                  |                         |                                                  |      |
|          | Product List         |                   | Select Date  | Range                             |             |               |                  |                         |                                                  |      |
| <b>A</b> | New Order            |                   |              | 24-Jul-2021                       | to          | 31-Jul-2021   |                  | Display                 | Place New Order                                  |      |
| ľ        | Fresh Standing Order |                   |              |                                   |             |               |                  |                         |                                                  |      |
| Ħ        | Orders               |                   |              |                                   |             |               |                  |                         |                                                  |      |
| ₹        | Make Payment 🛛 🖽     |                   |              |                                   |             |               |                  |                         |                                                  |      |
| E .      | Quotations 🔳         |                   | List of orde | ers from 24-Jul-2021 to 31-Jul-2  | 2021        |               |                  |                         |                                                  |      |
| ¢°       | RPP 🖽                | 11                | i Note: On   | click of view button you can amen | d, cancel t | he order.     |                  |                         |                                                  |      |
| •        |                      |                   |              |                                   |             |               |                  |                         |                                                  |      |
|          | <u>A</u>             |                   | #            | Order ID Product Code             | Qty         | Unit Activity | Date of Delivery | y Basic Price Order Typ | oe Order Status                                  | View |
|          | •                    |                   | 1            | 2113560 TK16                      | 2           | Kit           | 02-Aug-2021      | ₹6,490.00 As On Whe     | en Pending Approval                              | View |
|          |                      |                   | 2            | 2113559 TK53                      | 5           | Kit           | 26-Jul-2021      | ₹11,550.00 As On Whe    | en Order Cancelled                               | View |
|          |                      |                   | 3            | 2112810 TK33                      | 10          | Kit           | 26-Jul-2021      | ₹0.00 As On Whe         | en Packaging Done                                | View |
|          |                      |                   | 4            | 2113360 TK38                      | 1           | Kit           | 26-Jul-2021      | ₹3,245.00 As On Wh      | en Invoice Generated                             | View |
|          |                      |                   | 5            | 2113361 IOM1                      | 1           | 100 mCi       | 26-Jul-2021      | ₹14,478.60 As On Whe    | en Invoice Generated                             | View |
|          | RPP orde             | r will b<br>Order | elist        | 2113691 TK15                      | 5           | Kit           | 26-Jul-2021      | ₹20,650.00 As On Whe    | en Order Cancelled                               | View |
|          | uspia in             |                   |              | Spices, Pet Feed,<br>Animal feed, | 63          |               |                  | As On Wh                | Pending Approval                                 | View |
|          |                      |                   |              | Coriander Powder,<br>Turmeric     | 05          |               |                  |                         | Click on the View button to<br>view/update order |      |

**Step 1:** Click on the View button to update the order.

Fig: Update order

**Step 2**: Update the order information and click on the Update button.

| Yes No Not Applicable                        | ane product:       |         |                                                                                              |
|----------------------------------------------|--------------------|---------|----------------------------------------------------------------------------------------------|
| License No.                                  | License Valid Date |         |                                                                                              |
| LN102056356                                  | 30-Nov-2021        | <b></b> |                                                                                              |
|                                              |                    |         | Choose File No file chosen                                                                   |
|                                              |                    |         | (Maximum upload file size is 2MB and only jpg. pdf, png formats are allowed)                 |
| Tentative Date of Arrival of Product at BRIT |                    |         |                                                                                              |
| 25-Jul-2021                                  | <b></b>            |         |                                                                                              |
| ✓ Terms & Conditions                         |                    |         |                                                                                              |
| Remarks                                      |                    |         | Upload Document                                                                              |
| RPP order place for 5 products               |                    |         |                                                                                              |
|                                              |                    |         | Choose File No file chosen                                                                   |
|                                              |                    | h       | (Maximum upload file size is 2MB and only jpg<br>formats are allowed) Customer can the order |
|                                              |                    |         | cancel order by<br>clicking on Cancel<br>Order button<br>Back Cancel Order Update            |
|                                              |                    |         |                                                                                              |

Fig: Update/Cancel Order

| Unloading <sup>®</sup><br>• Yes No<br>Loading <sup>®</sup><br>• Yes No<br>Do you have a valid FDA/ Loan License for irradiat<br>• Yes No Not Applicable | ing the product?"                  |   | Success!<br>RPP Service Request Updated successfully.                                                                                                    |
|----------------------------------------------------------------------------------------------------|------------------------------------|---|----------------------------------------------------------------------------------------------------|
| License No.*<br>LN102056356<br>Tentative Date of Arrival of Product at BRIT*<br>25-Jul-2021<br>Terms & Conditions                                       | License Valid Date*<br>30-Nov-2021 |   | Upload License Lie<br>Choose File No file chosen<br>(Maximum upload file size is 2MB and only jpg. pdf. png formats are allowed)                             |
| Remarks                                                                                                    |                                    | 1 | Upload Document<br>Choose File No file chosen<br>(Maximum upload file size is 2MB and only jpg, pdf, png<br>formats are allowed)<br>Back Cancel Order Update |

Fig: Order Updation Successful

Step 3: After updating the order its status changed to "Order Amendment".

| *          | Dashboard            | Hor | me / Order  | s                                                                  |               |               |                  |                                      |                   |      |
|------------|----------------------|-----|-------------|--------------------------------------------------------------------|---------------|---------------|------------------|--------------------------------------|-------------------|------|
| -          | Profile 🖽            | 1   |             |                                                                    |               |               |                  |                                      |                   |      |
| =          |                      |     | Select Date | Range                                                              |               |               |                  |                                      |                   |      |
| ø          |                      |     |             | 24-Jul-2021                                                        | to            | 31-Jul-2021   | Di               | splay Pla                            | ace New Order     |      |
| ľ          | Fresh Standing Order |     |             |                                                                    |               |               |                  |                                      |                   |      |
| ٦          | Orders               |     |             |                                                                    |               |               |                  |                                      |                   |      |
| ₹          | Make Payment 🛛 🖽     |     |             |                                                                    |               |               |                  |                                      |                   |      |
| Ē          |                      |     | List of ord | ers from 24-Jul-2021 to 31-Jul-                                    | 2021          |               |                  |                                      |                   |      |
| <b>¢</b> ° |                      | 11  | i Note: Or  | n click of view button you can ame                                 | nd, cancel th | e order.      |                  |                                      |                   |      |
| •          |                      |     |             |                                                                    |               |               |                  |                                      |                   |      |
|            | (                    |     | #           | Order ID Product Code                                              | Qty           | Unit Activity | Date of Delivery | Basic Price Order Type               | Order Status      | View |
|            |                      |     | 1           | 2113560 TK16                                                       | 2             | Kit           | 02-Aug-2021      | ₹6,490.00 As On When                 | Pending Approval  | View |
|            |                      |     | 2           | 2113559 TK53                                                       | 5             | Kit           | 26-Jul-2021      | ₹11,550.00 As On When                | Order Cancelled   | View |
|            |                      |     | 3           | 2112810 TK33                                                       | 10            | Kit           | 26-Jul-2021      | ₹0.00 As On When                     | Packaging Done    | View |
|            |                      |     | 4           | 2113360 TK38                                                       | 1             | Kit           | 26-Jul-2021      | ₹3,245.00 As On When                 | Invoice Generated | View |
|            |                      |     | 5           | 2113361 IOM1                                                       | 1             | 100 mCi       | 26-Jul-2021      | ₹14,478.60 As On When                | Invoice Generated | View |
|            |                      |     | 6           | 2113691 TK15                                                       | 5             | Kit           | 26-Jul-2021      | ₹20,650.00 As On When                | Order Cancelled   | View |
|            |                      |     | 7           | Spices, Pet Feed,<br>Animal feed,<br>Coriander Powder,<br>Turmeric | 63            |               |                  | Order status char<br>after Update Or | Order Amendment   | View |

Fig: Order amendment

# Order Status and Emails After Order is Processed by BRIT

# Order Confirmed

After giving order approval by BRIT, the order status is changed to 'Order Confirmed'.

| A Dashboard            | He | ome / Orde    | rs                                  |                |                |                            |                        |                                      |      |
|------------------------|----|---------------|-------------------------------------|----------------|----------------|----------------------------|------------------------|--------------------------------------|------|
| 💄 Profile              | •  |               |                                     |                |                |                            |                        |                                      |      |
| Product List           |    | Select Date   | e Range                             |                |                |                            |                        |                                      |      |
| 🖋 New Order            |    |               | 24-Jul-2021                         | to             | 31-Jul-2021    | Di                         | isplay Pla             | ace New Order                        |      |
| 😰 Fresh Standing Order |    |               |                                     |                |                |                            |                        |                                      |      |
| Trders                 |    | E List of ord | ters from 24-Jul-2021 to 31-Jul-    | 2021           |                |                            |                        |                                      |      |
| ₹ Make Payment         | •  |               |                                     |                |                |                            |                        |                                      | _    |
| Quotations             | Ð  | i Note: O     | n click of view button you can amer | nd, cancel the | order.         |                            |                        |                                      |      |
| 😂 RPP                  | æ  | #             | Order ID Product Code               | Qty            | Unit Activity  | Date of Delivery           | Basic Price Order Type | Order Status                         | View |
| 🕞 Sign Out             |    | 1             | 2113560 TK16                        | 2              | Kit            | 02-Aug-2021                | ₹6,490.00 As On When   | Pending Approval                     | View |
|                        | 3  | 2             | 2113559 TK53                        | 5              | Kit            | 26-Jul-2021                | ₹11,550.00 As On When  | Order Cancelled                      | View |
|                        |    | 3             | 2112810 TK33                        | 10             | Kit            | 26-Jul-2021                | ₹0.00 As On When       | Packaging Done                       | View |
|                        |    | 4             | 2113360 TK38                        | 1              | Kit            | 26-Jul-2021                | ₹3,245.00 As On When   | Invoice Generated                    | View |
|                        |    |               |                                     |                |                |                            |                        |                                      |      |
|                        |    | 5             | 2113361 IOM1                        | 1              | 100 mCi        | 26-Jul-2021                | ₹14,478.60 As On When  | Invoice Generated                    | View |
|                        |    | 5             | 2113361 IOM1<br>2113691 TK15        | 1<br>5         | 100 mCi<br>Kit | 26-Jul-2021<br>26-Jul-2021 | ₹14,478.60 As On When  | Invoice Generated<br>Order Cancelled | View |

**Fig: Order Confirmed** 

#### Receive Email & SMS:

The customer will receive an Email and SMS after the order is approved by BRIT,

GRPS order bearing Order ID 2110529 has been accepted for processing.

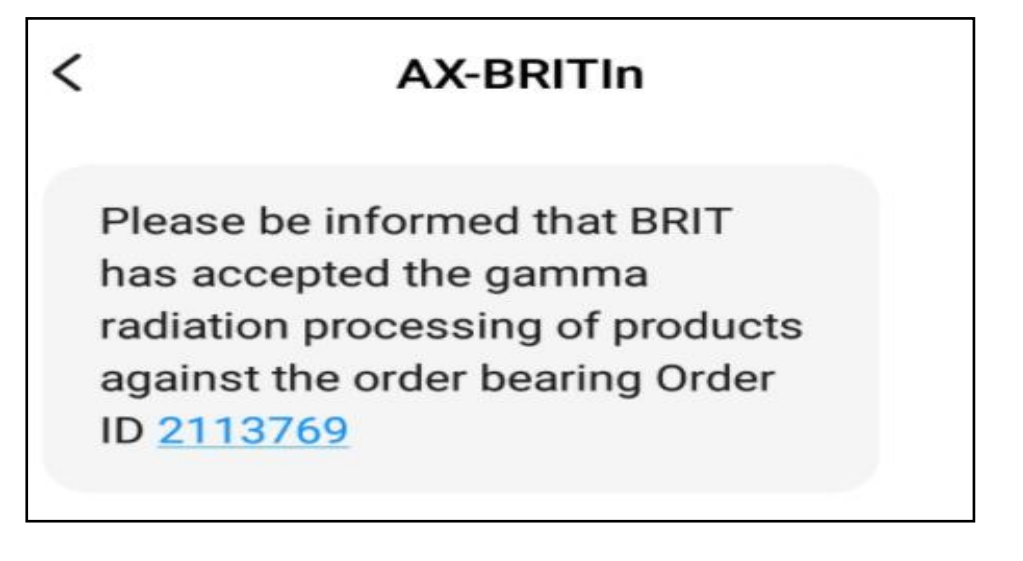

Fig: Order accepted SMS

| Dear MAXCARE HOSPITAL,                                                                                                    |                      |
|----------------------------------------------------------------------------------------------------|----------------------|
| Greetings of the day!                                                                                                    |                      |
| This is to inform you that your requisition for gamma radiation processing or<br>product/s against the order bearing Order ID 2113769 has been accepted | of<br>by BRIT.       |
| You must make arrangements to deliver the products to Radiation Process<br>(RPP), BRIT Vashi by 25-Jul-2021. Further, prior to sending the consignment  | sing Plant<br>ent/s. |
| Comments/ notes from GRPS section:<br>RPP order accepted                                                                                                |                      |
| Login here https://eportal.britatom.gov.in for more details.                                                                                            |                      |
| This is an auto generated email sent through ePortal server; therefore, do respond to this email.                                                       | not                  |
| Best Regards,                                                                                                    |                      |
| Board of Radiation and Isotope Technology                                                                                                    |                      |
| Department of Atomic Energy, Government of India                                                                                                    |                      |

Fig: Order accepted email

## **Product Inspection Done**

After the Product Inspection is done by BRIT, the order status will change to **'Product inspection done**.

| Profile                | -         |                                                                            |                |               |                  |                                       |                         |      |
|------------------------|-----------|----------------------------------------------------------------------------|----------------|---------------|------------------|---------------------------------------|-------------------------|------|
| Draduct List           |           |                                                                            |                |               |                  |                                       |                         |      |
| PIOQUELISE             | Select Da | ite Range                                                                  |                |               |                  |                                       |                         |      |
| 🖋 New Order            |           | 24-Jul-2021                                                                | to             | 31-Jul-2021   | Di               | splay Pl                              | lace New Order          |      |
| 📝 Fresh Standing Order |           |                                                                            |                |               |                  |                                       |                         |      |
| 📜 Orders               |           |                                                                            | 2024           |               |                  |                                       |                         |      |
| ₹ Make Payment 🖽       | List of o | rders from 24-jul-2021 to 31-jul-2                                         | 2021           |               |                  |                                       |                         |      |
| 🔓 Quotations 🛛 🖽       | i Note:   | On click of view button you can amen                                       | id, cancel the | order.        |                  |                                       |                         |      |
| 🗱 RPP 🖽                | #         | Order ID Product Code                                                      | Qty            | Unit Activity | Date of Delivery | Basic Price Order Type                | Order Status            | View |
| 🕞 Sign Out             | 1         | 2113560 TK16                                                               | 2              | Kit           | 02-Aug-2021      | ₹6,490.00 As On When                  | Pending Approval        | View |
| 6                      | 2         | 2113559 TK53                                                               | 5              | Kit           | 26-Jul-2021      | ₹11,550.00 As On When                 | Order Cancelled         | View |
|                        | 3         | 2112810 TK33                                                               | 10             | Kit           | 26-Jul-2021      | ₹0.00 As On When                      | Packaging Done          | View |
|                        | 4         | 2113360 TK38                                                               | 1              | Kit           | 26-Jul-2021      | ₹3,245.00 As On When                  | Invoice Generated       | View |
|                        | 5         | 2113361 IOM1                                                               | 1              | 100 mCi       | 26-Jul-2021      | ₹14,478.60 As On When                 | Invoice Generated       | View |
|                        | 6         | 2113691 TK15                                                               | 5              | Kit           | 26-Jul-2021      | ₹20,650.00 As On When                 | Order Cancelled         | View |
|                        | 7         | 2113769 Spices, Pet Feed,<br>Animal feed,<br>Coriander Powder,<br>Turmeric | 62             |               | Order            | As On Market Status change to Product | Product inspection Done | View |

**Fig: Product Inspection Done** 

#### **Receive Email after Inspection Pass:**

i. The customer receives an email after Product Inspection Pass by BRIT.

# Products for gamma radiation processing bearing Order ID 2113769 are received and found acceptable

Dear Maxcare hospital,

Greetings of the day!

This is to inform you that products sent for gamma radiation processing against the order bearing Order ID 2113769 are received and found acceptable.

Login here <u>https://eportal.britatom.gov.in</u> for more details.

This is an auto generated email sent through ePortal server; therefore, do not respond to this email.

Best Regards,

Board of Radiation and Isotope Technology

Department of Atomic Energy, Government of India

Fig: Product Inspection email

ii. If the Product Inspection is failed by BRIT, the order status changes to "Order

#### Cancelled".

| 倄 Da       | ashboard           |   | Home / Orde  | ers / View Orders                                              |      |               |                  |                        |                    |                    |        |  |  |  |
|------------|--------------------|---|--------------|----------------------------------------------------------------|------|---------------|------------------|------------------------|--------------------|--------------------|--------|--|--|--|
| 💄 Pro      | ofile              | Ð |              |                                                                |      |               |                  |                        |                    |                    |        |  |  |  |
| Pro        | oduct List         |   | Select Date  | e Range                                                        |      |               |                  |                        |                    |                    |        |  |  |  |
| 🖋 Ne       | ew Order           |   |              | 24-Jul-2021                                                    |      | to            | 31-Jul-2021      |                        | Display            |                    |        |  |  |  |
| 🗹 Fre      | esh Standing Order |   |              |                                                                |      |               |                  |                        |                    |                    |        |  |  |  |
| 🎽 Or       | ders               | Θ | E List of or | ders from 24-Iul-2021 to 31-Iul-                               | 2021 |               |                  |                        |                    |                    |        |  |  |  |
| - न<br>- न | Place Order        |   | i Note: C    | Note: On click of view button you can amend, cancel the order. |      |               |                  |                        |                    |                    |        |  |  |  |
| ₹ Ma       | ake Payment        | Ð | #            | Order ID Product Code                                          | Qty  | Unit Activity | Date of Delivery | Basic Price Order Type | Order Status       |                    | View   |  |  |  |
| 🖹 Qı       | uotations          | æ | 1            | 2110529 prod 1                                                 | 2    |               |                  | As On When             | Order (            | ancelled           | View   |  |  |  |
| 🗘 RP       |                    | Ð |              |                                                                |      |               |                  |                        | Go to page: 1 Show | v rows: 50 💌 1-1 o | f1 🔸 🕨 |  |  |  |
|            |                    | 6 |              |                                                                |      |               |                  |                        |                    |                    | Print  |  |  |  |

#### Fig: Product inspection fail

## **Receive Email after Inspection Failed:**

The customer receives an email after Product Inspection is failed by BRIT,

# Products for gamma radiation processing bearing Order ID 2110529 is unacceptable and returned

| Dear MAXCARE HOSPITAL,                                                                                                    |
|----------------------------------------------------------------------------------------------------|
| Greetings of the day!                                                                                                    |
| This is to inform you that products sent for gamma radiation processing against the order bearing Order ID 2110529 is unacceptable and has been returned by BRIT at the moment due to the reasons cited below. |
| Comments/ notes from GRPS section:                                                                                                    |
| Inspection fail bcz quantity is too small please place new order                                                                                                    |
| Login here https://eportal.britatom.gov.in for more details.                                                                                                    |
| This is an auto generated email sent through ePortal server; therefore, do not respond to this email.                                                                                                    |
| Best Regards,                                                                                                    |
| Board of Radiation and Isotope Technology                                                                                                    |
| Department of Atomic Energy, Government of India                                                                                                    |
|                                                                                                    |

Fig: Product inspection failed email

## **Radiation Processing Done**

Customer order status changes to 'Radiation processing done' after BRIT submits the radiation

processing data.

| 🖀 Dashboard            |            | ders                                                                       |                |               |                  |                                                        |                           |      |
|------------------------|------------|----------------------------------------------------------------------------|----------------|---------------|------------------|--------------------------------------------------------|---------------------------|------|
| 💄 Profile 🛛 🖽          | 1          |                                                                            |                |               |                  |                                                        |                           |      |
| Product List           | Select D   | ate Range                                                                  |                |               |                  |                                                        |                           |      |
| 🖋 New Order            |            | 24-Jul-2021                                                                | to             | 31-Jul-2021   |                  | Display                                                | Place New Order           |      |
| 🕼 Fresh Standing Order |            |                                                                            |                |               |                  |                                                        |                           |      |
| 📜 Orders               | E List of  | orders, from 24 Jul 2024 to 24 Jul                                         | 2021           |               |                  |                                                        |                           |      |
| ₹ Make Payment 🖽       | La ciscore |                                                                            | 2021           |               |                  |                                                        |                           |      |
| 🖹 Quotations 🖽         | i Note     | : On click of view button you can amer                                     | nd, cancel the | order.        |                  |                                                        |                           |      |
| 🗱 RPP 🖽                | #          | Order ID Product Code                                                      | Qty            | Unit Activity | Date of Delivery | Basic Price Order Type                                 | Order Status              | View |
| 😝 Sign Out             | 1          | 2113560 TK16                                                               | 2              | Kit           | 02-Aug-2021      | ₹6,490.00 As On When                                   | Pending Approval          | View |
| G                      | 2          | 2113559 TK53                                                               | 5              | Kit           | 26-Jul-2021      | ₹11,550.00 As On When                                  | Order Cancelled           | View |
|                        | 3          | 2112810 TK33                                                               | 10             | Kit           | 26-Jul-2021      | र0.00 As On When                                       | Invoice Generated         | View |
|                        | 4          | 2113360 TK38                                                               | 1              | Kit           | 26-Jul-2021      | ₹3,245.00 As On When                                   | Invoice Generated         | View |
|                        | 5          | 2113361 IOM1                                                               | 1              | 100 mCi       | 26-Jul-2021      | ₹14,478.60 As On When                                  | Invoice Generated         | View |
|                        | 6          | 2113691 TK15                                                               | 5              | Kit           | 26-Jul-2021      | ₹20,650.00 As On When                                  | Order Cancelled           | View |
|                        | 7          | 2113769 Spices, Pet Feed,<br>Animal feed,<br>Coriander Powder,<br>Turmeric | 62             |               |                  | Order status change to<br>Radiation Processing<br>Done | Radiation Processing Done | View |

Fig: Radiation Processing done

The customer Order status will change to '**QC completed'** after QC is done by BRIT.

## **Invoice Generated**

Customer Order status changed to 'Invoice generated' after an invoice is generated by BRIT.

| 😭 Dashboard            | Home / Ord  | lers                                                                       |                   |               |                  |                          |                         |            |
|------------------------|-------------|----------------------------------------------------------------------------|-------------------|---------------|------------------|--------------------------|-------------------------|------------|
| 💄 Profile 🛛 🎟          |             |                                                                            |                   |               |                  |                          |                         |            |
| Product List           | Select Da   | ate Range                                                                  |                   |               |                  | _                        |                         |            |
| 🖋 New Order            |             | 24-Jul-2021                                                                | to                | 31-Jul-2021   | Dis              | splay Pla                | ce New Order            |            |
| 📝 Fresh Standing Order |             |                                                                            |                   |               |                  |                          |                         |            |
| 📜 Orders               | E List of a | rders from 24-Jul-2021 to 31-Ju                                            | L-2021            |               |                  |                          |                         |            |
| ₹ Make Payment 🖽       |             |                                                                            | PEUET             |               |                  |                          |                         |            |
| 🖹 Quotations 🗉         | i Note:     | On click of view button you can am                                         | end, cancel the c | order.        |                  |                          |                         |            |
| 🗱 RPP 🖽                | #           | Order ID Product Code                                                      | Qty               | Unit Activity | Date of Delivery | Basic Price Order Type   | Order Status            | View       |
| 🕞 Sign Out             | 1           | 2113560 TK16                                                               | 2                 | Kit           | 02-Aug-2021      | ₹6,490.00 As On When     | Pending Approval        | View       |
| <u>(</u>               | 2           | 2113559 TK53                                                               | 5                 | Kit           | 26-Jul-2021      | ₹11,550.00 As On When    | Order Cancelled         | View       |
|                        | 3           | 2112810 TK33                                                               | 10                | Kit           | 26-Jul-2021      | ₹0.00 As On When         | Invoice Generated       | View       |
|                        | 4           | 2113360 TK38                                                               | 1                 | Kit           | 26-Jul-2021      | ₹3,245.00 As On When     | Invoice Generated       | View       |
|                        | 5           | 2113361 IOM1                                                               | 1                 | 100 mCi       | 26-Jul-2021      | ₹14,478.60 As On When    | Invoice Generated       | View       |
|                        | 6           | 2113691 TK15                                                               | 5                 | Kit           | 26-Jul-2021      | ₹20,650.00 As On When    | Order Cancelled         | View       |
|                        | 7           | 2113769 Spices, Pet Feed,<br>Animal feed,<br>Coriander Powder,<br>Turmeric | 62                |               |                  | ₹32,048.80<br>As On When | Invoice Approved        | View       |
|                        |             |                                                                            |                   |               |                  | Invoice Approve          | d 1 Show rows: 50 - 1-3 | 7 of 7 🔺 🕨 |

Fig: Invoice generated

#### Receive Email after Invoice Generated:

Customers will receive an Invoice Generated email with the attached generated invoice pdf.

Invoice Generated 2111659: Board of Radiation & Isotope Technology.

Dear Maxcare hospital,

Greetings of the day!

Electronically generated invoice against Order ID 2113769 is attached with this email. It is also available for download in '<u>eportal.britatom.gov.in</u>'. Request you to arrange payment towards same, ignore, if already paid. Total Amount of Invoice is Rs. 32048.8 (Rupees Thirty-two Thousand Forty-eight Point Eight).

Login here <u>https://eportal.britatom.gov.in</u> for more details.

This is an auto generated email sent through ePortal server; therefore, do not respond to this email.

Best Regards,

Board of Radiation and Isotope Technology

Department of Atomic Energy, Government of India

Fig: Invoice generated email

#### **Certificate Generation**

Customer order status changes to '**Certificate Generated'** after BRIT Generates the certificate of processing.

| *  |                      |   |       | Orders                                                       |                              |               |                  |                                                |                       |      |
|----|----------------------|---|-------|--------------------------------------------------------------|------------------------------|---------------|------------------|------------------------------------------------|-----------------------|------|
| *  |                      | ⊞ | -     |                                                              |                              |               |                  |                                                |                       | 1    |
| == |                      |   | Sel   | ect Date Range                                               |                              |               |                  |                                                |                       |      |
| ø  |                      |   |       | 24-Jul-2021                                                  | to                           | 31-Jul-2021   | Di               | isplay Pla                                     | ace New Order         |      |
| Ľ  | Fresh Standing Order |   | _     |                                                              |                              |               |                  |                                                |                       |      |
| Ħ  | Orders               |   | I tis | t of orders from 24-Jul-2021                                 | to 31-Jul-2021               |               |                  |                                                |                       |      |
| ₹  | Make Payment         | ⊞ |       |                                                              | to 31 jul 2021               |               |                  |                                                |                       |      |
| B  | Quotations           | ⊞ | i     | Note: On click of view button yo                             | u can amend, cancel the      | order.        |                  |                                                |                       |      |
| ¢ŝ |                      | æ |       | # Order ID Product Co                                        | ode Qty                      | Unit Activity | Date of Delivery | Basic Price Order Type                         | Order Status          | View |
| •  |                      |   |       | 1 2113560 TK16                                               | 2                            | Kit           | 02-Aug-2021      | ₹6,490.00 As On When                           | Pending Approval      | View |
|    |                      | G |       | 2 2113559 TK53                                               | 5                            | Kit           | 26-Jul-2021      | ₹11,550.00 As On When                          | Order Cancelled       | View |
|    |                      |   |       | 3 2112810 TK33                                               | 10                           | Kit           | 26-Jul-2021      | ₹0.00 As On When                               | Invoice Generated     | View |
|    |                      |   |       | 4 2113360 TK38                                               | 1                            | Kit           | 26-Jul-2021      | ₹3,245.00 As On When                           | Invoice Generated     | View |
|    |                      |   |       | 5 2113361 IOM1                                               | 1                            | 100 mCi       | 26-Jul-2021      | ₹14,478.60 As On When                          | Invoice Generated     | View |
|    |                      |   |       | 6 2113691 TK15                                               | 5                            | Kit           | 26-Jul-2021      | ₹20,650.00 As On When                          | Order Cancelled       | View |
|    |                      |   |       | 7 2113769 Spices, Pet<br>Animal fee<br>Coriander<br>Turmeric | Feed,<br>d, 62<br>Powder, 62 |               |                  | ₹32,048.80<br>As On When<br>Order status chang | Certificate Generated | View |

Fig: Certificate Generation

## Pickup Vehicle

Customer order status changes to 'Pickup Vehicle' after BRIT added the vehicle details.

| Profile     Product List     Product List     New Order     Fresh Standing Orce     Orders     Orders     Make Payment | er<br>E | Se | elect Date Range <sup>®</sup><br>24-J<br>st of orders from | Iul-2021<br>1 24-Jul-2021 to 31-Ju                                 | to                | 31-Jul-2021   |                  | Display                | Plac       | e New Order              |            |
|----------------------------------------------------------------------------------------------------|---------|----|------------------------------------------------------------|--------------------------------------------------------------------|-------------------|---------------|------------------|------------------------|------------|--------------------------|------------|
| Quotations                                                                                                    | Đ       | i  | Note: On click of vi                                       | iew button you can ame                                             | end, cancel the o | rder.         |                  |                        |            |                          |            |
| 😂 RPP                                                                                                    | Ð       |    | # Order II                                                 | D Product Code                                                     | Qty               | Unit Activity | Date of Delivery | Basic Price            | Order Type | Order Status             | View       |
| 🕩 Sign Out                                                                                                    |         |    | 1 2113560                                                  | D TK16                                                             | 2                 | Kit           | 02-Aug-2021      | ₹6,490.00              | As On When | Pending Approval         | View       |
|                                                                                                    | G       |    | 2 2113555                                                  | 9 TK53                                                             | 5                 | Kit           | 26-Jul-2021      | ₹11,550.00             | As On When | Order Cancelled          | View       |
|                                                                                                    |         |    | 3 2112810                                                  | D TK33                                                             | 10                | Kit           | 26-Jul-2021      | ₹0.00                  | As On When | Invoice Generated        | View       |
|                                                                                                    |         |    | 4 2113360                                                  | D TK38                                                             | 1                 | Kit           | 26-Jul-2021      | ₹3,245.00              | As On When | Invoice Generated        | View       |
|                                                                                                    |         |    | 5 2113361                                                  | 1 IOM1                                                             | 1                 | 100 mCi       | 26-Jul-2021      | ₹14,478.60             | As On When | Invoice Generated        | View       |
|                                                                                                    |         |    | 6 211369                                                   | 1 TK15                                                             | 5                 | Kit           | 26-Jul-2021      | ₹20,650.00             | As On When | Order Cancelled          | View       |
|                                                                                                    |         |    | 7 2113769                                                  | Spices, Pet Feed,<br>Animal feed,<br>Coriander Powder,<br>Turmeric | 62                |               |                  | ₹32,048.80<br>Order st | As On When | Pickup Vehicle           | View       |
|                                                                                                    |         |    |                                                            |                                                                    |                   |               |                  | Pick                   | up vehicle | ge: 1 Show rows: 50 👻 1- | 7 of 7 🔺 🕨 |

Fig: Pickup Vehicle

# Package out for Dispatch

Order status changes to **'Package out for Dispatch'** after BRIT dispatches the order.

| 😭 Dashboard            |   | Home / Or | ders                                                                       |                |               |                  |                                                           |                          |      |
|------------------------|---|-----------|----------------------------------------------------------------------------|----------------|---------------|------------------|-----------------------------------------------------------|--------------------------|------|
| 💄 Profile              |   | -         |                                                                            |                |               |                  |                                                           |                          |      |
| Product List           |   | Select D  | ate Range                                                                  |                |               |                  |                                                           |                          |      |
| 🖋 New Order            |   |           | 24-Jul-2021                                                                | to             | 31-Jul-2021   | Di               | isplay Pla                                                | ace New Order            |      |
| 📝 Fresh Standing Order |   |           |                                                                            |                |               |                  |                                                           |                          |      |
| 🏋 Orders               |   | E List of | orders from 24-Jul-2021 to 21-Jul                                          | .2021          |               |                  |                                                           |                          |      |
| ₹ Make Payment         |   | Liscon    | orders from 24-jui-2021 to 31-jui                                          | -2021          |               |                  |                                                           |                          | _    |
| Quotations             |   | i Note    | : On click of view button you can ame                                      | nd, cancel the | e order.      |                  |                                                           |                          |      |
| ¢8 RPP                 |   | #         | Order ID Product Code                                                      | Qty            | Unit Activity | Date of Delivery | Basic Price Order Type                                    | Order Status             | View |
| 🕞 Sign Out             |   | 1         | 2113560 TK16                                                               | 2              | Kit           | 02-Aug-2021      | ₹6,490.00 As On When                                      | Pending Approval         | View |
|                        | G | 2         | 2113559 TK53                                                               | 5              | Kit           | 26-Jul-2021      | ₹11,550.00 As On When                                     | Order Cancelled          | View |
|                        |   | 3         | 2112810 TK33                                                               | 10             | Kit           | 26-Jul-2021      | ₹0.00 As On When                                          | Invoice Generated        | View |
|                        |   | 4         | 2113360 TK38                                                               | 1              | Kit           | 26-Jul-2021      | ₹3,245.00 As On When                                      | Invoice Generated        | View |
|                        |   | 5         | 2113361 IOM1                                                               | 1              | 100 mCi       | 26-Jul-2021      | ₹14,478.60 As On When                                     | Invoice Generated        | View |
|                        |   | 6         | 2113691 TK15                                                               | 5              | Kit           | 26-Jul-2021      | ₹20,650.00 As On When                                     | Order Cancelled          | View |
|                        |   | 7         | Spices, Pet Feed,<br>2113769 Animal feed,<br>Coriander Powder,<br>Turmeric | 62             |               | 24-Jul-2021      | ₹32,048.80<br>Order status change<br>Package out for Disp | Package out for Dispatch | View |

Fig: Package out for Dispatch

# **Make Payment**

# Pay Online

After the login is successful, the customer is automatically navigated to the **Dashboard**.

To make Payments, the user can click on the "Pay Online" menu present under the "Make Payment" menu.

| *  | Dashboard            | Н  | lome / Ma    | ke Payment /     | Pay Online              |                |                |               |        | k                |                                                         |
|----|----------------------|----|--------------|------------------|-------------------------|----------------|----------------|---------------|--------|------------------|---------------------------------------------------------|
| 2  | Profile 🖻            | ſ  | Total Out    | tstanding : ₹ 54 | .92.670.40              | Credit Limit : | ₹ 10.00.000.00 |               |        | Wallet Balance : | ₹ 67.506.00                                             |
|    | Product List         | -  |              | , , ,            |                         |                |                |               |        |                  |                                                         |
| ø  | New Order            |    | 🖉 Orders I   | Under Process    | ing-B                   |                |                |               |        |                  | - 0                                                     |
| ľ  | Fresh Standing Order | ľ  |              |                  |                         |                |                |               |        |                  |                                                         |
| ۰. | Orders               |    | #            | Order ID         | DOD Prod Code           | Grand Total    | Paid           | Outstanding   | Paid(% | a) Status        | To Pay Recalculated                                     |
|    |                      |    | 1            | 1909373          | 12-Dec-2019 TCK-33/TK33 | ₹3,540.00      | ₹3,540.00      | ₹0.00         | 100.00 | Paid             | Enter Amount                                            |
| र  | Make Payment         |    | 2            | 2002723          | 09-Dec-2019 TCA-6/ATK6  | ₹944.00        | ₹944.00        | ₹0.00         | 100.00 | Paid             | Enter Amount                                            |
| ╞  | 💳 Pay Online         |    | 3            | 2003602          | 17-Feb-2020 TCM-6/TC06  | ₹177.00        | ₹177.00        | ₹0.00         | 100.00 | Paid             | Enter Amount                                            |
| ╞  | Complete Transaction |    | 4            | 2004374          | ROLI 2/ROLI             | ₹6,50,770.00   | ₹53,871.00     | ₹5,96,899.00  | 8.27   | Partially Paid   | Enter Amount                                            |
| ĥ  | Quotations           |    | 5            | 2004974          | 19-Mar-2020 ROLI 1/ROLI | ₹67,450.00     | ₹67,450.00     | ₹0.00         | 100.00 | Paid             | Enter Amount                                            |
| ÷. | RDD E                |    | 6            | 2005009          | ROLI 2/ROLI             | ₹6,68,706.00   | ₹3.00          | ₹6,68,703.00  | 0.00   | Partially Paid   | Enter Amount                                            |
|    |                      |    | 7            | 2005010          | 20-Mar-2020 CRC 2A/CRC  | ₹1,88,210.00   | ₹1.00          | ₹1,88,209.00  | 0.00   | Partially Paid   | Enter Amount                                            |
|    | Sign Out             |    | 8            | 2005393          | 12-May-2020 SRRG/SRRG   | ₹30,916.00     | ₹1.00          | ₹30,915.00    | 0.00   | Partially Paid   | Enter Amount                                            |
|    | G                    |    | 9            | 2005394          | IRR/IRR-SR              | ₹1,39,240.00   | ₹1.00          | ₹1,39,239.00  | 0.00   | Partially Paid   | Enter Amount                                            |
|    |                      |    | 10           | 2005396          | IRC 2/IRC-2SR           | ₹12,02,892.00  | ₹0.00          | ₹12,02,892.00 | 0.00   | Not Paid         | Enter Amount                                            |
|    |                      |    | 11           | 2006789          | ROLI 2/ROLI             | ₹61,314.00     | ₹0.00          | ₹61,314.00    | 0.00   | Not Paid         | Enter Amount                                            |
|    |                      |    | 12           | 2007179          | 08-Jul-2020 LU 2/LU02   | ₹37,170.00     | ₹552.00        | ₹36,618.00    | 1.48   | Partially Paid   | Enter Amount                                            |
|    |                      |    | 13           | 2007180          | 20-Jul-2020 IOM-50/MIBG | ₹38,692.20     | ₹0.00          | ₹38,692.20    | 0.00   | Not Paid         | Enter Amount                                            |
|    |                      |    | 14           | 2010515          | 28-Sep-2020 FGM1/FGM001 | ₹5,900.00      | ₹0.00          | ₹5,900.00     | 0.00   | Not Paid         | Enter Amount                                            |
|    |                      | Ve | ersion 1.3.0 |                  |                         |                |                |               |        | Design           | ned & Developed by Mindspace Technologies © 2017 - 2021 |

Fig: Pay online

After Clicking on the Pay Online menu, two types of orders will be shown:

- 1. Order Under Processing
- 2. Delivered/Executed Order

#### 1. Order under Processing:

Orders that have not been dispatched and are under processing will be displayed in the Order Under processing list. Customers can make advanced payments before the order is dispatched.

| *        | Dashboard                    | Home / | Make Payment /     | Pay Online              |               |                  |               |        |                  |                     |    |
|----------|------------------------------|--------|--------------------|-------------------------|---------------|------------------|---------------|--------|------------------|---------------------|----|
| 2        | Profile ⊞                    | Tata   | Outstanding + 7.65 | 12 142 00               | Credit Limit  | . 7 10 00 000 00 |               |        | Wallet Palance ( | # 67 E06 00         |    |
|          | Product List                 | Iota   | Outstanding : < 03 | ,13,142.80              | Credit Limit  | : < 10,00,000.00 |               |        | wallet balance : | < 07,500.00         |    |
| <i>i</i> | New Order                    |        |                    |                         |               |                  |               |        |                  |                     |    |
|          | Froch Standing Order         | 🖋 Ord  | ers Under Process  | sing-B                  |               |                  |               |        |                  | -                   | 10 |
| -<br>-   |                              | #      | Order ID           | DOD Prod Code           | Grand Total   | Paid             | Outstanding   | Paid(% | ) Status         | To Pay Recalculated |    |
| F        | Orders                       | 1      | 1909373            | 12-Dec-2019 TCK-33/TK33 | ₹3,540.00     | ₹3,540.00        | ₹0.00         | 100.00 | Paid             | Enter Amount        |    |
| ₹        | Make Payment 🛛 🕀             | 2      | 2002723            | 09-Dec-2019 TCA-6/ATK6  | ₹944.00       | ₹944.00          | ₹0.00         | 100.00 | Paid             | Enter Amount        |    |
|          | 💳 Pay Online                 | 3      | 2003602            | 17-Feb-2020 TCM-6/TC06  | ₹177.00       | ₹177.00          | ₹0.00         | 100.00 | Paid             | Enter Amount        |    |
|          | Complete Transaction         | 4      | 2004374            | ROLI 2/ROLI             | ₹6,50,770.00  | ₹53,871.00       | ₹5,96,899.00  | 8.27   | Partially Paid   | Enter Amount        |    |
| ĥ        | Ouotations 🕀                 | 5      | 2004974            | 19-Mar-2020 ROLI 1/ROLI | ₹67,450.00    | ₹67,450.00       | ₹0.00         | 100.00 | Paid             | Enter Amount        |    |
|          |                              | 6      | 2005009            | ROLI 2/ROLI             | ₹6,68,706.00  | ₹3.00            | ₹6,68,703.00  | 0.00   | Partially Paid   | Enter Amount        |    |
| ••       | , КРР ⊞                      | 7      | 2005010            | 20-Mar-2020 CRC 2A/CRC  | ₹1,88,210.00  | ₹1.00            | ₹1,88,209.00  | 0.00   | Partially Paid   | Enter Amount        |    |
| •        | <ul> <li>Sign Out</li> </ul> | 8      | 2005393            | 12-May-2020 SRRG/SRRG   | ₹30,916.00    | ₹1.00            | ₹30,915.00    | 0.00   | Partially Paid   | Enter Amount        |    |
|          | 6                            | 9      | 2005394            | IRR/IRR-SR              | ₹1,39,240.00  | ₹1.00            | ₹1,39,239.00  | 0.00   | Partially Paid   | Enter Amount        |    |
|          |                              | 10     | 2005396            | IRC 2/IRC-2SR           | ₹12,02,892.00 | ₹0.00            | ₹12,02,892.00 | 0.00   | Not Paid         | Enter Amount        |    |
|          |                              | 11     | 2006789            | ROLI 2/ROLI             | ₹61,314.00    | ₹0.00            | ₹61,314.00    | 0.00   | Not Paid         | Enter Amount        |    |
|          |                              | 12     | 2007179            | 08-Jul-2020 LU 2/LU02   | ₹37,170.00    | ₹552.00          | ₹36,618.00    | 1.48   | Partially Paid   | Enter Amount        |    |
|          |                              | 13     | 2007180            | 20-Jul-2020 IOM-50/MIBG | ₹38,692.20    | ₹0.00            | ₹38,692.20    | 0.00   | Not Paid         | Enter Amount        |    |
|          |                              | 14     | 2010515            | 28-Sep-2020 FGM1/FGM001 | ₹5,900.00     | ₹0.00            | ₹5,900.00     | 0.00   | Not Paid         | Enter Amount        |    |

Fig: Order under processing

#### 2. <u>Delivered/Executed Order:</u>

Dispatched Orders are displayed in the Delivered/Executed Orders list.

If the customer wants to see the invoice before making the payment, he/she can download the invoice by clicking on the **Download Invoice** button.

|                   | Deli | vered/Executed Orders | 5        |                |                  |            |               |            |               |         |                | - :    |
|-------------------|------|-----------------------|----------|----------------|------------------|------------|---------------|------------|---------------|---------|----------------|--------|
|                   | #    | Download              | Order ID | DOD            | Prod Code        | Invoice ID | Grand Total   | Paid       | Outstanding   | Paid(%) | ) Status       | To Pay |
|                   | 51   | Download Invoice      | 2111586  | 26-Jun-2021    | TCK-38/TK38      | 2109743    | ₹16,225.00    | ₹0.00      | ₹16,225.00    | 0.00    | Not Paid       | Ente   |
|                   | 52   | Download Invoice      | 2111589  | 26-Jun-2021    | TCK-39/TK39      | 2109771    | ₹20,650.00    | ₹0.00      | ₹20,650.00    | 0.00    | Not Paid       | Ente   |
|                   | 53   | Download Invoice      | 2111723  | 27-Jun-2021    | TCK-38/TK38      | 2109742    | ₹16,225.00    | ₹0.00      | ₹16,225.00    | 0.00    | Not Paid       | Ente   |
|                   | 54   | Download Invoice      | 2112315  | 12-Jul-2021    | TCK-30/TK30      | 2110759    | ₹7,080.00     | ₹0.00      | ₹7,080.00     | 0.00    | Not Paid       | Ente   |
|                   | 55   | Download Invoice      | 2112810  | 26-Jul-2021    | TCK-33/TK33      | 2111655    | ₹0.00         | ₹0.00      | ₹0.00         | Na      | Not Paid       | Ente   |
|                   | 56   | Download Invoice      | 2112836  | 19-Jul-2021    | TCM-1/TCM1       | 2110845    | ₹37,111.00    | ₹1,000.00  | ₹36,111.00    | 2.69    | Partially Paid | Ente   |
|                   | 57   | Download Invoice      | 2112969  | 19-Jul-2021    | TCM-1/TCM1       | 2110876    | ₹37,111.00    | ₹30,000.00 | ₹7,111.00     | 80.83   | Partially Paid | Ente   |
|                   | 58   | Download Invoice      | 2113360  | 26-Jul-2021    | TCK-38/TK38      | 2111385    | ₹3,245.00     | ₹0.00      | ₹3,245.00     | 0.00    | Not Paid       | Ente   |
|                   | 59   | Download Invoice      | 2113361  | 26-Jul-2021    | IOM-1/IOM1       | 2111386    | ₹14,478.60    | ₹0.00      | ₹14,478.60    | 0.00    | Not Paid       | Ente   |
| Download Invoice  | 60   | Download Invoice      | 2113566  | 14-Jul-2021    |                  | 2111483    | ₹2,53,700.00  | ₹0.00      | ₹2,53,700.00  | 0.00    | Not Paid       | Ente   |
| to see the        | 61   | Download Invoice      | 2113567  | 14-Jul-2021    |                  | 2111484    | ₹2,53,700.00  | ₹0.00      | ₹2,53,700.00  | 0.00    | Not Paid       | Ente   |
| generated invoice | 62   | Download Invoice      | 2113568  | 08-Jul-2021    |                  | 2111485    | ₹4,51,500.00  | ₹0.00      | ₹4,51,500.00  | 0.00    | Not Paid       | Ente   |
|                   | 63   | Download Invoice      | 2113769  | 24-Jul-2021 Ra | adiation Process | 2111659    | ₹32,048.80    | ₹0.00      | ₹32,048.80    | 0.00    | Not Paid       | Ente   |
|                   |      |                       | Total    |                |                  |            | ₹24,04,751.00 | ₹31,528.00 | ₹23,73,223.00 |         |                |        |
|                   | 4    |                       |          |                |                  |            |               |            |               |         |                | •      |

Fig: Delivered/Executed order

| , Pa         | ayment Histor                                                                                                    | v of Invoice i                                                                                                    | (2111659)                                                                                                    |                                                                                                    |                                                                                                    |                                                                                                    |                                                                                                    |                                                                                                    |                                                                                                    |
|--------------|----------------------------------------------------------------------------------------------------|----------------------------------------------------------------------------------------------------|----------------------------------------------------------------------------------------------------|----------------------------------------------------------------------------------------------------|----------------------------------------------------------------------------------------------------|----------------------------------------------------------------------------------------------------|----------------------------------------------------------------------------------------------------|----------------------------------------------------------------------------------------------------|----------------------------------------------------------------------------------------------------|
|              |                                                                                                    | ,                                                                                                    | (2111039)                                                                                                    |                                                                                                    |                                                                                                    |                                                                                                    |                                                                                                    | То Рау                                                                                                    | Recalculated                                                                                                    |
| 5-Jun-2      |                                                                                                    |                                                                                                    |                                                                                                    |                                                                                                    |                                                                                                    |                                                                                                    |                                                                                                    | Enter Amour                                                                                                    | ıt                                                                                                    |
| 5-lun-2      | # Mode of                                                                                                    | Updated By                                                                                                    | Updated On                                                                                                    | TRN/DD NO.                                                                                                    | Date of TRN/DD Pai                                                                                                    | id Amoun                                                                                                    | t Status                                                                                                    | Enter Amour                                                                                                    | it                                                                                                    |
| 7 Jup 2      |                                                                                                    |                                                                                                    | No data te                                                                                                    | o display                                                                                                    |                                                                                                    |                                                                                                    |                                                                                                    | Enter Amour                                                                                                    | it                                                                                                    |
| -jun-2       | TOTAL                                                                                                    |                                                                                                    |                                                                                                    |                                                                                                    |                                                                                                    | ₹0.0                                                                                                    | 0                                                                                                    | Enter Amour                                                                                                    | ıt                                                                                                    |
| Z-JUI-Z      |                                                                                                    |                                                                                                    |                                                                                                    |                                                                                                    |                                                                                                    |                                                                                                    |                                                                                                    | Enter Amour                                                                                                    | t                                                                                                    |
| 6-Jul-2      |                                                                                                    |                                                                                                    |                                                                                                    | Go to page:                                                                                                    | 1 Show rows: 50                                                                                                    | ▼ 0-0 0 <sup>-</sup>                                                                                                    | f0 🔺 🕨                                                                                                    | Enter Amour                                                                                                    |                                                                                                    |
| 9-Jul-2      |                                                                                                    |                                                                                                    |                                                                                                    |                                                                                                    |                                                                                                    |                                                                                                    |                                                                                                    | Enter Amour                                                                                                    |                                                                                                    |
| 9-Jul-2      |                                                                                                    |                                                                                                    |                                                                                                    |                                                                                                    |                                                                                                    |                                                                                                    | Close                                                                                                    | Enter Amour                                                                                                    | it                                                                                                    |
| 6-Jul-2      |                                                                                                    |                                                                                                    |                                                                                                    |                                                                                                    |                                                                                                    | _                                                                                                    |                                                                                                    | Enter Amour                                                                                                    | it                                                                                                    |
| 6-Jul-2021   | IOM-1/IOM1                                                                                                    | 2111386                                                                                                    | ₹14,478.60                                                                                                    | ₹0.00                                                                                                    | ₹14,478.60                                                                                                    | 0.00                                                                                                    | Not Paid                                                                                                    | Enter Amour                                                                                                    | t                                                                                                    |
| 4-Jul-2021   |                                                                                                    | 2111483                                                                                                    | ₹2,53,700.00                                                                                                    | ₹0.00                                                                                                    | ₹2,53,700.00                                                                                                    | 0.00                                                                                                    | Not Paid                                                                                                    | Enter Amour                                                                                                    | it                                                                                                    |
| 4-Jul-2021   |                                                                                                    | 2111484                                                                                                    | ₹2,53,700.00                                                                                                    | ₹0.00                                                                                                    | ₹2,53,700.00                                                                                                    | 0.00                                                                                                    | Not Paid                                                                                                    | En Click of it di                                                                                                    | on Status<br>isplay                                                                                                    |
| 8-Jul-2021   |                                                                                                    | 2111485                                                                                                    | ₹4,51,500.00                                                                                                    | ₹0.00                                                                                                    | ₹4,51,500.00                                                                                                    | 0.00                                                                                                    | Not Paid                                                                                                    | En Pay                                                                                                    | /ment                                                                                                    |
| 4-Jul-2021 R | Radiation Process                                                                                                    | 2111659                                                                                                    | ₹32,048.80                                                                                                    | ₹0.00                                                                                                    | ₹32,048.80                                                                                                    | 0.00                                                                                                    | Not Paid                                                                                                    |                                                                                                    | voice                                                                                                    |
|              |                                                                                                    |                                                                                                    | ₹24,04,751.00                                                                                                    | ₹31,528.00                                                                                                    | ₹23,73,223.00                                                                                                    |                                                                                                    |                                                                                                    | ₹                                                                                                    | 0.00                                                                                                    |
|              | -jun-2<br>-jun-2<br>2-jul-2<br>-jul-2<br>-jul- | Jun-2       # Mode of         Jun-2       TOTAL         2-Jul-2       •         9-Jul-2       •         9-Jul-2       • | # Mode of     Updated By       Jun-2     TOTAL       -Jun-2     TOTAL       -Jun-2     TOTAL       -Jun-2     IOM-1/IOM1       -Jun-2     IOM-1/IOM1       -Jun-2     IOM-1/IOM1       -Jun-2     IOM-1/IOM1       -Jun-2     IOM-1/IOM1       -Jun-2     IOM-1/IOM1       -Jun-2     IOM-1/IOM1       -Jun-2     IOM-1/IOM1       -Jun-2     IOM-1/IOM1       -Jun-2     III1483       -Jun-2     III1483       -Jun-2     III1485       -Jun-2     III1485 | # Mode of         Updated By         Updated On           Jun-2         No data t           Jun-2         TOTAL           Jun-2         TOTAL           Jun-2         Image: State State | # Mode of         Updated By         Updated On         TRN/DD NO.           Jun-2         No data to display         No data to display           Jun-2         ToTAL         Image: Contract to display           Jun-2         ToTAL         Image: Contract to display           Jun-2         ToTAL         Image: Contract to display           Jun-2         Image: Contract to display         Image: Contract to display           Jun-2         Image: Contract to display         Image: Contract to display           Jun-2         Jun-2         Image: Contract to display           Jun-2         Jun-2         Image: Contract to display           Jun-2         Jun-2         Image: Contract to display           Jun-2         Jun-2         Image: Contract to display           Jun-2         Jun-2         Image: Contract to display           Jun-2         Jun-2         Image: Contract to display           Jun-2         Jun-2         Image: Contract to display           Jun-2         Jun-2         Image: Contract to display           Jun-2         Jun-2         Image: Contract to display           Jun-2         Jun-2         Image: Contract to display           Jun-2         Jun-2         Image: Contract to display | # Mode of         Updated By         Updated On         TRN/DD NO.         Date of TRN/DD Pai           Jun 2         No data to display         No data to display         No data to display           TOTAL         TotAL         Go to page: 1         Show rows: 50           Jun 2         IoM -1/IOM1         2111386         ₹14,478.60         ₹0.00         ₹14,478.60           Jul 2021         IOM -1/IOM1         2111386         ₹14,478.60         ₹0.00         ₹2,53,700.00           Jul 2021         IOM -1/IOM1         2111483         ₹2,53,700.00         ₹0.00         ₹2,53,700.00           Jul 2021         IOM -1/IOM1         2111483         ₹2,53,700.00         ₹0.00         ₹2,53,700.00           Jul 2021         IOM -1/IOM1         2111483         ₹2,53,700.00         ₹0.00         ₹2,53,700.00           Jul 2021         IOM -1/IOM1         2111485         ₹4,51,500.00         ₹0.00         ₹2,53,700.00           Jul 2021         Radiation Process         2111659         ₹32,048.80         ₹0.00         ₹32,73,223.00 | # Mode of       Updated By       Updated On       TRN/DD NO.       Date of TRN/DD Paid Amoun         Jun 2       No data to display       No data to display       ToTAL       ToTAL <td< td=""><td># Mode of       Updated By       Updated On       TRN/DD NO.       Date of TRN/DD Paid Amount Status         Jun 2       No data to display       No data to display         TOTAL       E0.00         Jun 2       Go to page: 1 Show rows: 50 • 0.0 of 0 • • •         Jun 2       Go to page: 1 Show rows: 50 • 0.0 of 0 • • •         Jun 2       Go to page: 1 Show rows: 50 • 0.0 of 0 • • •         Jun 2       Image: 1 Show rows: 50 • 0.0 of 0 • • •         Jun 2       Image: 1 Show rows: 50 • 0.0 of 0 • • •         Jun 2       Image: 1 Show rows: 50 • 0.0 of 0 • • •         Jun 2       Image: 1 Show rows: 50 • 0.0 of 0 • • •         Jun 2       Image: 1 Show rows: 50 • 0.0 of 0 • • •         Jun 2       Image: 1 Show rows: 50 • 0.0 of 0 • • •         Jun 2       Image: 1 Show rows: 50 • 0.0 of 0 • • •         Jun 2       Image: 1 Show rows: 50 • 0.0 of 0 • • •         Jun 2       Image: 1 Show rows: 50 • 0.0 of 0 • •         Jun 2       Image: 1 Show rows: 50 • 0.0 of 0 • •         Jun 2       Image: 1 Show rows: 50 • 0.0 of 0 • •         Jun 2       Image: 1 Show rows: 50 • 0.0 of 0 • •         Jun 2       Image: 1 Show rows: 50 • 0.0 of 0 • •         Jun 2       Image: 1 Show rows: 50 • 0.0 of 0 • •         Jun 2       Image: 1 Show rows: 50 • 0.0 of 0 •</td><td># Mode of       Updated By       Updated On       TRN/DD NO.       Date of TRN/DD Paid Amount Status       Enter Amount         Juna      </td></td<> | # Mode of       Updated By       Updated On       TRN/DD NO.       Date of TRN/DD Paid Amount Status         Jun 2       No data to display       No data to display         TOTAL       E0.00         Jun 2       Go to page: 1 Show rows: 50 • 0.0 of 0 • • •         Jun 2       Go to page: 1 Show rows: 50 • 0.0 of 0 • • •         Jun 2       Go to page: 1 Show rows: 50 • 0.0 of 0 • • •         Jun 2       Image: 1 Show rows: 50 • 0.0 of 0 • • •         Jun 2       Image: 1 Show rows: 50 • 0.0 of 0 • • •         Jun 2       Image: 1 Show rows: 50 • 0.0 of 0 • • •         Jun 2       Image: 1 Show rows: 50 • 0.0 of 0 • • •         Jun 2       Image: 1 Show rows: 50 • 0.0 of 0 • • •         Jun 2       Image: 1 Show rows: 50 • 0.0 of 0 • • •         Jun 2       Image: 1 Show rows: 50 • 0.0 of 0 • • •         Jun 2       Image: 1 Show rows: 50 • 0.0 of 0 • • •         Jun 2       Image: 1 Show rows: 50 • 0.0 of 0 • •         Jun 2       Image: 1 Show rows: 50 • 0.0 of 0 • •         Jun 2       Image: 1 Show rows: 50 • 0.0 of 0 • •         Jun 2       Image: 1 Show rows: 50 • 0.0 of 0 • •         Jun 2       Image: 1 Show rows: 50 • 0.0 of 0 • •         Jun 2       Image: 1 Show rows: 50 • 0.0 of 0 • •         Jun 2       Image: 1 Show rows: 50 • 0.0 of 0 • | # Mode of       Updated By       Updated On       TRN/DD NO.       Date of TRN/DD Paid Amount Status       Enter Amount         Juna |

**Fig: Payment History** 

#### To make a payment, the customer will have to undertake the following steps:-

**Step 1:** Enter the Amount in the To pay column and also check the Recalculated column for the remaining amount.

**Step 2:** Click on the Confirm button.

| TCK-38/TK38<br>TCK-39/TK39<br>TCK-39/TK39<br>TCK-38/TK38<br>TCK-30/TK30<br>TCK-33/TK33 | 2109743<br>2109771<br>2109742<br>2110759<br>2111655                                                                                                    | ₹16,225.00<br>₹20,650.00<br>₹16,225.00<br>₹7,080.00                                                                                                    | ₹0.00<br>₹0.00<br>₹0.00<br>₹0.00                                                                                                    | ₹16,225.00<br>₹20,650.00<br>₹16,225.00<br>₹7,080.00                                                                                                    | 0.00                                                                                                    | Not Paid<br>Not Paid<br>Not Paid                                                                                                    | Enter Amount<br>Enter Amount<br>Enter Amount                                                                                                    |                                                                                                    |
|----------------------------------------------------------------------------------------|----------------------------------------------------------------------------------------------------|----------------------------------------------------------------------------------------------------|----------------------------------------------------------------------------------------------------|----------------------------------------------------------------------------------------------------|----------------------------------------------------------------------------------------------------|----------------------------------------------------------------------------------------------------|----------------------------------------------------------------------------------------------------|----------------------------------------------------------------------------------------------------|
| 1 TCK-39/TK39<br>1 TCK-38/TK38<br>1 TCK-30/TK30<br>1 TCK-33/TK33<br>1 TCM-1/TCM1       | 2109771<br>2109742<br>2110759<br>2111655                                                                                                    | ₹20,650.00<br>₹16,225.00<br>₹7,080.00                                                                                                    | ₹0.00<br>₹0.00<br>₹0.00                                                                                                    | ₹20,650.00<br>₹16,225.00<br>₹7.080.00                                                                                                    | 0.00                                                                                                    | Not Paid<br>Not Paid                                                                                                    | Enter Amount<br>Enter Amount                                                                                                    |                                                                                                    |
| 1 TCK-38/TK38<br>1 TCK-30/TK30<br>1 TCK-33/TK33                                        | 2109742<br>2110759<br>2111655                                                                                                    | ₹16,225.00<br>₹7,080.00                                                                                                    | ₹0.00<br>₹0.00                                                                                                    | ₹16,225.00<br>₹7.080.00                                                                                                    | 0.00                                                                                                    | Not Paid                                                                                                    | Enter Amount                                                                                                    |                                                                                                    |
| 1 TCK-30/TK30<br>1 TCK-33/TK33                                                         | 2110759<br>2111655                                                                                                    | ₹7,080.00                                                                                                    | ₹0.00                                                                                                    | ₹7.080.00                                                                                                    | 0.00                                                                                                    |                                                                                                    |                                                                                                    |                                                                                                    |
| 1 TCK-33/TK33                                                                          | 2111655                                                                                                    |                                                                                                    |                                                                                                    | ,                                                                                                    | 0.00                                                                                                    | Not Paid                                                                                                    | Enter Amount                                                                                                    |                                                                                                    |
| 1 TCM-1/TCM1                                                                           |                                                                                                    | ₹0.00                                                                                                    | ₹0.00                                                                                                    | ₹0.00                                                                                                    | Na                                                                                                    | Not Paid                                                                                                    | Enter Amount                                                                                                    |                                                                                                    |
| 1 I CM-I/I CMII                                                                        | 2110845                                                                                                    | ₹37,111.00                                                                                                    | ₹1,000.00                                                                                                    | ₹36,111.00                                                                                                    | 2.69                                                                                                    | Partially Paid                                                                                                    | Enter Amount                                                                                                    |                                                                                                    |
| 1 TCM-1/TCM1                                                                           | 2110876                                                                                                    | ₹37,111.00                                                                                                    | ₹30,000.00                                                                                                    | ₹7,111.00                                                                                                    | 80.83                                                                                                    | Partially Paid                                                                                                    | Enter Amount                                                                                                    |                                                                                                    |
| 1 TCK-38/TK38                                                                          | 2111385                                                                                                    | ₹3,245.00                                                                                                    | ₹0.00                                                                                                    | ₹3,245.00                                                                                                    | 0.00                                                                                                    | Not Paid                                                                                                    | Enter Amount                                                                                                    |                                                                                                    |
| 1 IOM-1/IOM1                                                                           | 2111386                                                                                                    | ₹14,478.60                                                                                                    | ₹0.00                                                                                                    | ₹14,478.60                                                                                                    | 0.00                                                                                                    | Not Paid                                                                                                    | Enter Amount                                                                                                    |                                                                                                    |
| .1                                                                                     | 2111483                                                                                                    | ₹2,53,700.00                                                                                                    | ₹0.00                                                                                                    | ₹2,53,700.00                                                                                                    | 0.00                                                                                                    | Not Paid                                                                                                    | Enter Amount                                                                                                    |                                                                                                    |
| .1                                                                                     | 2111484                                                                                                    | ₹2,53,700.00                                                                                                    | ₹0.00                                                                                                    | ₹2,53,700.00                                                                                                    | 0.00                                                                                                    | Not Paid                                                                                                    | Enter Amount                                                                                                    | Enter                                                                                                    |
| .1                                                                                     | 2111485                                                                                                    | ₹4,51,500.00                                                                                                    | ₹0.00                                                                                                    | ₹4,51,500.00                                                                                                    | 0.00                                                                                                    | Not Paid                                                                                                    | Enter Amount                                                                                                    | amount                                                                                                    |
| 1 Radiation Process                                                                    | 2111659                                                                                                    | ₹32,048.80                                                                                                    | ₹0.00                                                                                                    | ₹32,048.80                                                                                                    | 0.00                                                                                                    | Not Paid                                                                                                    | 1.00                                                                                                    |                                                                                                    |
|                                                                                        |                                                                                                    | ₹24,04,751.00                                                                                                    | ₹31,528.00                                                                                                    | ₹23,73,223.00                                                                                                    |                                                                                                    |                                                                                                    | ₹1.00                                                                                                    | ,                                                                                                    |
| 2 2 2 2 2 2 2 2 2 2 2 2 2 2 2 2 2 2 2 2                                                | 21         TCK-38/TK38           21         TCK-38/TK38           21         IOM-1/IOM1           21         21           21         21           21         21           21         21 | 21         TCK-38/TK38         2110876           21         TCK-38/TK38         2111385           21         IOM-1/IOM1         2111386           21         2111483         2111483           21         2111483         2111485           21         2111485         2111485           21         2111485         2111659 | 21         ICM-1/ICM1         2110876         ICM-1/ICM1           21         TCK-38/TK38         2111385         ₹3,245.00           21         IOM-1/IOM1         2111386         ₹14,478.60           21         211         2111483         ₹2,53,700.00           21         2111483         ₹2,53,700.00         21           21         2111483         ₹4,51,500.00         21           21         2111485         ₹4,51,500.00         21           21         2111485         ₹4,51,500.00         21           21         2111485         ₹4,51,500.00         21 | 21         TCK-38/TK38         211385         ₹3,245.00         ₹0.00           21         TCK-38/TK38         211385         ₹1,4478.60         ₹0.00           21         IOM-1/IOM1         211386         ₹14,478.60         ₹0.00           21         2111483         ₹2,53,700.00         ₹0.00           21         2111483         ₹2,53,700.00         ₹0.00           21         2111485         ₹4,51,500.00         ₹0.00           21         2111485         ₹4,51,500.00         ₹0.00           21         2111485         ₹4,51,500.00         ₹0.00           21         2111659         ₹32,048.80         ₹0.00 | 21         TCK-38/TK38         211385         ₹3,245.00         ₹0.000         ₹3,245.00           21         IOM-1/IOM1         211386         ₹14,478.60         ₹0.00         ₹14,478.60           21         IOM-1/IOM1         211386         ₹14,478.60         ₹0.00         ₹14,478.60           21         2111483         ₹2,53,700.00         ₹0.00         ₹2,53,700.00         ₹0.00         ₹2,53,700.00           21         2111483         ₹2,53,700.00         ₹0.00         ₹2,53,700.00         ₹0.00         ₹2,53,700.00           21         2111483         ₹4,51,500.00         ₹0.00         ₹2,53,700.00         ₹4,51,500.00         ₹3,00         ₹3,253,700.00           21         2111485         ₹4,51,500.00         ₹0.00         ₹3,2048.80         ₹3,00         ₹3,2048.80         ₹3,2048.80         ₹23,73,223.00         ₹23,73,223.00         ₹23,73,223.00         ₹23,73,223.00         ₹23,73,223.00         ₹23,73,223.00         ₹23,73,223.00         ₹23,73,223.00         ₹23,73,223.00         ₹33,528.00         ₹23,73,223.00         ₹33,528.00         ₹23,73,223.00         ₹23,73,223.00         ₹33,528.00         ₹23,73,223.00         ₹33,528.00         ₹23,73,223.00         ₹33,73,223.00         ₹33,73,223.00         ₹33,73,223.00         ₹33,528.00         ₹33,528.00 | 21         ICM-1/ICM1         2110676         ICM11100         ICM11100         ICM11100         ICM11100         ICM11100           21         TCK-38/TK38         2111385         ₹3,245.00         ₹0.00         ₹3,245.00         0.00           21         IOM-1/IOM1         2111386         ₹14,478.60         ₹0.00         ₹14,478.60         0.00           21         2111483         ₹2,53,700.00         ₹0.00         ₹2,53,700.00         0.00           21         2111484         ₹2,53,700.00         ₹0.00         ₹2,53,700.00         0.00           21         2111485         ₹4,51,500.00         ₹0.00         ₹2,53,700.00         0.00           21         2111485         ₹4,51,500.00         ₹0.00         ₹2,53,700.00         0.00           21         2111485         ₹4,51,500.00         ₹0.00         ₹32,048.80         0.00           21         2111659         ₹32,048.80         ₹0.00         ₹23,73,223.00 | 21         TCK-38/TK38         2111385         ₹3,245.00         ₹0.00         ₹3,245.00         0.00         Not Paid           21         IOM-1/IOM1         211386         ₹14,478.60         ₹0.00         ₹14,478.60         0.00         Not Paid           21         IOM-1/IOM1         2111386         ₹14,478.60         ₹0.00         ₹14,478.60         0.00         Not Paid           21         2111483         ₹2,53,700.00         ₹0.00         ₹14,478.60         0.00         Not Paid           21         2111484         ₹2,53,700.00         ₹0.00         ₹2,53,700.00         0.00         Not Paid           21         2111485         ₹4,51,500.00         ₹0.00         ₹32,048.80         0.00         Not Paid           21         2111485         ₹4,51,500.00         ₹0.00         ₹32,048.80         0.00         Not Paid           21         2111659         ₹32,048.80         ₹0.00         ₹32,048.80         0.00         Not Paid           21         2111659         ₹32,048.80         ₹0.00         ₹32,73,223.00         Not Paid | 21       ICM-I/ICM1       2110570       COLUMN COLUMN       COLUMN COLUMN       Particuly Paid         21       TCK-38/TK38       2111385       ₹3,245.00       ₹0.00       ₹3,245.00       0.00       Not Paid       Enter Amount         21       IOM-1/IOM1       211386       ₹14,478.60       ₹0.00       ₹14,478.60       0.00       Not Paid       Enter Amount         21       2111483       ₹2,53,700.00       ₹0.00       ₹2,53,700.00       0.00       Not Paid       Enter Amount         21       2111484       ₹2,53,700.00       ₹0.00       ₹2,53,700.00       0.00       Not Paid       Enter Amount         21       2111485       ₹4,51,500.00       ₹0.00       ₹2,53,700.00       0.00       Not Paid       Enter Amount         21       2111485       ₹4,51,500.00       ₹0.00       ₹2,53,700.00       0.00       Not Paid       Enter Amount         21       2111485       ₹4,51,500.00       ₹0.00       ₹3,2,048.80       0.00       Not Paid       Enter Amount         21       2111659       ₹32,048.80       ₹0.00       ₹3,73,223.00       ¥21,00       ¥21,00         21       210055       ₹32,048.80       ₹0.00       ₹23,73,223.00       ₹1.00       ¥21,00 |

#### Fig: Confirm payment

| 🖕 Deliv | ered/Execute | d Orders          |               |               |             |                   |           |          | -                                   |
|---------|--------------|-------------------|---------------|---------------|-------------|-------------------|-----------|----------|-------------------------------------|
| der ID  | F            | Payment Histor    | ry of Invoice | (2111659)     |             |                   |           | Ť        | To Pay Recalculated                 |
| 11586   | 26-Jun-2     |                   |               |               |             |                   |           |          | Enter Amount                        |
| 11589   | 26-Jun-2     | # Mode of         | Updated By    | Updated On    | TRN/DD NO.  | Date of TRN/DD Pa | id Amount | Status   | Enter Amount                        |
| 11723   | 27-lun-2     |                   |               | No data t     | o display   |                   |           |          | Enter Amount                        |
| 12315   | 12-Jul-2     | TOTAL             |               |               |             |                   | ₹0.00     | 0        | Enter Amount                        |
| 12810   | 26-Jul-2     |                   |               |               | Go to page: | 1 Show rows: 50   | 🔻 0-0 of  |          | Enter Amount                        |
| 12836   | 19-Jul-2     |                   |               |               |             |                   |           |          | Enter Amount                        |
| 12969   | 19-Jul-2     |                   |               |               |             |                   |           | Close    | Enter Amount                        |
| 13360   | 26-Jul-2     |                   |               |               |             |                   | _         | Clobe    | Enter Amount                        |
| 13361   | 26-Jul-2021  | IOM-1/IOM1        | 2111386       | ₹14,478.60    | ₹0.00       | ₹14,478.60        | 0.00      | Not Paid | Enter Amount                        |
| 13566   | 14-Jul-2021  |                   | 2111483       | ₹2,53,700.00  | ₹0.00       | ₹2,53,700.00      | 0.00      | Not Paid | Enter Amount                        |
| 13567   | 14-Jul-2021  |                   | 2111484       | ₹2,53,700.00  | ₹0.00       | ₹2,53,700.00      | 0.00      | Not Paid | En Click on Status<br>it display    |
| 13568   | 08-Jul-2021  |                   | 2111485       | ₹4,51,500.00  | ₹0.00       | ₹4,51,500.00      | 0.00      | Not Paid | En Payment                          |
| 13769   | 24-Jul-2021  | Radiation Process | 2111659       | ₹32,048.80    | ₹0.00       | ₹32,048.80        | 0.00      | Not Paid | Invoice                             |
| Total   |              |                   |               | ₹24,04,751.00 | ₹31,528.00  | ₹23,73,223.00     |           |          | ₹0.00                               |
| •       |              |                   |               |               |             |                   |           |          |                                     |
|         |              |                   |               |               |             |                   |           | Go to pa | page: 2 Show rows: 50 - 51-63 of 63 |

Fig: Payment History before pay

**Step 3:** After that, the confirmation window will appear. Click on the Yes button.

**Step 4:** Click on the Proceed to pay button, it will navigate to the Non-tax receipt portal (Bharatkosh page).

| Order ID      | DOD               | Are you confi               | rming the amou            | nt to pay?         |                 | andir         | Click o<br>outton to | n the Yes<br>confirm the | To Pay            | Recalculated |
|---------------|-------------------|-----------------------------|---------------------------|--------------------|-----------------|---------------|----------------------|--------------------------|-------------------|--------------|
| 2111586       | 26-Jun-2021       | Т                           |                           | _                  |                 | .225.0        | Pa                   | yment 📕                  | Enter Amount      |              |
| 2111589       | 26-Jun-2021       | TO                          |                           |                    | No              | Yes 050.00    | 0.00                 | Not Paid                 | Enter Amount      |              |
| 2111723       | 27-Jun-2021       | ТСК-З8/ТКЗ8                 | 2109742                   | (10,225.00         | (0.00           | ,,225.00      | 0.00                 | Not Paid                 | Enter Amount      |              |
| 2112315       | 12-Jul-2021       | TCK-30/TK30                 | 2110759                   | ₹7,080.00          | ₹0.00           | ₹7,080.00     | 0.00                 | Not Paid                 | Enter Amount      |              |
| 2112810       | 26-Jul-2021       | TCK-33/TK33                 | 2111655                   | ₹0.00              | ₹0.00           | ₹0.00         | Na                   | Not Paid                 | Enter Amount      |              |
| 2112836       | 19-Jul-2021       | TCM-1/TCM1                  | 2110845                   | ₹37,111.00         | ₹1,000.00       | ₹36,111.00    | 2.69                 | Partially Paid           | Enter Amount      |              |
| 2112969       | 19-Jul-2021       | TCM-1/TCM1                  | 2110876                   | ₹37,111.00         | ₹30,000.00      | ₹7,111.00     | 80.83                | Partially Paid           | Enter Amount      |              |
| 2113360       | 26-Jul-2021       | TCK-38/TK38                 | 2111385                   | ₹3,245.00          | ₹0.00           | ₹3,245.00     | 0.00                 | Not Paid                 | Enter Amount      |              |
| 2113361       | 26-Jul-2021       | IOM-1/IOM1                  | 2111386                   | ₹14,478.60         | ₹0.00           | ₹14,478.60    | 0.00                 | Not Paid                 | Enter Amount      |              |
| 2113566       | 14-Jul-2021       |                             | 2111483                   | ₹2,53,700.00       | ₹0.00           | ₹2,53,700.00  | 0.00                 | Not Paid                 | Enter Amount      |              |
| 2113567       | 14-Jul-2021       |                             | 2111484                   | ₹2,53,700.00       | ₹0.00           | ₹2,53,700.00  | 0.00                 | Not Paid                 | Enter Amount      |              |
| 2113568       | 08-Jul-2021       |                             | 2111485                   | ₹4,51,500.00       | ₹0.00           | ₹4,51,500.00  | 0.00                 | Not Paid                 | Enter Amount      |              |
| 2113769       | 24-Jul-2021 Ra    | diation Process             | 2111659                   | ₹32,048.80         | ₹0.00           | ₹32,048.80    | 0.00                 | Not Paid                 | 1.00              |              |
| Total         |                   |                             |                           | ₹24,04,751.00      | ₹31,528.00      | ₹23,73,223.00 |                      |                          | ₹1.0              | 0            |
|               |                   |                             |                           |                    |                 |               |                      | page: 2 Sho              | w rows: 50 👻 51-6 | 3 of 63 🔳    |
|               |                   |                             |                           |                    |                 |               |                      |                          |                   |              |
| nents through | Debit Card are no | ot acceptable if value is b | eyond <b>₹ 2000/-</b> otl | her modes of payme | nt can be used. |               |                      |                          |                   |              |
|               |                   | _                           | _                         |                    |                 |               |                      |                          |                   |              |

Fig: Confirm payment

| Download           | Order ID                 | DOD                | Prod Code                         | Invoice ID          | Grand Total       | Paid       | Outstanding   | Paid(    | %) Status                                   | To Pay       |
|--------------------|--------------------------|--------------------|-----------------------------------|---------------------|-------------------|------------|---------------|----------|---------------------------------------------|--------------|
| nload Invoice      | 2111586                  | 26-Jun-2021        | TCK-38/TK38                       | 2109743             | ₹16,225.00        | ₹0.00      | ₹16,225.00    | 0.00     | Not Paid                                    | Enter Amount |
| nload Invoice      | 2111589                  | 26-Jun-2021        | TCK-39/TK39                       | 2109771             | ₹20,650.00        | ₹0.00      | ₹20,650.00    | 0.00     | Not Paid                                    | Enter Amount |
| nload Invoice      | 2111723                  | 27-Jun-2021        | TCK-38/TK38                       | 2109742             | ₹16,225.00        | ₹0.00      | ₹16,225.00    | 0.00     | Not Paid                                    | Enter Amount |
| nload Invoice      | 2112315                  | 12-Jul-2021        | TCK-30/TK30                       | 2110759             | ₹7,080.00         | ₹0.00      | ₹7,080.00     | 0.00     | Not Paid                                    | Enter Amount |
| nload Invoice      | 2112810                  | 26-Jul-2021        | TCK-33/TK33                       | 2111655             | ₹0.00             | ₹0.00      | ₹0.00         | Na       | Not Paid                                    | Enter Amount |
| nload Invoice      | 2112836                  | 19-Jul-2021        | TCM-1/TCM1                        | 2110845             | ₹37,111.00        | ₹1,000.00  | ₹36,111.00    | 2.69     | Partially Paid                              | Enter Amount |
| load Invoice       | 2112969                  | 19-Jul-2021        | TCM-1/TCM1                        | 2110876             | ₹37,111.00        | ₹30,000.00 | ₹7,111.00     | 80.83    | Partially Paid                              | Enter Amount |
| load Invoice       | 2113360                  | 26-Jul-2021        | TCK-38/TK38                       | 2111385             | ₹3,245.00         | ₹0.00      | ₹3,245.00     | 0.00     | Not Paid                                    | Enter Amount |
| load Invoice       | 2113361                  | 26-Jul-2021        | IOM-1/IOM1                        | 2111386             | ₹14,478.60        | ₹0.00      | ₹14,478.60    | 0.00     | Not Paid                                    | Enter Amount |
| load Invoice       | 2113566                  | 14-Jul-2021        |                                   | 2111483             | ₹2,53,700.00      | ₹0.00      | ₹2,53,700.00  | 0.00     | Not Paid                                    | Enter Amount |
| load Invoice       | 2113567                  | 14-Jul-2021        |                                   | 2111484             | ₹2,53,700.00      | ₹0.00      | ₹2,53,700.00  | 0.00     | Not Paid                                    | Enter Amount |
| load Invoice       | 2113568                  | 08-Jul-2021        |                                   | 2111485             | ₹4,51,500.00      | ₹0.00      | ₹4,51,500.00  | 0.00     | Not Paid                                    | Enter Amount |
| load Invoice       | 2113769                  | 24-Jul-2021        | Radiation Process                 | 2111659             | ₹32,048.80        | ₹0.00      | ₹32,048.80    | 0.00     | Not Paid                                    | 1.00         |
|                    | Total                    |                    |                                   |                     | ₹24,04,751.00     | ₹31,528.00 | ₹23,73,223.00 |          |                                             | ₹1.          |
| Payments through I | <b>Debit Card</b> are no | ot acceptable if v | value is beyond <b>₹ 2000/-</b> - | other modes of payr | nent can be used. |            | Go to page    | 2        | Show rows: 50<br>Click of<br>Proceed<br>but | 51-63 of 63  |
| Print              |                          |                    | Wallet                            |                     | Conf              | îrm        | Proce         | ed to Pa | y ₹1.00                                     |              |

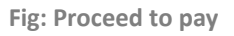

**Step 5:** Once the customer has clicked on the Proceed to pay button, the customer will navigate to the Confirm Info page of the Non-Tax Receipt portal.

**Step 6:** The customer has to type the Captcha code given in the image on the confirm info page.

| во                  | विकि<br>ARD OF F                                        | रण एवं .<br>RADIATI                                               | ा एवं आइसोटोप प्रौद्योगिकी बोर्ड<br>DIATION & ISOTOPE TECHNOLOG                                                 |                               |                               |                    |  |  |  |
|---------------------|---------------------------------------------------------|-------------------------------------------------------------------|----------------------------------------------------------------------------------------------------|-------------------------------|-------------------------------|--------------------|--|--|--|
| Paym                | 1<br>ent Purpose                                        | 2<br>Depositor's Details                                          | 3<br>Confirm Info                                                                                               |                               | 4<br>Pay                      |                    |  |  |  |
| Payment Mod         | e Online                                                |                                                                   |                                                                                                    |                               |                               |                    |  |  |  |
| Deposit <u>or's</u> | Details                                                 |                                                                   |                                                                                                    |                               |                               |                    |  |  |  |
| Name                | Infocus Institute                                       |                                                                   |                                                                                                    |                               |                               |                    |  |  |  |
| Address 1           | RUPA SOLITAIRE, MILLENIUM BUS                           | INESS PARK, MIDC-INDUSTRIAL ARE                                   | A, MAHAPE-TURBHE                                                                                                | Address 2                     |                               |                    |  |  |  |
| City                | Navi Mumbal                                             |                                                                   |                                                                                                    | District                      |                               |                    |  |  |  |
| State               | MAHARASHTRA                                             |                                                                   |                                                                                                    | Country                       | INDIA                         |                    |  |  |  |
| Pincode/Zipcode     | 400710                                                  | 400710 Email                                                      |                                                                                                    |                               |                               | il.com             |  |  |  |
| Mobile No. (+91)    | 9773509037                                              |                                                                   |                                                                                                    |                               |                               |                    |  |  |  |
| Aadhar Number       |                                                         | PAN Num                                                           |                                                                                                    | PAN Number                    |                               |                    |  |  |  |
| TAN                 |                                                         |                                                                   |                                                                                                    | TIN                           |                               |                    |  |  |  |
| Purpose De          | ails                                                    |                                                                   |                                                                                                    |                               |                               |                    |  |  |  |
| Sr. Ministry<br>No. | PAO Name                                                | DDO Name                                                          | Purpose and Payment Type                                                                                        |                               | Payment Period /<br>Frequency | Amount (In<br>INR) |  |  |  |
| 1 ATOMIC<br>ENERGY  | PAO, Board of Radiation & Isotope<br>Technology[046400] | PAO, Board of Radiation &<br>Isotope Technology, [200909]         | BRIT Sales of Products / Services - Radiation /<br>technology,Sales of Products & Services - Radi<br>Technology | / Isotope<br>iation & Isotope | One Time                      | 10                 |  |  |  |
|                     |                                                         |                                                                   | INR ten only                                                                                                    |                               |                               | Total::10          |  |  |  |
|                     | Capto                                                   | the P9U7Kr CGe<br>Text shown in Captcha<br>Type the text shown as | t a new Captcha<br>is case-sensitive<br>per the image above                                                     |                               |                               |                    |  |  |  |

Fig: Confirm information page

| Pu         | pose Deta        | ils                                                     |                                                                               |                                                                                                    |                               |                    |
|------------|------------------|---------------------------------------------------------|-------------------------------------------------------------------------------|----------------------------------------------------------------------------------------------------|-------------------------------|--------------------|
| Sr.<br>No. | Ministry         | PAO Name                                                | DDO Name                                                                      | Purpose and Payment Type                                                                                                    | Payment Period /<br>Frequency | Amount (In<br>INR) |
| 1          | ATOMIC<br>ENERGY | PAO, Board of Radiation & Isotope<br>Technology[046400] | PAO, Board of Radiation &<br>Isotope Technology, [200909]                     | BRIT Sales of Products / Services - Radiation / Isotope<br>technology,Sales of Products & Services - Radiation & Isotope<br>Technology | One Time                      | 10                 |
|            |                  |                                                         |                                                                               | INR ten only                                                                                                    |                               | Total::10          |
|            | ŀ                | Enter the given<br>Captcha                              | ha P9U/Kr CSel<br>Text shown in Captcha i<br>Type the text shown as<br>P9U/Kr | a new Captcha<br>s case-sensitive<br>per the image above                                                                               | n the                         |                    |
|            |                  |                                                         |                                                                               | Confirm                                                                                                    | button                        |                    |

Fig: Confirm the information

**Step 7:** The customer can click on the **Confirm** button to proceed with the next steps. Upon clicking the **'Confirm'** button, the customer will navigate to the **Payment Gateway page**.

**Step 8:** The customer has to select the option of the bank through which he/she will make the payment.

- Step 9: On the Payments page, the customer will click on any of the desired payment channels.
   These options are displayed on the page as tabs, and customers can select either "Net
   Banking, Debit Card, Credit Card, or UPI.
- Step 10: If the Customer clicks on the "Net Banking" tab, he/she will have an option to select the Bank name from the dropdown. The customer should select his bank of choice from the dropdown list.
- Step 11: The customer then types the Word verification as per the words displayed in the image shown at the bottom of this page. He/she will then have to agree to the terms and conditions by clicking on the checkbox and then clicking on the "Pay" button.
- Step 12: The customer will navigate to the Payments gateway page. This screen will be the Aggregator. Customers will further select the Pay mode and will be redirected to the Bank's site.

| Mon-Tax Rec<br>Government                                 | ceipt Portal<br>of India Controller General of Accounts<br>Dept. of Expenditure, Ministry of Finance                                                                                                    |
|-----------------------------------------------------------|----------------------------------------------------------------------------------------------------|
|                                                           | विकिरण एवं आइसोटोप प्रौद्योगिकी बोर्ड<br>BOARD OF RADIATION & ISOTOPE TECHNOLOGY                                                                                                    |
| Select your bank<br>from given options                    | Payment Gateway The payment Cat be made by a depositor using all Indian Credit Cards or Debit Cards (except Diners Club Card) and also via the Internet Banking of banks through the ny Payment Gateways available below. The payment via American Express Credit Card (AMEX) can be made through SBI ePay payment gateway           • Options and its via the Internet Banking of banks through the synchronic sector sector se |
| 2<br>Select the<br>Payment option                         | Success Rate - He. of Successful Transactions / Total No. of Transactions in a period of 30 days.                                                                                                    |
| 3<br>Chooese your<br>bank from given<br>dropdown list     | Net banking     Debit card     Credit card     UPI       ICICI - Corporate     Initial Corporate     Initial Corporate       IDDI BANK ITD     Initial Corporate     Initial Corporate       IDDI BANK     Initial Corporate     Initial Corporate       Charges applicable %7.00     Initial Corporate       View User Charge     Initial Corporate                                                                                                    |
| Enter the given<br>captcha                                | Enter the letter shown MNA87G ØGet a new Captcha                                                                                                    |
|                                                           | After you click on Pay' button, you will be redirected to a secure gateway. After completing the payment you will be redirected back Note: Transactions pertaining to Min. of Information Technology will go through using Union Bank of India, Axis Bank, Bank of Baroda Payment Gateway only.                                                                                                    |
| 5<br>Read Terms &<br>conditions and<br>click on given box | Note: Please Wait and do not Press Back or Refresh button of your browser while your transaction is being processed. Disclaimer In case you do not receive transaction status as success or failure after completing all steps in payment process, then wait for 30 minutes and check the status of the transaction using the "track your payment" link on Bharatkosh home page. If the status of your transaction is shown as FailRef, then proceed to reinitiate a transaction for same purpose again. In case the amount is debited from your account for the FailRef case, then you can expect the refund to be credited to your account in 3-5 working days.                                                                                                    |
|                                                           | l acknowledge and confirm that I have read and agree to the Terms And condition.                                                                                                    |

Fig: Payment gateway for Net banking

- Step 13: On the payment gateway page, if the customer clicks on the "Debit Card/Credit Card" tab, he/she will have an option to select the Aggregator, which is ICICI bank in this case. The customer will select the radio button ICICI Bank, followed by the choice of Card Merchant's i.e. VISA, Master, Maestro, and RuPay.
- **Step 14:** The customer then types the Word verification as per the words displayed in the image shown at the bottom of this page. He/she will then have to agree to the terms and conditions by clicking on the checkbox and then clicking on the "Pay" button.

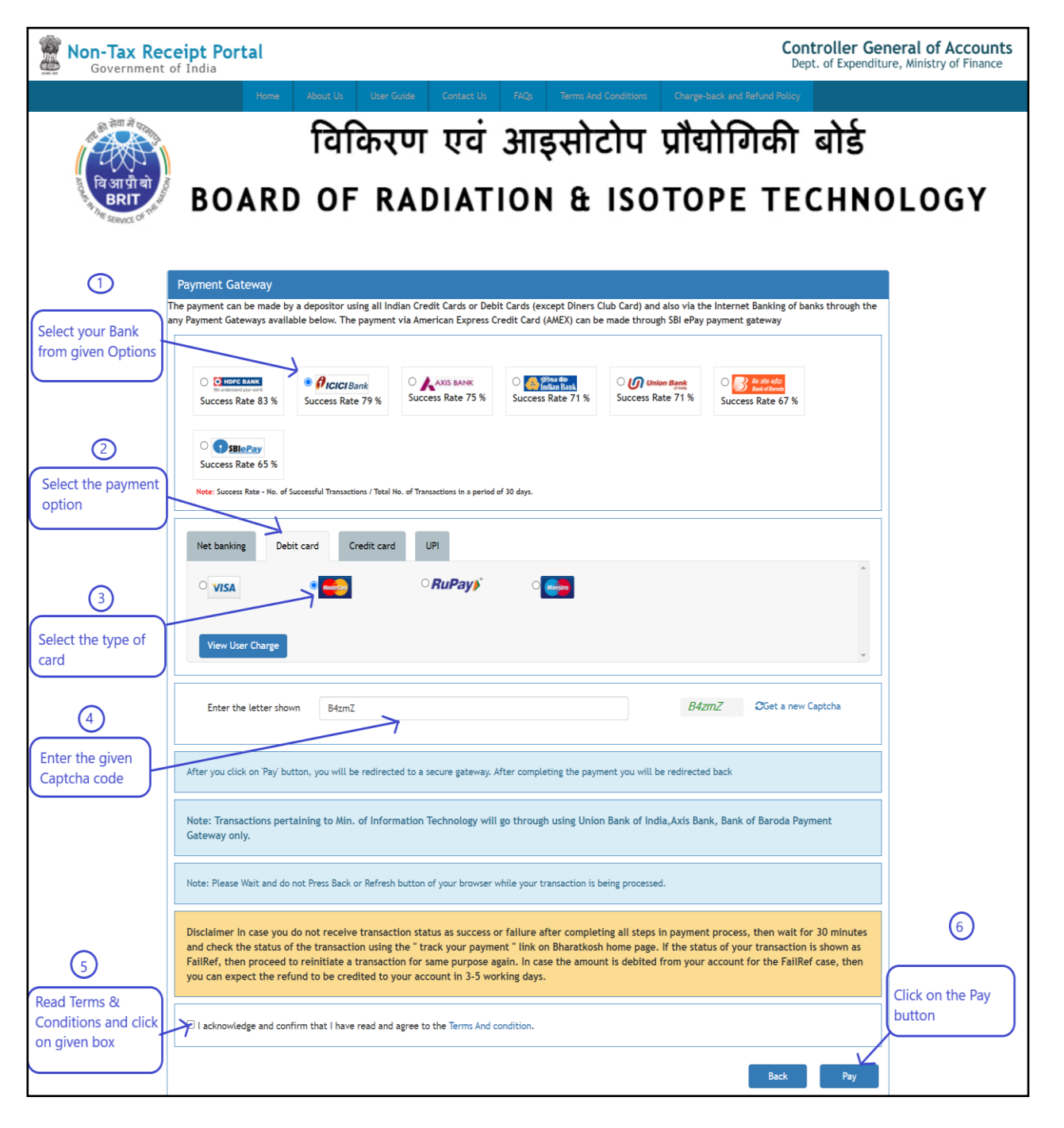

Fig: Payment gateway for Debit/credit card

**Step 15:** If the user selects Debit/ Credit Card, he/she will have to enter his card details and will have to complete the transaction activity at the VISA/ MASTER/Maestro/Rupay page.

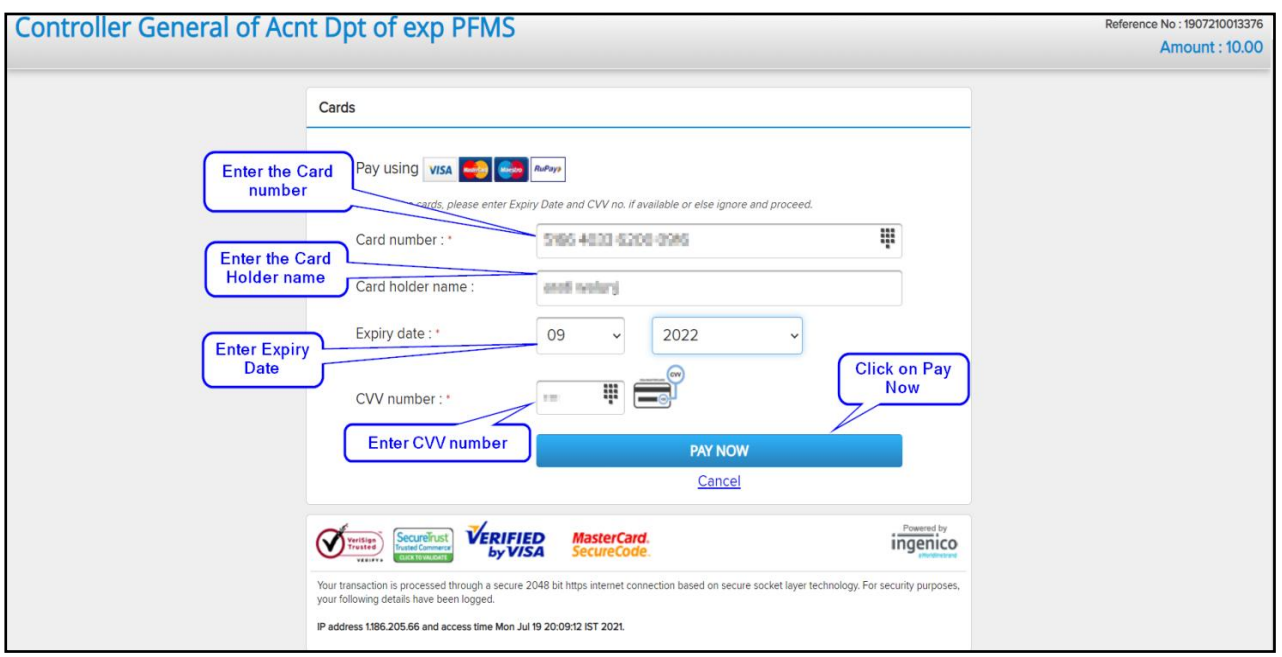

Fig: Credit/Debit card details

| Controller General of Acnt Dpt of exp PFMS                                                                                                    | Reference No : 1907210014000<br>Amount : 10.00 |
|----------------------------------------------------------------------------------------------------|------------------------------------------------|
| Cards                                                                                                    |                                                |
| Pay usir<br>For Messr<br>Card nu<br>Please do not press back button or refresh button<br>Card ho<br>Expiry date : ' MM VYYY<br>CVV number : ' I I I I I I I I I I I I I I I I I I                                                                                     |                                                |
| Verified WesterCard. SecureCode                                                                                                    |                                                |
| Your transaction is processed through a secure 2048 bit https internet connection based on secure socket layer technology. For security purposes,<br>your following details have been logged.<br>IP address 1186/205.66 and access time Mon Jul 19 20:24:36 IST 2021. |                                                |

Fig: Payment processing

Step 16: At the Payments gateway page, if the user clicks on the "UPI" tab, the user will have an option to select the Aggregator, which is SBI ePay in this case. The user will select the radio button SBI e-pay, followed by the choice of Instant Payment system i.e.UPI.

**Step 17:** The customer then types the Word verification as per the words displayed in the image shown at the bottom of this page. He/she will then have to agree to the terms and conditions by clicking on the checkbox and then clicking on the "**Pay**" button.

| Mon-Tax Rec<br>Government          | ceipt Portal Controller Ge Dept. of Expendi                                                                                                    | <b>Eneral of Accounts</b><br>ture, Ministry of Finance |  |  |  |  |  |
|------------------------------------|----------------------------------------------------------------------------------------------------|--------------------------------------------------------|--|--|--|--|--|
| वि आ पी यो<br>BRIT<br>BRIT<br>BRIT | विकिरण एवं आइसोटोप प्रौद्योगिकी बोर्ड<br>BOARD OF RADIATION & ISOTOPE TECHN                                                                                                    | OLOGY                                                  |  |  |  |  |  |
|                                    | Payment Gateway                                                                                                    |                                                        |  |  |  |  |  |
| a                                  | The payment can be made by a depositor using all Indian Credit Cards or Debit Cards (except Diners Club Card) and also via the Internet Banking of banks through the<br>ny Payment Gateways available below. The payment via American Express Credit Card (AMEX) can be made through SBI ePay payment gateway                                                                                                    |                                                        |  |  |  |  |  |
| Select the Bank<br>SBI-ePay        | Image: Construction of the construction of the construc |                                                        |  |  |  |  |  |
| Select the UPI                     | Note: Success Rate - No. of Successful Transactions / Total No. of Transactions in a period of 30 days.                                                                                                    |                                                        |  |  |  |  |  |
| Payment method Select UPI button   | Net banking Debit card UPI                                                                                                    |                                                        |  |  |  |  |  |
|                                    | Enter the letter shown XdfMvU 2Get a new Captcha                                                                                                    |                                                        |  |  |  |  |  |
| Enter the given<br>captcha         | After you click on 'Pay' button, you will be redirected to a secure gateway. After completing the payment you will be redirected back                                                                                                    |                                                        |  |  |  |  |  |
|                                    | Note: Transactions pertaining to Min. of Information Technology will go through using Union Bank of India, Axis Bank, Bank of Baroda Payment<br>Gateway only.                                                                                                    |                                                        |  |  |  |  |  |
|                                    | Note: Please Wait and do not Press Back or Refresh button of your browser while your transaction is being processed.                                                                                                    |                                                        |  |  |  |  |  |
|                                    | Disclaimer in case you do not receive transaction status as success or failure after completing all steps in payment process, then wait for 30 minutes<br>and check the status of the transaction using the "track your payment" link on Bharatkosh home page. If the status of your transaction is shown as<br>FailRef, then proceed to reinitiate a transaction for same purpose again. In case the amount is debited from your account for the FailRef case, then<br>you can expect the refund to be credited to your account in 3-5 working days.                                                                                                    | Click on Pay                                           |  |  |  |  |  |
| Read terms & conditions and        | I acknowledge and confirm that I have read and agree to the Terms And condition.                                                                                                    | button                                                 |  |  |  |  |  |
| click on given box                 | Back Pay                                                                                                    |                                                        |  |  |  |  |  |

Fig: Payment gateway for UPI pay

Step 18: After a successful transaction, a message showing "payment done successfully" will

appear.

| A Dashboard Home / Make Payment / Pay Online                                                                                                    |                     |
|----------------------------------------------------------------------------------------------------|---------------------|
| Profile                                                                                                    |                     |
| Product List     Product List                                                                                                    |                     |
| New Order Total Outstanding : ₹ 65.13.138.80 Credit Limit : ₹ 10.00.000.00 Wallet Balance : ₹ 67.5                                                                              | 506.00              |
| C Fresh Standing Order                                                                                                    |                     |
| Trofers Vorders Under Processing-B                                                                                                    | - 0                 |
| ₹ Make Payment 🗉 🖉 Order ID DOD Prod Code Grand Total Paid Outstanding Paid(%) Status                                                                                           | To Pay Recalculated |
| → Pay Online 1 1909373 12-Dec-2019 TCK-33/TK33 ₹3,540.00 ₹3,540.00 ₹0.00 100.00 Paid                                                                                            | Enter Amount        |
|                                                                                                    | Enter Amount        |
| 3 2003602 17-Feb-2020 TCM-6/TC06 €177.00 €107.00 €0.00 100.00 pad                                                                                                    | Enter Amount        |
| 4 2004374 ROLL2/ROLL-2D ₹6.50,770.00 ₹5.38,71.00 ₹5.68,99.00 8.27 Partially Paid                                                                                                | Enter Amount        |
| €€         RPP         EI         5         2004974         19-Mar-2020         ROLI 1/ROLI-ISR         €67,450.00         €67,450.00         €0.00         100.00         Paid | Enter Amount        |
| Ge Sign Out         6         2005009         ROLL2/ROLL-2D         ₹6.68,706.00         ₹3.00         ₹6.68,703.00         0.00         partially paid                         | Enter Amount        |
| C 7 2005010 20-Mar-2020 CRC 2A/CRC-2ASR ₹1.88.210.00 ₹1.00 ₹1.88.209.00 0.00 Partially Paid                                                                                     | Enter Amount        |
| 8 2005393 12-May-2020 SRRG/SRRG ₹30.916.00 ₹1.00 ₹30.915.00 0.00 Putubly Paid                                                                                                   | Enter Amount        |
| 9 2005394 IRR/IRR-SR ₹1.39,240.00 ₹1.00 ₹1.39,239.00 0.00 Partially Paid                                                                                                    | Enter Amount        |
| 10 2005396 IRC 2/IRC-25R ₹12.02.892.00 ₹0.00 ₹12.02.892.00 0.00 Not Paid                                                                                                    | Enter Amount        |
| 11 2006789 ROLL2/ROLL-25R ₹61.314.00 ₹0.00 ₹61.314.00 0.00 Not paid                                                                                                    | Enter Amount        |
| 12 2007179 08-jul-2020 LU 2/LU02 ₹37,170.00 ₹552.00 ₹36,618.00 1.48 Partially Paid                                                                                              | Enter Amount        |
| 13 2007180 20-jul-2020 IOM-50/MIBG-T \$38,692.20 \$0.00 \$38,692.20 0.00 Not Paid                                                                                               | Enter Amount        |
| 14 2010515 28-Sep-2020 FGM1/FGM001 ₹5,900.00 ₹0.00 ₹5,900.00 0.00 Net Paid                                                                                                    | Enter Amount        |
| 15 2010516 29-5ep-2020 FGM1/FGM001 ₹3.540.00 ₹2.00 ₹3.538.00 0.05 Partially Paid                                                                                                | Enter Amount        |
| 16 201925 ₹24072.00 ₹24072.00 ₹0.00 100.00 pad                                                                                                    | Enter Amount        |

Fig: Payment Done

Step 19: If the transaction failed, display the message "Payment Failed".

**Step 20:** If the invoice amount is partially paid, its status will automatically change to **partially Paid.** 

| 🖀 Dashboard              | Home / N | /Jake Payment /    | Pay Online              | 67             |            |                              |         |                |                     |  |
|--------------------------|----------|--------------------|-------------------------|----------------|------------|------------------------------|---------|----------------|---------------------|--|
| 💄 Profile 🛛 🖽            | Daumon   | t for order id 21  | 12760 was failed        | Transaction f  | ailed      |                              |         |                |                     |  |
| Product List             | Paymen   | Clor order to 21   | 13709 was falled.       |                |            |                              |         |                |                     |  |
| 🖋 New Order              | Total (  | Dutstanding : ₹ 65 | i,13,138.80             | Credit Limit : |            | Wallet Balance : ₹ 67,506.00 |         |                |                     |  |
| 🗭 Fresh Standing Order   |          |                    |                         |                |            |                              |         |                |                     |  |
| 📜 Orders                 | 🖋 Order  | s Under Process    | sing-B                  |                |            |                              |         |                | - 8                 |  |
| ₹ Make Payment 🛛         | #        | Order ID           | DOD Prod Code           | Grand Total    | Paid       | Outstanding                  | Paid(%) | Status         | To Pay Recalculated |  |
| – 📻 Pay Online           | 1        | 1909373            | 12-Dec-2019 TCK-33/TK33 | ₹3,540.00      | ₹3,540.00  | ₹0.00                        | 100.00  | Paid           | Enter Amount        |  |
| - 🚍 Complete Transaction | 2        | 2002723            | 09-Dec-2019 TCA-6/ATK6  | ₹944.00        | ₹944.00    | ₹0.00                        | 100.00  | Paid           | Enter Amount        |  |
| Quotations 🖽             | 3        | 2003602            | 17-Feb-2020 TCM-6/TC06  | ₹177.00        | ₹177.00    | ₹0.00                        | 100.00  | Paid           | Enter Amount        |  |
|                          | 4        | 2004374            | ROLI 2/ROLI             | ₹6,50,770.00   | ₹53,871.00 | ₹5,96,899.00                 | 8.27    | Partially Paid | Enter Amount        |  |
| 🗛 кру 😐                  | 5        | 2004974            | 19-Mar-2020 ROLI 1/ROLI | ₹67,450.00     | ₹67,450.00 | ₹0.00                        | 100.00  | Paid           | Enter Amount        |  |
| 🕞 Sign Out               | 6        | 2005009            | ROLI 2/ROLI             | ₹6,68,706.00   | ₹3.00      | ₹6,68,703.00                 | 0.00    | Partially Paid | Enter Amount        |  |
| ( <del>)</del>           | 7        | 2005010            | 20-Mar-2020 CRC 2A/CRC  | ₹1,88,210.00   | ₹1.00      | ₹1,88,209.00                 | 0.00    | Partially Paid | Enter Amount        |  |
|                          | 8        | 2005393            | 12-May-2020 SRRG/SRRG   | ₹30,916.00     | ₹1.00      | ₹30,915.00                   | 0.00    | Partially Paid | Enter Amount        |  |
|                          | 9        | 2005394            | IRR/IRR-SR              | ₹1,39,240.00   | ₹1.00      | ₹1,39,239.00                 | 0.00    | Partially Paid | Enter Amount        |  |
|                          | 10       | 2005396            | IRC 2/IRC-25R           | ₹12,02,892.00  | ₹0.00      | ₹12,02,892.00                | 0.00    | Not Paid       | Enter Amount        |  |
|                          | 11       | 2006789            | ROLI 2/ROLI             | ₹61,314.00     | ₹0.00      | ₹61,314.00                   | 0.00    | Not Paid       | Enter Amount        |  |
|                          | 12       | 2007179            | 08-Jul-2020 111 2/11/02 | ₹37,170.00     | ₹552.00    | ₹36,618.00                   | 1.48    | Partially Paid | Enter Amount        |  |

Fig: Payment failed

| Paym   | Payments through <b>Debit Card</b> are not acceptable if value is beyond <b>₹ 2000/-</b> other modes of payment can be used. |          |               |                  |            |               |            |               |        |                |        |
|--------|----------------------------------------------------------------------------------------------------|----------|---------------|------------------|------------|---------------|------------|---------------|--------|----------------|--------|
| Pr     | Print                                                                                                    |          |               |                  |            |               |            |               |        |                |        |
|        |                                                                                                    |          |               |                  |            |               |            |               |        |                |        |
| 💧 Deli | vered/Executed Orders                                                                                                    | 5        |               |                  |            |               |            |               |        |                | - 0    |
| #      | Download                                                                                                    | Order ID | DOD           | Prod Code        | Invoice ID | Grand Total   | Paid       | Outstanding   | Paid(% | ) Status       | To Pay |
| 51     | Download Invoice                                                                                                    | 2111586  | 26-Jun-2021   | TCK-38/TK38      | 2109743    | ₹16,225.00    | ₹0.00      | ₹16,225.00    | 0.00   | Not Paid       | Enter  |
| 52     | Download Invoice                                                                                                    | 2111589  | 26-Jun-2021   | TCK-39/TK39      | 2109771    | ₹20,650.00    | ₹0.00      | ₹20,650.00    | 0.00   | Not Paid       | Entei  |
| 53     | Download Invoice                                                                                                    | 2111723  | 27-Jun-2021   | TCK-38/TK38      | 2109742    | ₹16,225.00    | ₹0.00      | ₹16,225.00    | 0.00   | Not Paid       | Enter  |
| 54     | Download Invoice                                                                                                    | 2112315  | 12-Jul-2021   | TCK-30/TK30      | 2110759    | ₹7,080.00     | ₹0.00      | ₹7,080.00     | 0.00   | Not Paid       | Entei  |
| 55     | Download Invoice                                                                                                    | 2112810  | 26-Jul-2021   | TCK-33/TK33      | 2111655    | ₹0.00         | ₹0.00      | ₹0.00         | Na     | Not Paid       | Entei  |
| 56     | Download Invoice                                                                                                    | 2112836  | 19-Jul-2021   | TCM-1/TCM1       | 2110845    | ₹37,111.00    | ₹1,000.00  | ₹36,111.00    | 2.69   | Partially Paid | Enter  |
| 57     | Download Invoice                                                                                                    | 2112969  | 19-Jul-2021   | TCM-1/TCM1       | 2110876    | ₹37,111.00    | ₹30,000.00 | ₹7,111.00     | 80.83  | Partially Paid | Enter  |
| 58     | Download Invoice                                                                                                    | 2113360  | 26-Jul-2021   | TCK-38/TK38      | 2111385    | ₹3,245.00     | ₹0.00      | ₹3,245.00     | 0.00   | Not Paid       | Entei  |
| 59     | Download Invoice                                                                                                    | 2113361  | 26-Jul-2021   | IOM-1/IOM1       | 2111386    | ₹14,478.60    | ₹0.00      | ₹14,478.60    | 0.00   | Not Paid       | Enter  |
| 60     | Download Invoice                                                                                                    | 2113566  | 14-Jul-2021   |                  | 2111483    | ₹2,53,700.00  | ₹0.00      | ₹2,53,700.00  | 0.00   | Not Paid       | Enter  |
| 61     | Download Invoice                                                                                                    | 2113567  | 14-Jul-2021   |                  | 2111484    | ₹2,53,700.00  | ₹0.00      | ₹2,53,700.00  | 0.00   | Not Paid       | Enter  |
| 62     | Download Invoice                                                                                                    | 2113568  | 08-Jul-2021   |                  | 2111485    | ₹4,51,500.00  | ₹0.00      | ₹4,51,500.00  | 0.00   | Not Paid       | Enter  |
| 63     | Download Invoice                                                                                                    | 2113769  | 24-Jul-2021 R | adiation Process | 2111659    | ₹32,048.80    | ₹0.00      | ₹32,048.80    | 0.00   | Not Paid       | Enter  |
|        |                                                                                                    | Total    |               |                  |            | ₹24,04,751.00 | ₹31,532.00 | ₹23,73,219.00 |        |                |        |

Fig: Partially paid

**Step 21:** If the invoice amount is fully paid, its status will change to **Paid** and that order will be removed from Delivered/Executed Orders.

## **Complete Transaction**

Step 1: Click on the Complete Transaction menu, which is under the "Make Payment" menu.

**Step 2:** Orders that have been dispatched and the full payment has been made will be reflected

| ir | the complete | transaction | whose stat | us will be | Paid (refe | er below 1° | `image) |
|----|--------------|-------------|------------|------------|------------|-------------|---------|
|    |              |             |            |            |            |             |         |

| 🖶 BRIT          | <b>A</b>    |                |                      |                               |            |             | SB (A0000) 👻 Help 🕩 💠 🗮 |  |  |
|-----------------|-------------|----------------|----------------------|-------------------------------|------------|-------------|-------------------------|--|--|
| 倄 Dashboard     |             | Home / Make Pa | yment / Complete Tra | nsaction                      |            |             |                         |  |  |
| 💄 Profile       | Profile 🗉   |                |                      |                               |            |             |                         |  |  |
| Product List    |             | lotal Oustand  | ing: < 55,10,394.00  | Credit Limit : < 10,00,000.00 |            | wallet Ba   | lance : < 67,506.00     |  |  |
| 🖋 New Order     |             | Complete Tra   | ansactions           |                               |            |             | - 0                     |  |  |
| 🗹 Fresh Standir | ng Order    | complete no    |                      |                               |            |             |                         |  |  |
| 📜 Orders        |             | #              | Order ID             | DOD Prod Code                 | Invoice ID | Grand Total | Paid Payment/History    |  |  |
|                 |             | 1              | 1909223              | 09-Dec-2019 TCK-43/TK43       | 1906669    | ₹7,080.00   | ₹7,080.00 Paid          |  |  |
| < Make Payme    | nt E        | 2              | 1909372              | 10-Dec-2019 LUK-1/LK01        | 1906812    | ₹1,417.50   | ₹1,417.50 Paid          |  |  |
| – \Xi Pay Onlin |             | 3              | 2002017              | 08-Feb-2020 BRIACT 1/IKCT     | 2000754/A  | ₹0.00       | ₹0.00 Paid              |  |  |
| - 💳 Complete    | Transaction | 4              | 2002018              | 21-Jan-2020 TCK-7/TK07        | 2000755    | ₹3,540.00   | ₹3,540.00 Paid          |  |  |
| Quotations      |             | 5              | 1905165              | 07-Aug-2019 TCK-33/TK33       | 1902257    | ₹3,540.00   | ₹3,540.00 Paid          |  |  |
| ne RDD          | Ē           | 6              | 1905251              | 07-Aug-2019 TCK-35/TK35       | 1902258    | ₹8,260.00   | ₹8,260.00 Paid          |  |  |
|                 |             | 7              | 1905394              | 12-Aug-2019 TCK-35/TK35       | 1902485    | ₹8,260.00   | ₹8,260.00 Paid          |  |  |
| 🗭 Sign Out      |             | 8              | 1905428              | 13-Aug-2019 TCK-33/TK33       | 1902488    | ₹7,080.00   | ₹7,080.00 Paid          |  |  |
|                 | 6           | 9              | 1905593              | 19-Aug-2019 TCK-35/TK35       | 1902639    | ₹16,520.00  | ₹16,520.00 Paid         |  |  |
|                 |             | 10             | 1906700              | 16-Sep-2019 TCK-33/TK33       | 1903766    | ₹17,700.00  | ₹17,700.00 Paid         |  |  |
|                 |             | 11             | 1906780              | 17-Sep-2019 TCK-7/TK07        | 1903768    | ₹35,400.00  | ₹35,400.00 Paid         |  |  |
|                 |             | 12             | 1906852              | 18-Sep-2019 TCK-35/TK35       | 1903790    | ₹20,650.00  | ₹20,650.00 Paid         |  |  |
|                 |             | 13             | 1906853              | 18-Sep-2019 TCK-43/TK43       | 1903791    | ₹14,160.00  | ₹14,160.00 Paid         |  |  |
|                 |             | 14             | 2003610              | 17-Feb-2020 TCM-6/TC06        | 2001798    | ₹2,950.00   | ₹2,950.00 Paid          |  |  |

Fig: Complete Transaction

# **Thank You**